# **Operating instructions for FK-5** Break Tank Station

Fig. 369

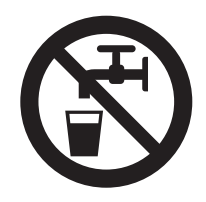

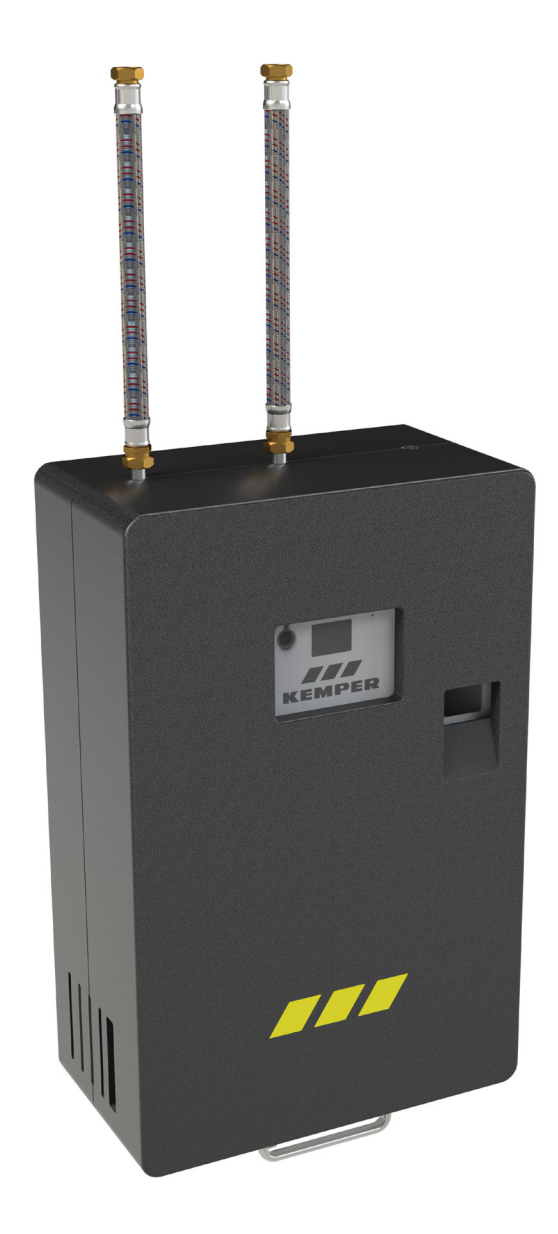

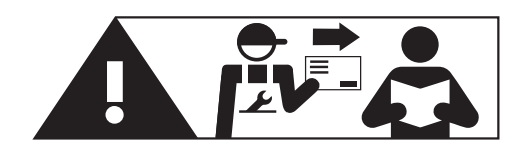

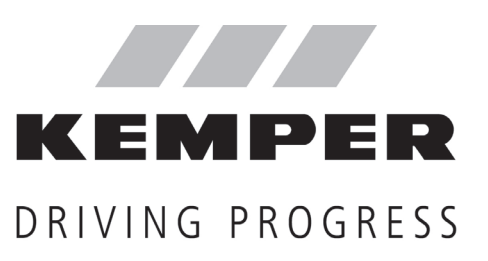

| <b>i</b>   | Table of contents                                                                                                    |                               |
|------------|----------------------------------------------------------------------------------------------------|-------------------------------|
|            | Safety instructions<br>Introduction   0.1<br>Controller symbols<br>Program explanations                                                                                                    | 2                             |
|            | Main menu   1.0<br>1.1 System settings<br>1.1.1 • Language<br>• Date<br>• Time<br>• Activate accessories<br>• Error signal<br>• Battery change<br>• Factory settings<br>1.2 Pump<br>1.3 Messages<br>1.4 Drain tank<br>1.5 Inlet control | 6<br>7<br>8<br>12<br>13<br>17 |
| 1          | <b>Operating modes   2.0</b><br>2.1 Select operating mode<br>2.1.1 Time program<br>2.2.1 Automatic program                                                                                                    | 18<br>19<br>24                |
| <u>k</u> e | <b>Cleaning   3.0</b><br>3.1 Flush inlet pipe<br>3.2 Clean tank                                                                                                    | 28<br>34                      |
| ¢°         | Process   4.0<br>4.1 Verbrauchsdaten abrufen                                                                                                    | 40                            |
| Ŷ          | <b>USB menu   5.0</b><br>5.1 Save system data                                                                                                    | 42                            |
| ۵۵<br>۲    | <b>Updates   6.0</b><br>6.1 Install updates                                                                                                    | 44                            |
|            | Battery change   7.0                                                                                                    | 46                            |
|            | Messages   8.0                                                                                                    | 52                            |

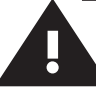

# Safety instructions

#### Important of the document

Read this manual before commissioning, use or maintenance, and follow the instructions given!

Always pass these instructions on to current the device operating organisation and retain for later reference!

### Warnings

Be sure to read and follow the warnings in the manual. Disregard of the warning information may lead to injury or material damage!

Labelling of important warning information:

#### Danger! Electricity!

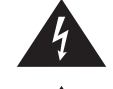

Indicates hazards that might result in severe or fatal injury.

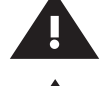

Warning! Indicates hazards that may result in injury. material damage or contamination of drinking water.

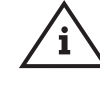

Note! Indicates hazards that may result in damage to the system or malfunctions.

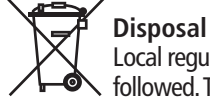

Local regulations on waste recycling and disposal must be followed. The product must not be disposed of with household waste but must rather be disposed of appropriately.

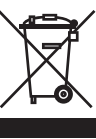

Old batteries must not be disposed with household waste. Consumers are obligated by law to take batteries to a suitable trade or communal collection site. Handing these batteries in is free of charge. You can also send your used batteries back to us.

#### Use

The KEMPER FK-5 Break Tank Station is used for separating potable from non-potable water installations if fluid category 5 according to DIN EN 1717 / DIN 1988-100. The device must only be operated with water.

Do not fill with flammable or explosive media.

Warning! The product must only be used for this purpose as Break Tank Station in enclosed, frost-free, dry rooms. Any other use is considered contrary to the designated use.

Warning! Disregard of instructions during installation, use or maintenance can impair proper operation and can cause considerable health problems due to the mixture of drinking and non-potable water.

Do not install two or more Break Tank Stations parallel.

Ensure that you adhere to the specified maintenance intervals.

Malfunctions and errors must be rectified immediately by a specialist.

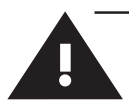

#### Use the device

- only in sound condition

- as intended.

**Note!** A software update is recommended if the current version of the firmware is not present.

#### Liability

No warranty or liability for:

- Non-compliance with the instructions.
- Incorrect installation and/or operation.
- Unauthorised modification of the product.
- Other incorrect operation.

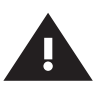

**Warning!** Any water withdrawn must under no circustances be used as drinking water – even in small amounts!

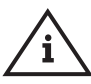

**Note!** The inlet valves and pump switch on automatically for a short period of time if the device has not been used for more than 48 hours.

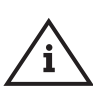

**Note!** Only use suitable cleaning agents that do not foam according to DVGW W 291 / W 319. After cleaning the device, you must remove any cleaning

agent residues from the system completely!

#### Maintenance and repair

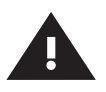

**Warning!** Only competent specialists with drinking water installation qualifications are permitted to carry out repair or maintenance work.

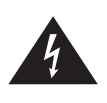

**Danger!** Only specialists with electrical system qualifications are permitted to carry out electrical installation, repair or maintenance work!

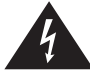

**Danger!** Before working on live components, be sure to disconnect the system from the power supply.

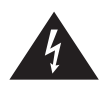

**Danger!** Prior to any maintenance work on electrical elements, disconnect the system from the mains. To do this, always disconnect the mains plug.

**Warning!** Following the installation, addition of accessories or maintenance, all feed pipes must be flushed according to DIN EN 806-5 and VDI/DVGW (Association of German Engineers/German association for gas and water) 6023.

**Warning!** Priority must be given to the national and regional standards and provisions on sanitary installations, electrical installations and accident prevention.

**Note!** Only remove the USB stick once data transmission is complete, or the controller may be damaged during a firmware update.

Important notes for the device operating organisation

### Important notes for the device operating organisation

| Power supply                 | 230 V AC                                               |
|------------------------------|--------------------------------------------------------|
| Electrical power input       | DN 20: 3,3 A<br>DN 25: 5,5 A                           |
| Electrical power             | DN 20: 759 W<br>DN 25 1265 W                           |
| Power factor                 | 0,97                                                   |
| Protection class             | IP 54                                                  |
| Medium                       | Water                                                  |
| Ambient temp., max.          | 40°C                                                   |
| Ambient temp., min.          | 2°C                                                    |
| Inflowing medium, temp. max. | 35°C                                                   |
| Inflowing medium, temp. min. | 2°C                                                    |
| Flow pressure, max.          | DN 20/DN 25: 4,0 bar   0,4 MPa                         |
| Flow pressure, min.          | DN20: 1,0 bar   0,1 MPa<br>DN25: 1,5 bar   0,15 MPa    |
| Pressure stage               | PN 10                                                  |
| Outlet pump pressure         | DN 20: 4.3 bar   0,43 MPa<br>DN 25: 5,9 bar   0,59 MPa |
| DU value                     | DN 20: 0,83 l/s<br>DN 25: 1,67 l/s                     |

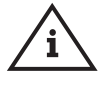

Sanitary and drinking water installation: DIN EN 1717 / DIN 1988-100 DIN EN 806-5

EMC: EN 61000-6-1 EN 61000-6-3

Low-voltage: EN 60335-1

Machinery Regulation: (EU) 2023/1230

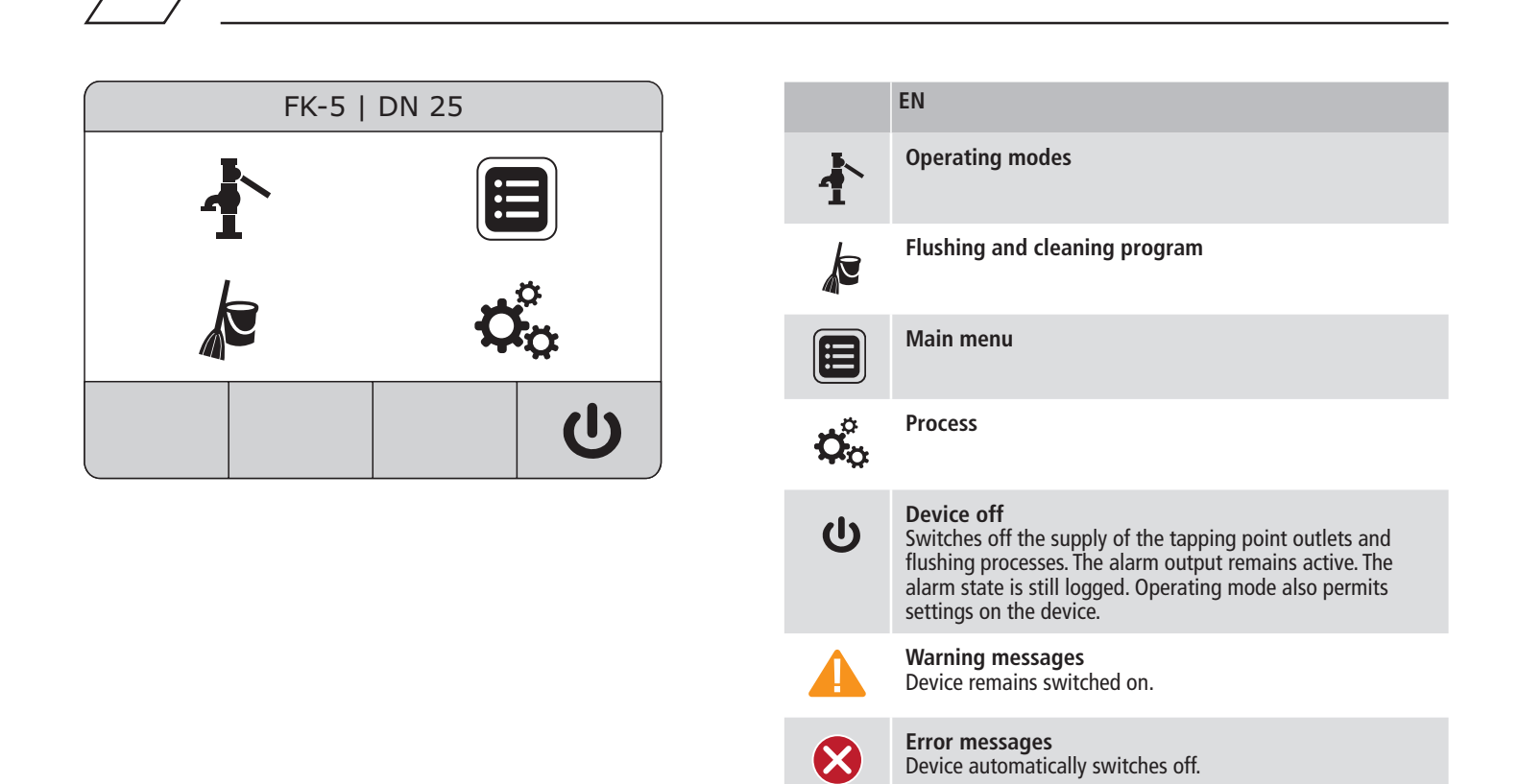

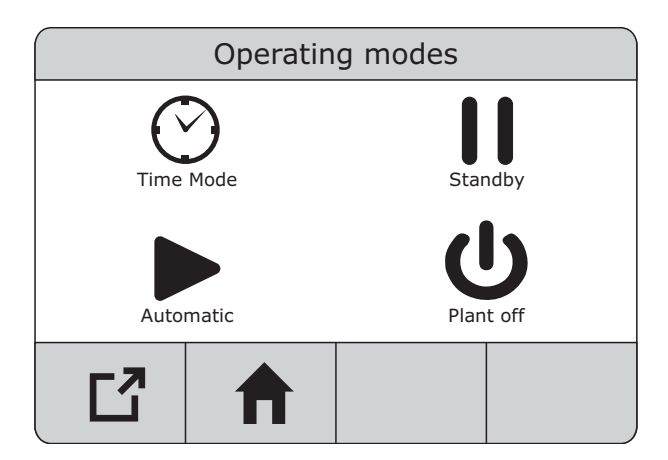

0.1

|   | EN                                                                                                    |
|---|----------------------------------------------------------------------------------------------------|
| ) | <b>Time mode</b><br>Defines the weekly program with daily start and stop times.<br>The tapping point outlet supply is switched off between the<br>programmed times. Flushing and cleaning programs are still<br>carried out. |
|   | <b>Standby</b><br>Switches off the tapping point outlet supply.<br>The programmed flushing processes are still carried out.                                                                                                  |
|   | Automatic mode<br>Bypasses the "Time mode" weekly program.                                                                                                    |
| 1 | <b>Time limit</b><br>Switches temporarily to automatic mode until the preset<br>time has elapsed.                                                                                                    |
| 1 | Back                                                                                                    |
|   | Start screen                                                                                                    |
|   | Active area                                                                                                    |
|   |                                                                                                    |

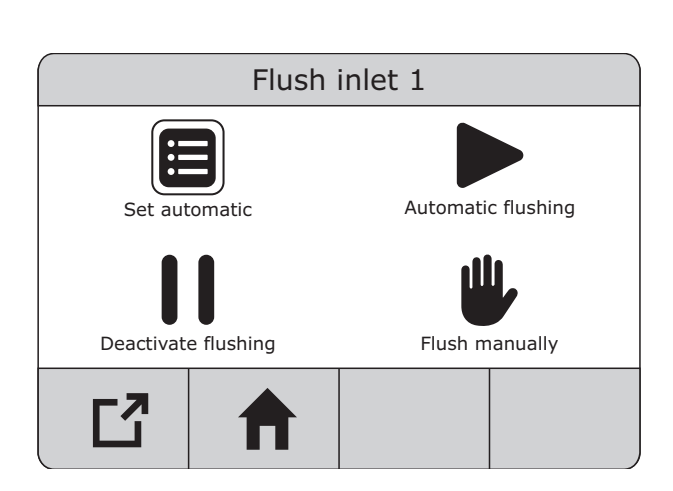

0.1

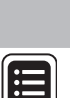

## ΕN

Set automatic

Automatic flushing This is where you can program the weekly program for flushing the feed pipes. Every weekday with a start time and flush duration (max. 360 minutes). A flush duration may not span multiple days. Only one inlet can be flushed at a time.

**Deactivate flushing** 

#### Flush manually

Triggers a manual inlet flushing. "Deactivate flushing" or "Automatic flushing" stops this function. "Flush manual-ly" automatically ends after 360 minutes and the device switches back to the "Deactivate flushing" or "Automatic flushing" function that was active before.

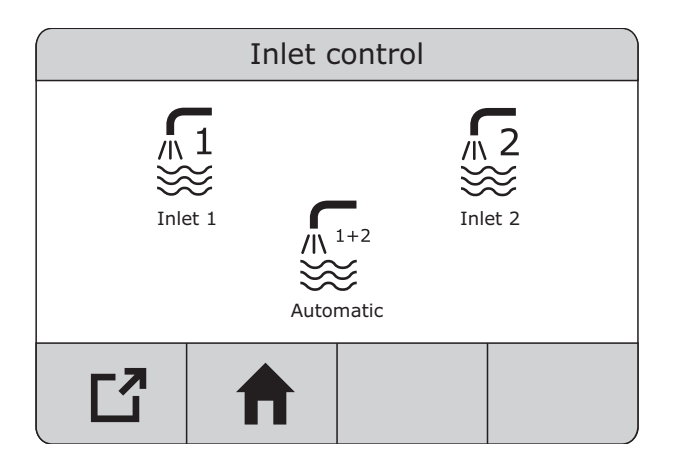

|          | Operatir | ng times     |       |
|----------|----------|--------------|-------|
| Monday   | Off      | 00:00 -      | 00:00 |
| Tuesday  | Off      | 00:00 -      | 00:00 |
| Wednesda | y Off    | 00:00 -      | 00:00 |
| Thursday | Off      | 00:00 -      | 00:00 |
| Friday   | Off      | 00:00 -      | 00:00 |
| Saturday | Off      | 00:00 -      | 00:00 |
| Sunday   | Off      | 00:00 -      | 00:00 |
| C        | 1        | $\checkmark$ | ОК    |

|                                                  | EN                                                                                                    |
|--------------------------------------------------|----------------------------------------------------------------------------------------------------|
| <b>L</b> <sup>1</sup><br><b>∛ L</b> <sup>2</sup> | <b>Inlet 1/2</b><br>"Inlet 1" or "Inlet 2" sets the supply to exclusively through<br>the respective inlet. If the particular inlet quantity is insuf-<br>ficient, a warning message appears and the tapping point<br>outlet supply is switched off.                                                            |
|                                                  | Inlet 1+2<br>(Automatic inlet control)<br>"Inlet 1+2" gives priority to supply through<br>inlet 2. If the inlet quantity is insufficient,<br>inlet 1 opens in addition.<br>If the overall inlet quantity is insufficient,<br>a warning message appears and the tapping point outlet<br>supply is switched off. |
| 1                                                | ир                                                                                                    |
| $\checkmark$                                     | down                                                                                                    |
| $\leftarrow$                                     | left                                                                                                    |
| $\rightarrow$                                    | right                                                                                                    |
| OK                                               | Confirm entry                                                                                                    |
|                                                  |                                                                                                    |

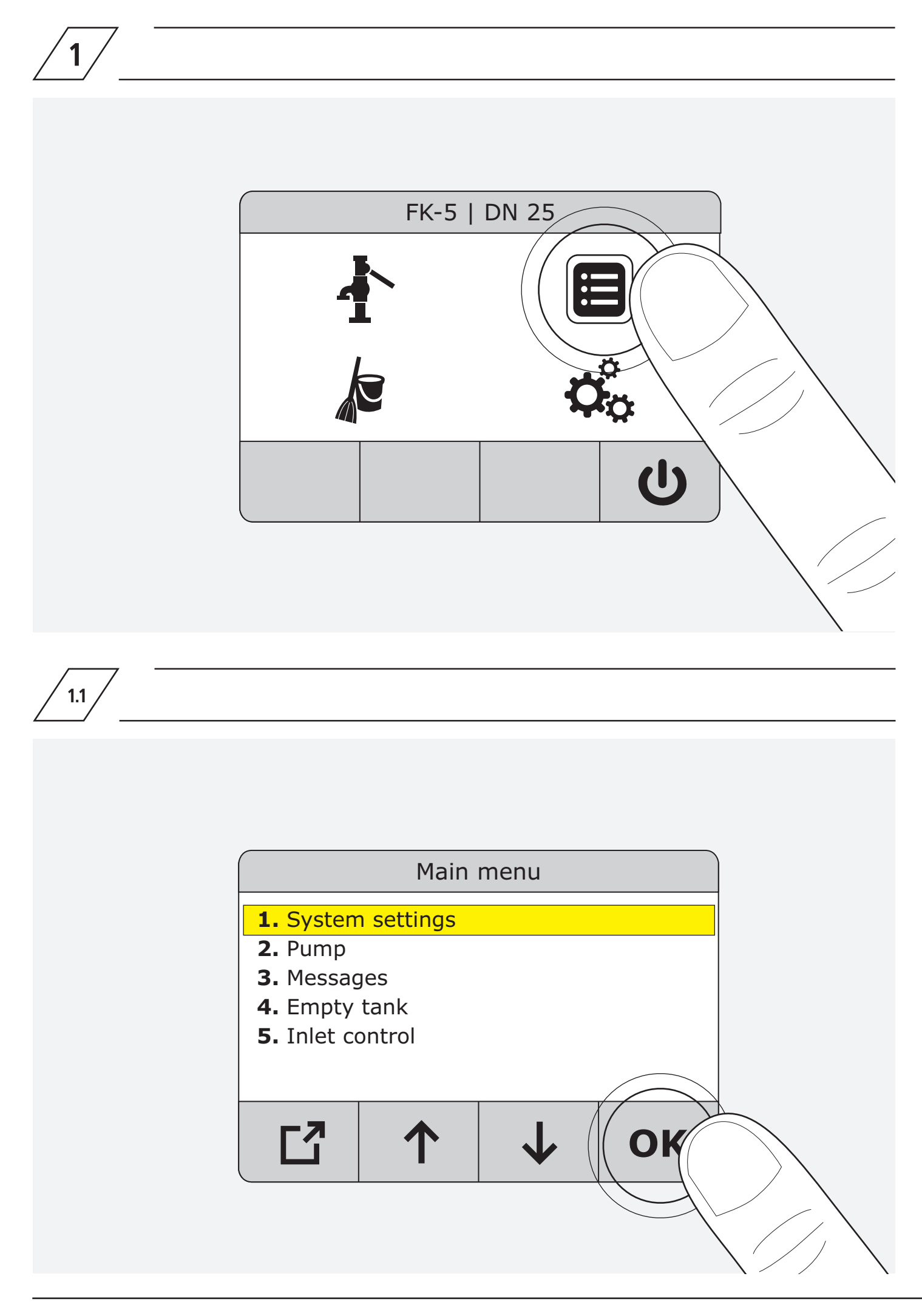

| System settings         1. Language       Englisch         2. Date       23,07.2016         3. Time       11:07:48         4. Time change Auto       On         5. Water supply set plus       Off         6. Container cleaning set       Off         1. Language       English         2. Date       23,07.2016         3. Time       Off         1. Language       Off         1. Language       Off         2. Date       23,07.2016         3. Time       11.07:48         4. Time change Auto       On         5. Water supply set plus       Off         6. Container cleaning set       Off         7. Overflow monitoring       Off         8. Key press signal       On         9. Error signal       On         9. Error signal       On         9. Error signal       On         10. Battery change       11. Factory menu         12. Factory settings       12. Factory settings | 1.1.1 |                 |                                                                                                    |                                           |                                            |  |
|----------------------------------------------------------------------------------------------------|-------|-----------------|----------------------------------------------------------------------------------------------------|-------------------------------------------|--------------------------------------------|--|
| System settings         1. Language       Englisch         2. Date       23.07.2016         3. Time       11:07:48         4. Time change Auto       On         5. Water supply set plus       Off         6. Container cleaning set       Off         1. Language       Off         6. Container cleaning set       Off         1. Language       English         2. Date       23.07.2016         3. Time       11:07:48         4. Time change Auto       On         5. Water supply set plus       Off         6. Container deaning set       Off         7. Overflow monitoring       Off         8. Key press signal       On         9. Error signal       On         10. Battery change       In         11. Factory menu       I. Factory settings                                                                                                    |       |                 |                                                                                                    |                                           |                                            |  |
| 1. Language       Englisch         2. Date       23.07.2016         3. Time       11:07:48         4. Time change Auto       On         5. Water supply set plus       Off         6. Container cleaning set       Off         1. Language       Englisch         1. Language       On         5. Water supply set plus       Off         1. Language       English         2. Date       23.07.2016         3. Time       11.07:48         4. Time change Auto       On         5. Water supply set plus       Off         6. Container cleaning set       Off         7. Overflow monitoring       Off         8. Key press signal       On         9. Error signal       On         9. Error signal       On         10. Battery change       I1. Factory menu         12. Factory settings       I1. Factory settings                                                                      |       |                 | Sy                                                                                                    | stem settings                             |                                            |  |
| I.LanguageEnglish2.Date23.07.20163.Time11:07:484.Time change AutoOn5.Water supply set plusOff6.Container cleaning setOff7.Overflow monitoringOff8.Key press signalOn9.Error signalOn10.Battery change11.11.Factory menu12.12.Factory settings                                                                                                    |       |                 | <ol> <li>Language</li> <li>Date</li> <li>Time</li> <li>Time chang</li> <li>Water supp</li> <li>Container c</li> </ol> | e Auto<br>ly set plus<br>leaning set<br>O | nglisch<br>3.07.2016<br>1:07:48<br>n<br>ff |  |
| 1.LanguageEnglish2.Date23.07.20163.Time11:07:484.Time change AutoOn5.Water supply set plusOff6.Container cleaning setOff7.Overflow monitoringOff8.Key press signalOn9.Error signalOn10.Battery change11.11.Factory menu12.12.Factory settings                                                                                                    |       |                 | /                                                                                                    |                                           | 1                                          |  |
| 2.Date23.07.20183.Time11:07:484.Time change AutoOn5.Water supply set plusOff6.Container cleaning setOff7.Overflow monitoringOff8.Key press signalOn9.Error signalOn10.Battery change11.Factory menu12.Factory settings                                                                                                    |       | 1.              | Language                                                                                                    | English                                   |                                            |  |
| 4.       Time change Auto       On         5.       Water supply set plus       Off         6.       Container cleaning set       Off         7.       Overflow monitoring       Off         8.       Key press signal       On         9.       Error signal       On         10.       Battery change       11.         11.       Factory menu       12.         12.       Factory settings                                                                                                    |       | 2.              | Time                                                                                                    | 23.07.2010                                |                                            |  |
| 4.       Inflecting Patter       Off         5.       Water supply set plus       Off         6.       Container cleaning set       Off         7.       Overflow monitoring       Off         8.       Key press signal       On         9.       Error signal       On         10.       Battery change       I         11.       Factory menu       I         12.       Factory settings       I                                                                                                    |       | <u>э</u> .<br>Л | Time change Auto                                                                                                    | 0n                                        |                                            |  |
| <ul> <li>6. Container cleaning set</li> <li>7. Overflow monitoring</li> <li>8. Key press signal</li> <li>9. Error signal</li> <li>10. Battery change</li> <li>11. Factory menu</li> <li>12. Factory settings</li> </ul>                                                                                                    |       | 4.<br>5         | Water supply set plus                                                                                                 | Off                                       |                                            |  |
| 7.     Overflow monitoring     Off       8.     Key press signal     On       9.     Error signal     On       10.     Battery change     I1.       11.     Factory menu     I2.       Factory settings     Image                                                                                                    |       | 5.<br>6         | Container cleaning set                                                                                                | Off                                       |                                            |  |
| 8.       Key press signal       On         9.       Error signal       On         10.       Battery change         11.       Factory menu         12.       Factory settings                                                                                                    |       | 0.<br>7         | Overflow monitoring                                                                                                   | Off                                       |                                            |  |
| 9.     Error signal     On       10.     Battery change       11.     Factory menu       12.     Factory settings                                                                                                    |       | 8               | Key press signal                                                                                                    | On                                        |                                            |  |
| 10.     Battery change       11.     Factory menu       12.     Factory settings                                                                                                    |       | 9               | Fror signal                                                                                                    | On                                        |                                            |  |
| 11.     Factory menu       12.     Factory settings                                                                                                    |       | J.<br>10        | Battery change                                                                                                    | 011                                       |                                            |  |
| 12. Factory settings                                                                                                    |       | 11              | Factory menu                                                                                                    |                                           |                                            |  |
|                                                                                                    | Í     | 12.             | Factory settings                                                                                                    |                                           |                                            |  |

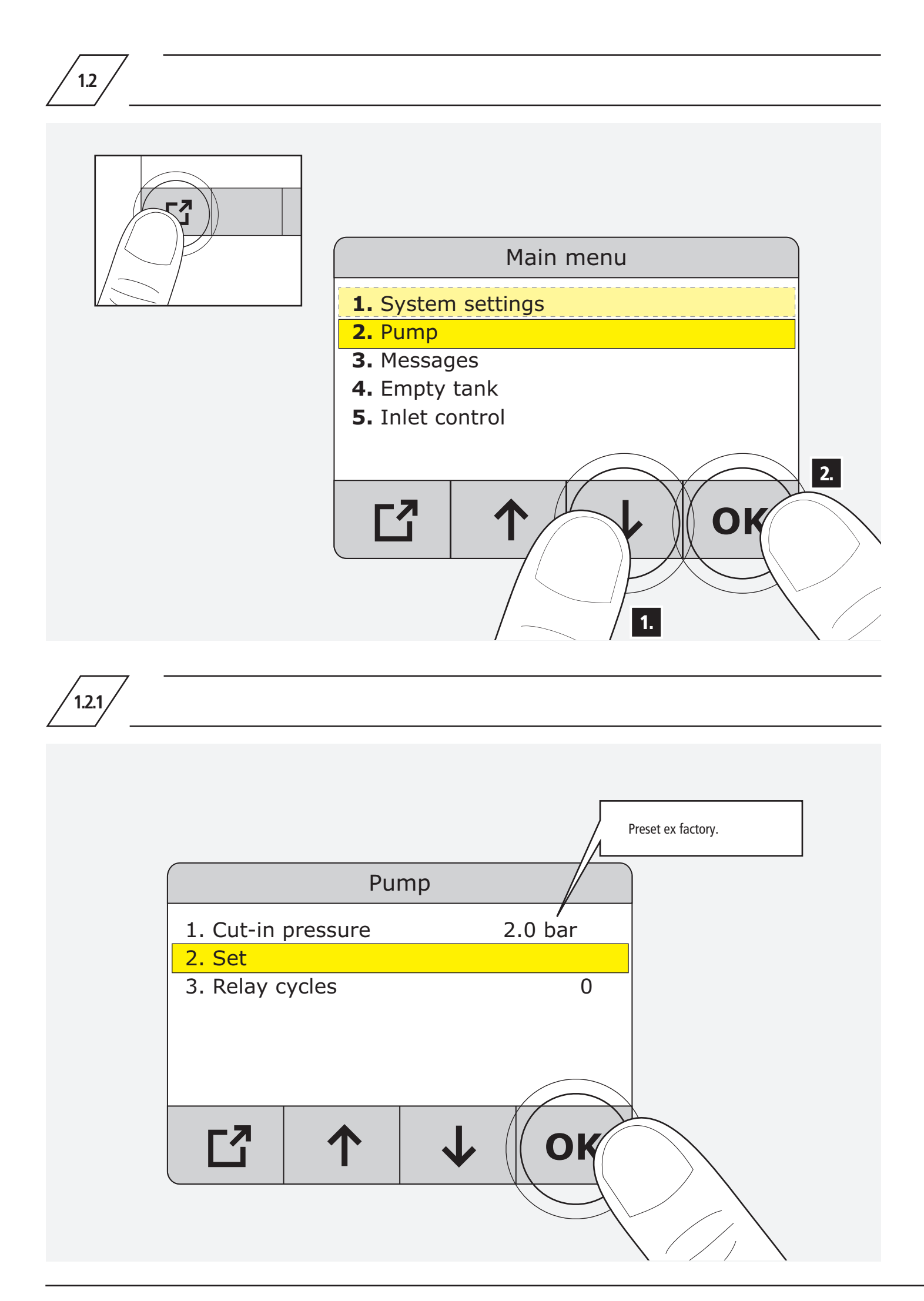

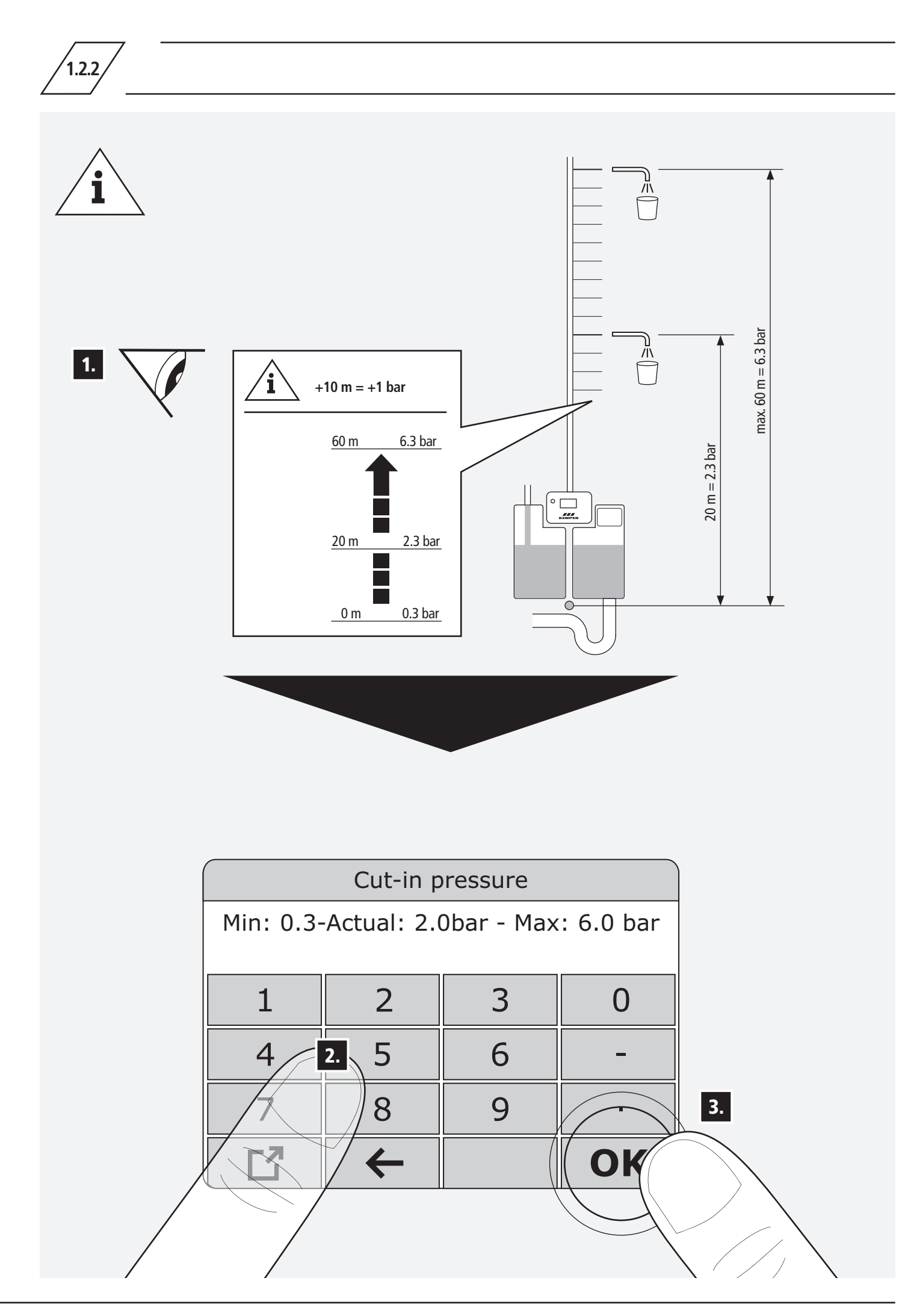

⊞)

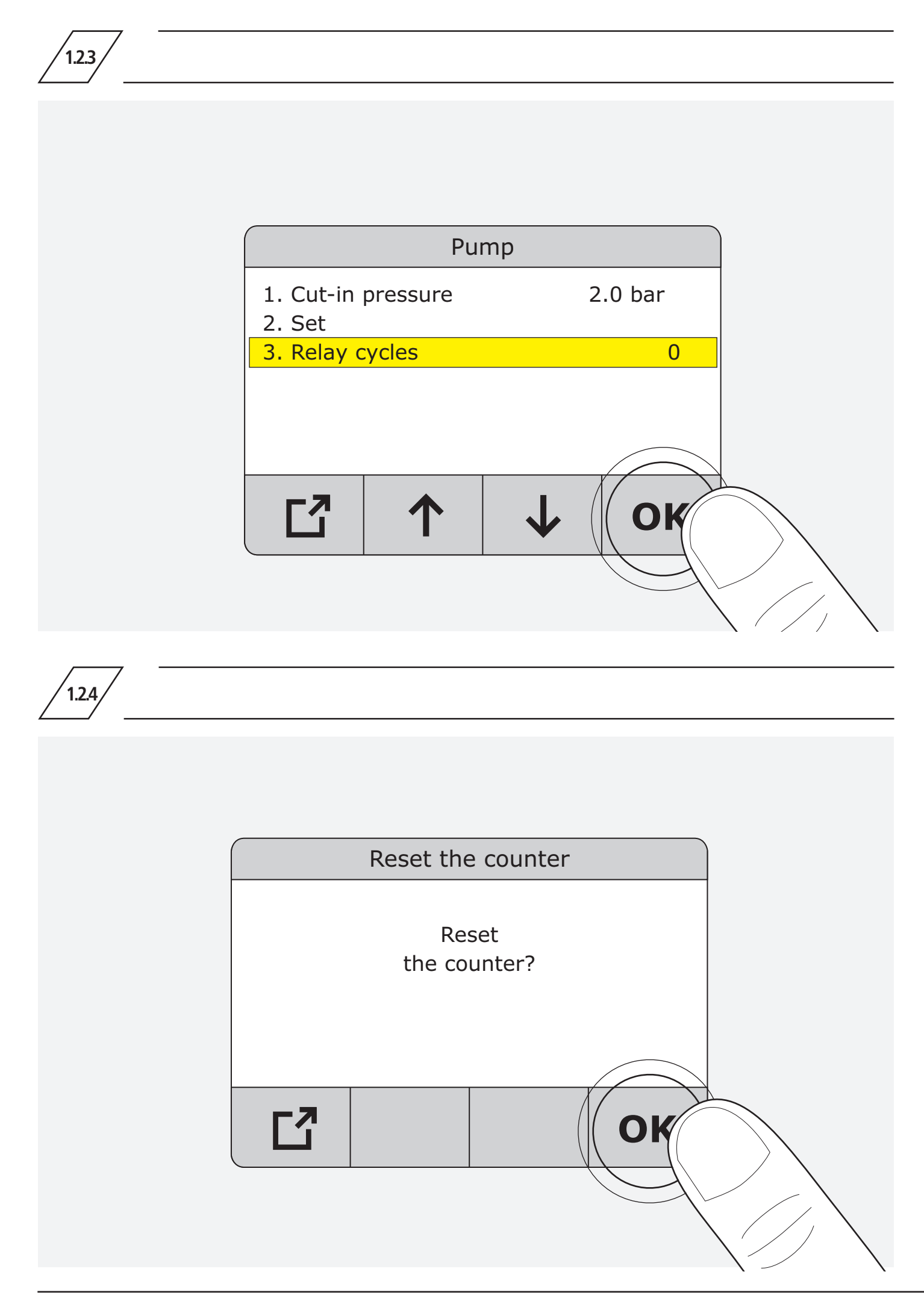

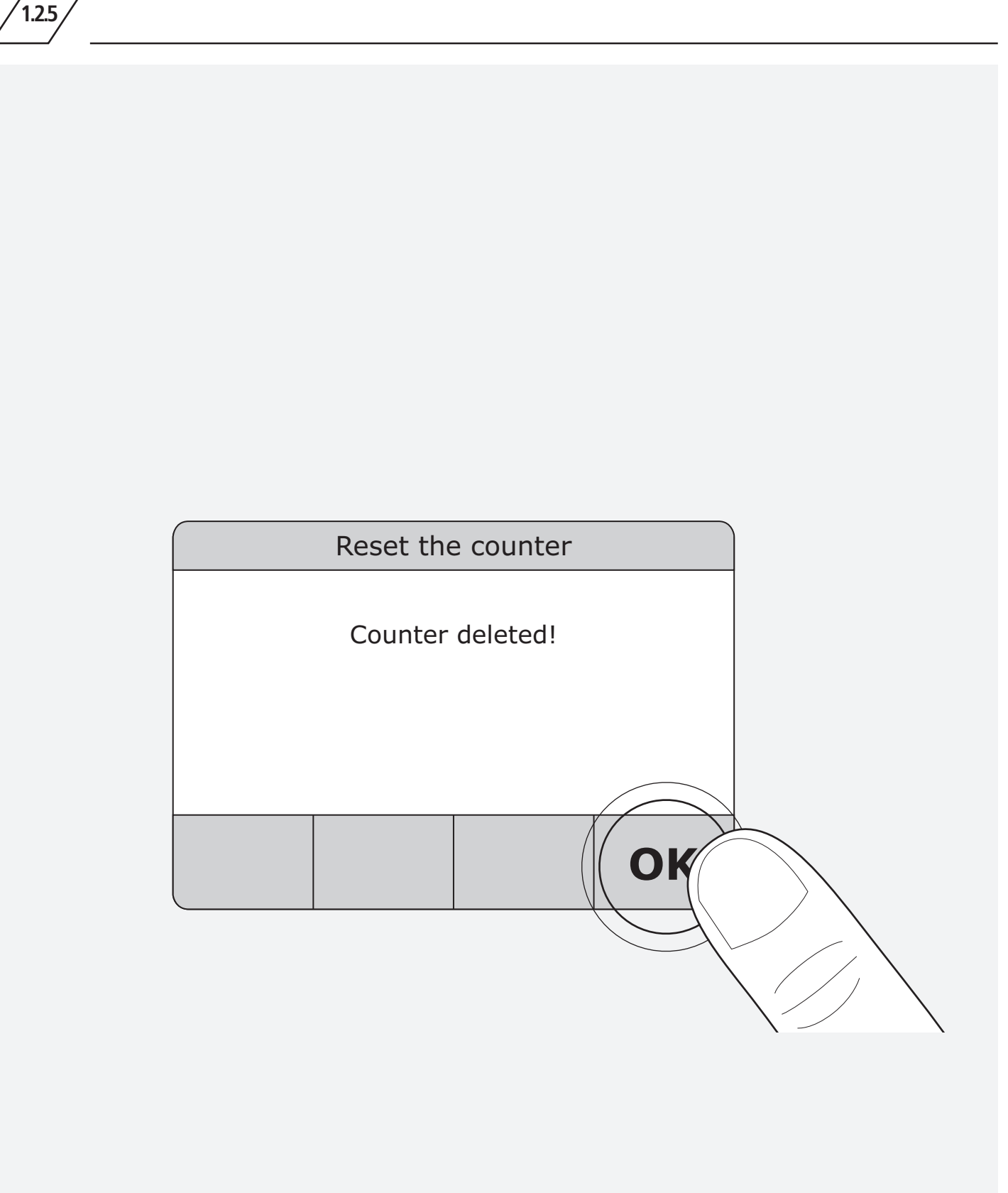

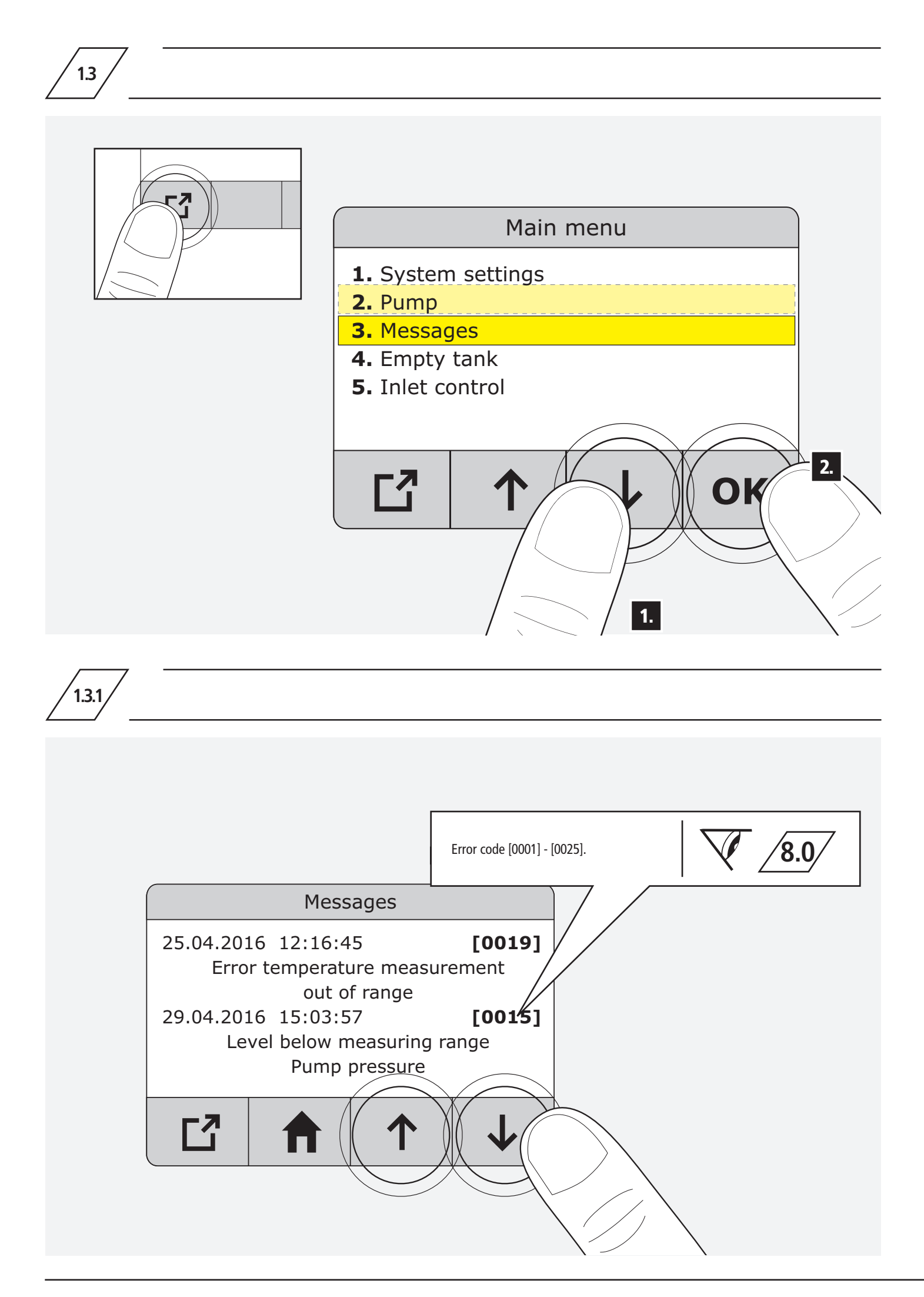

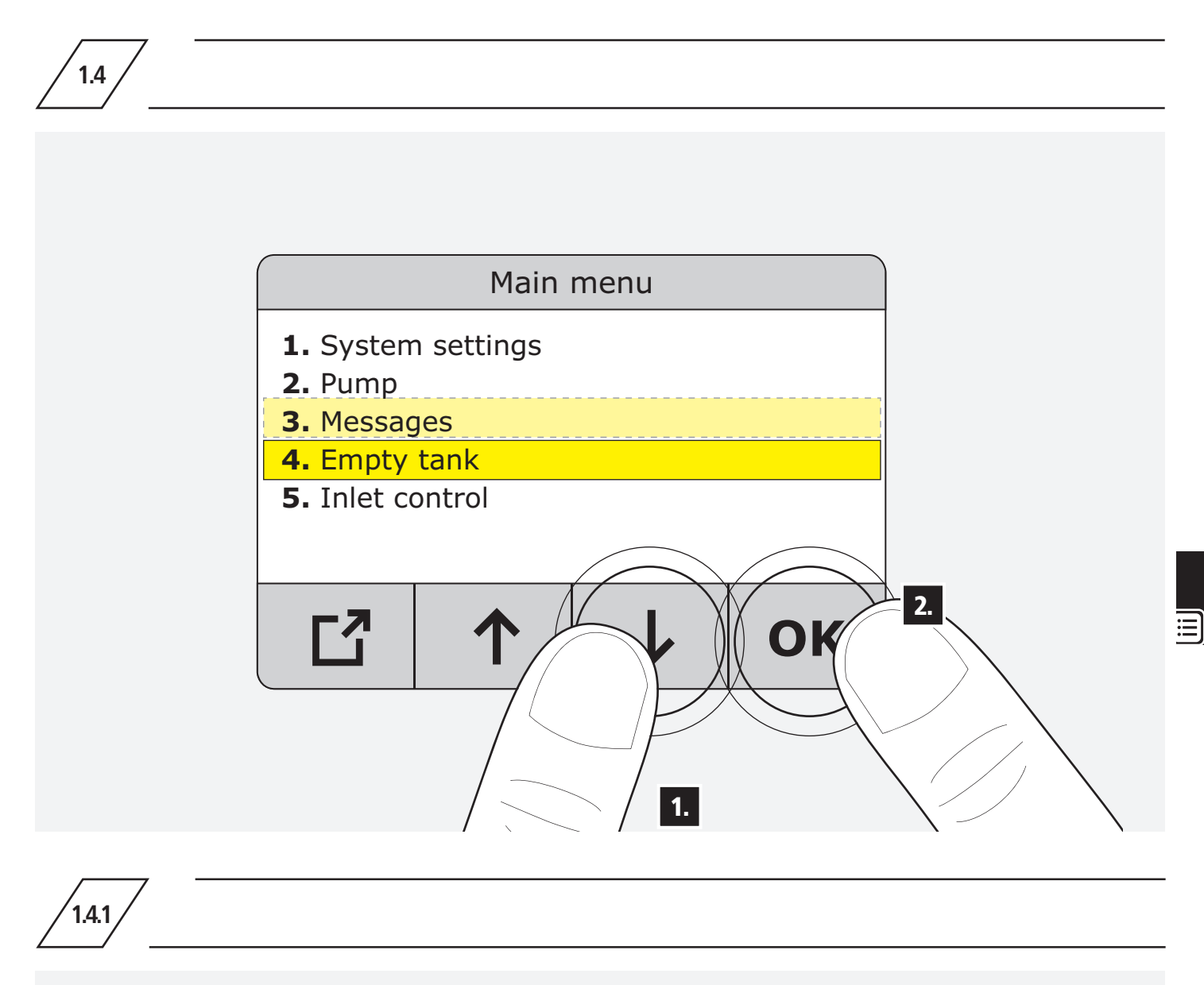

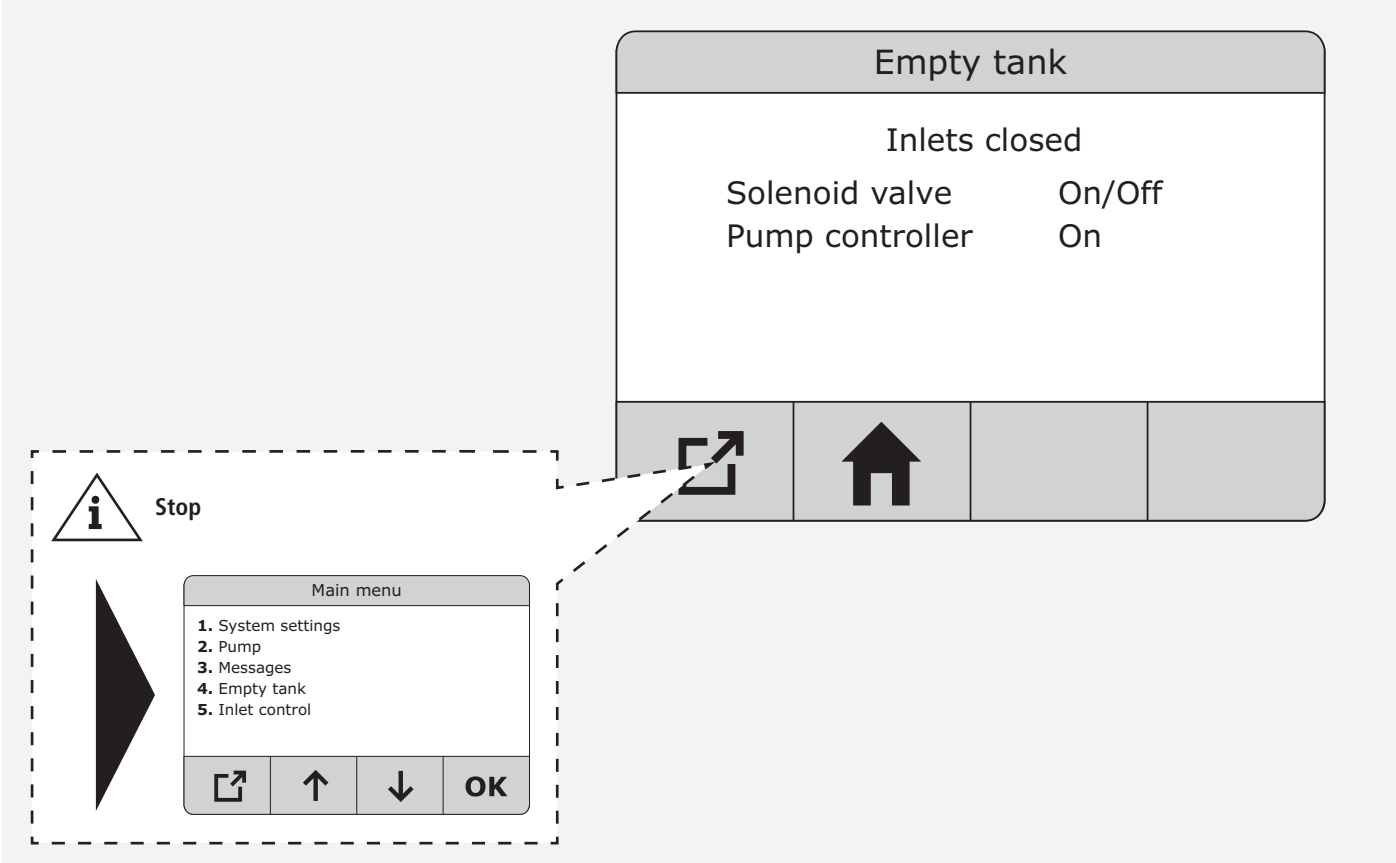

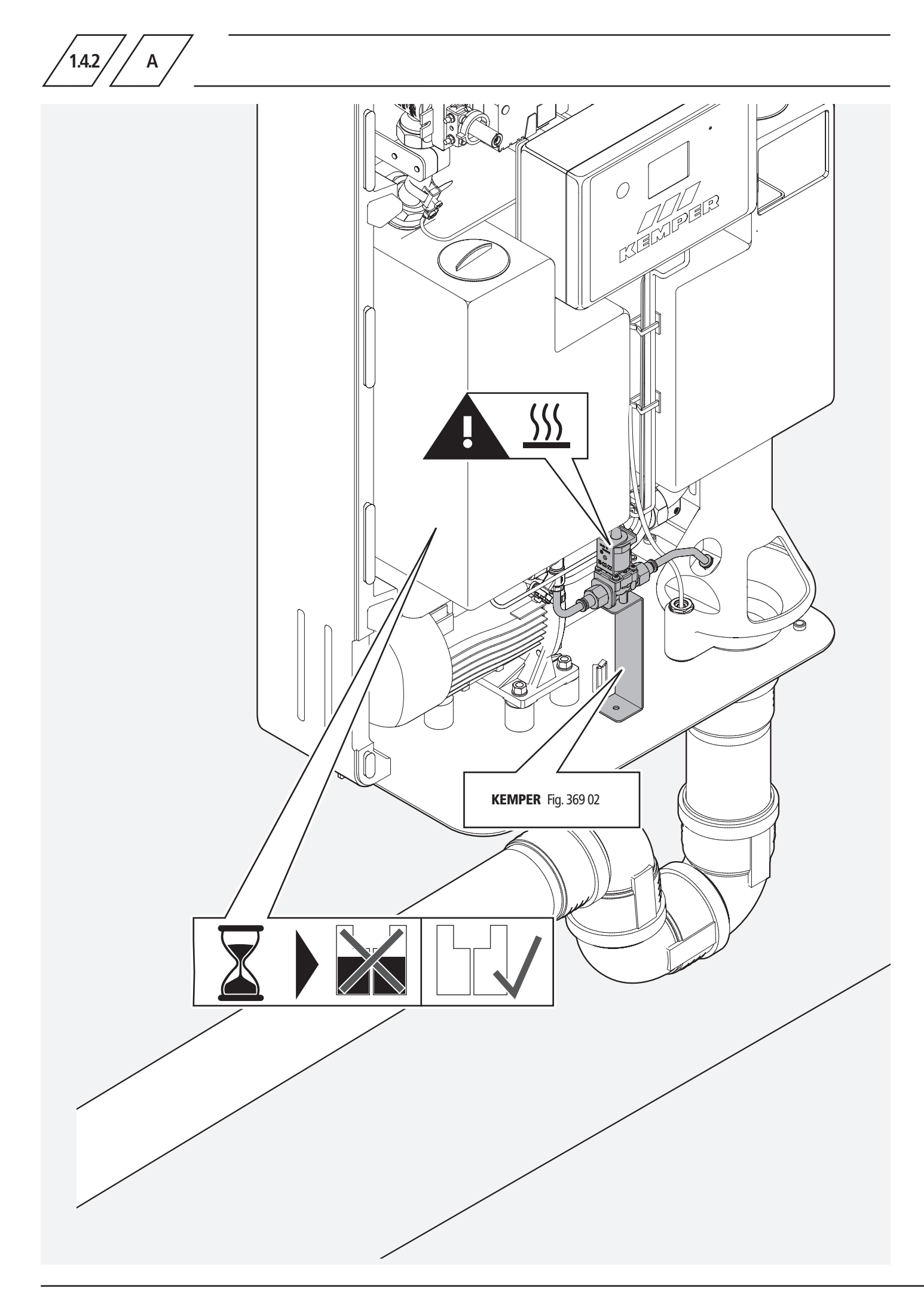

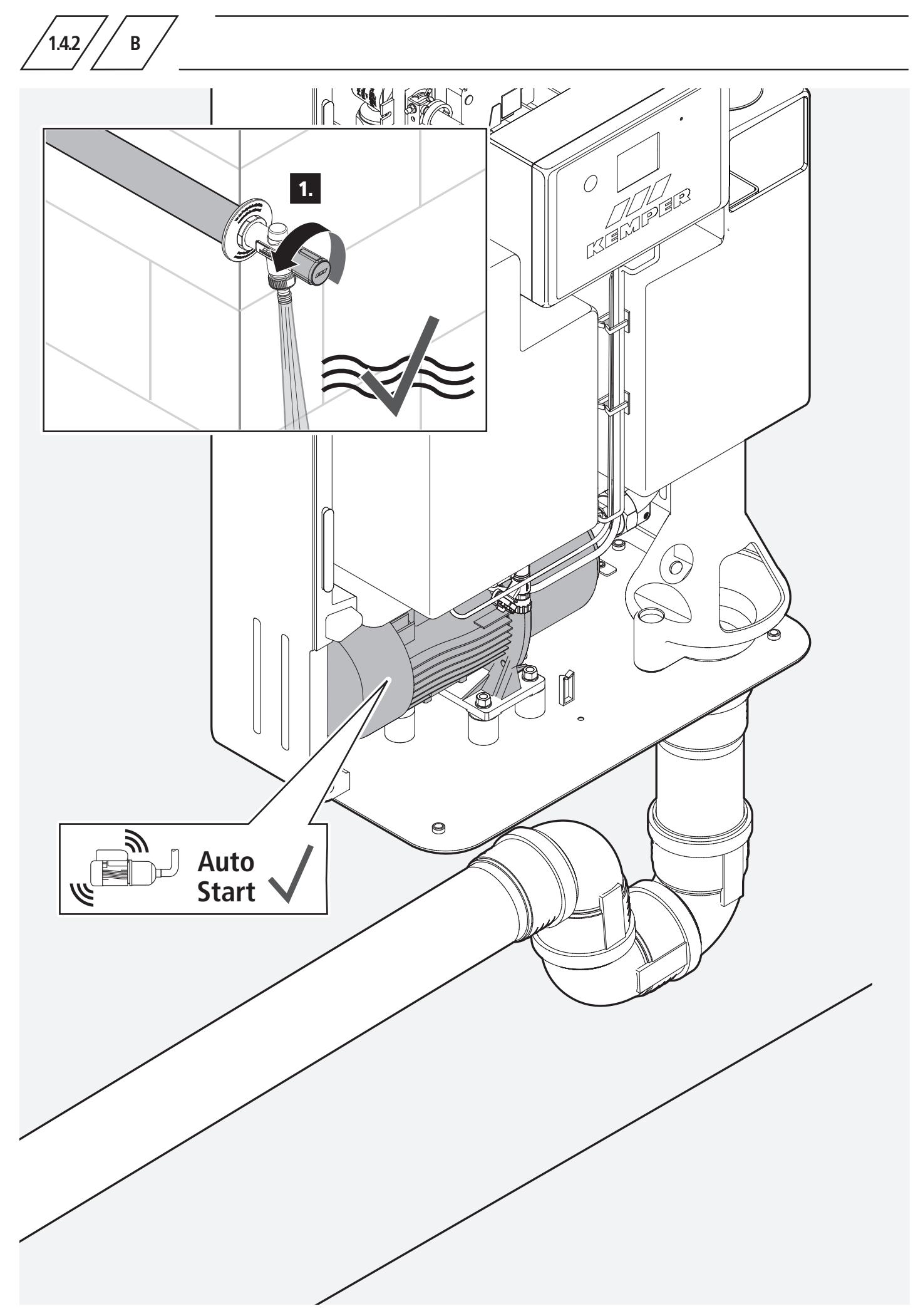

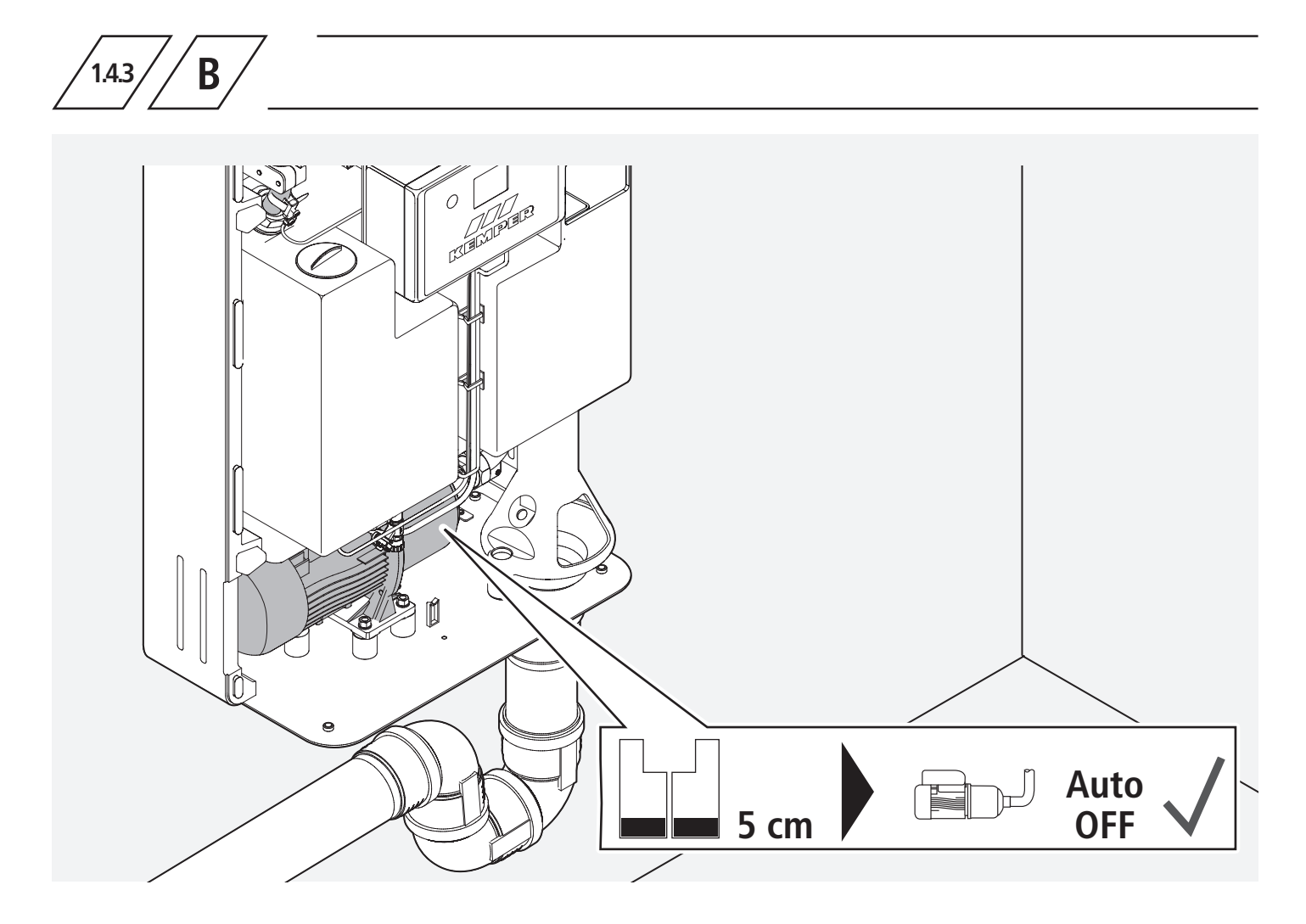

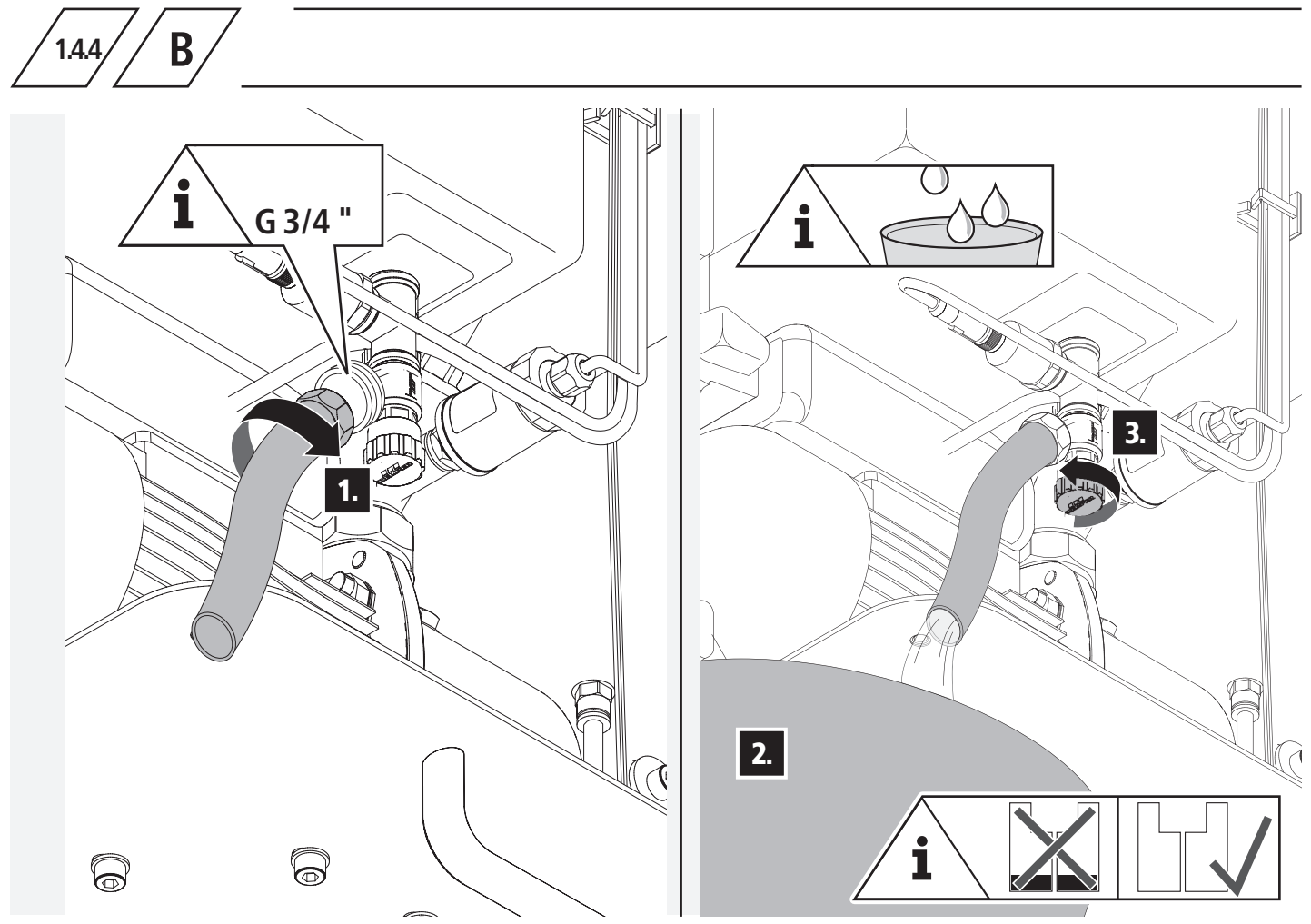

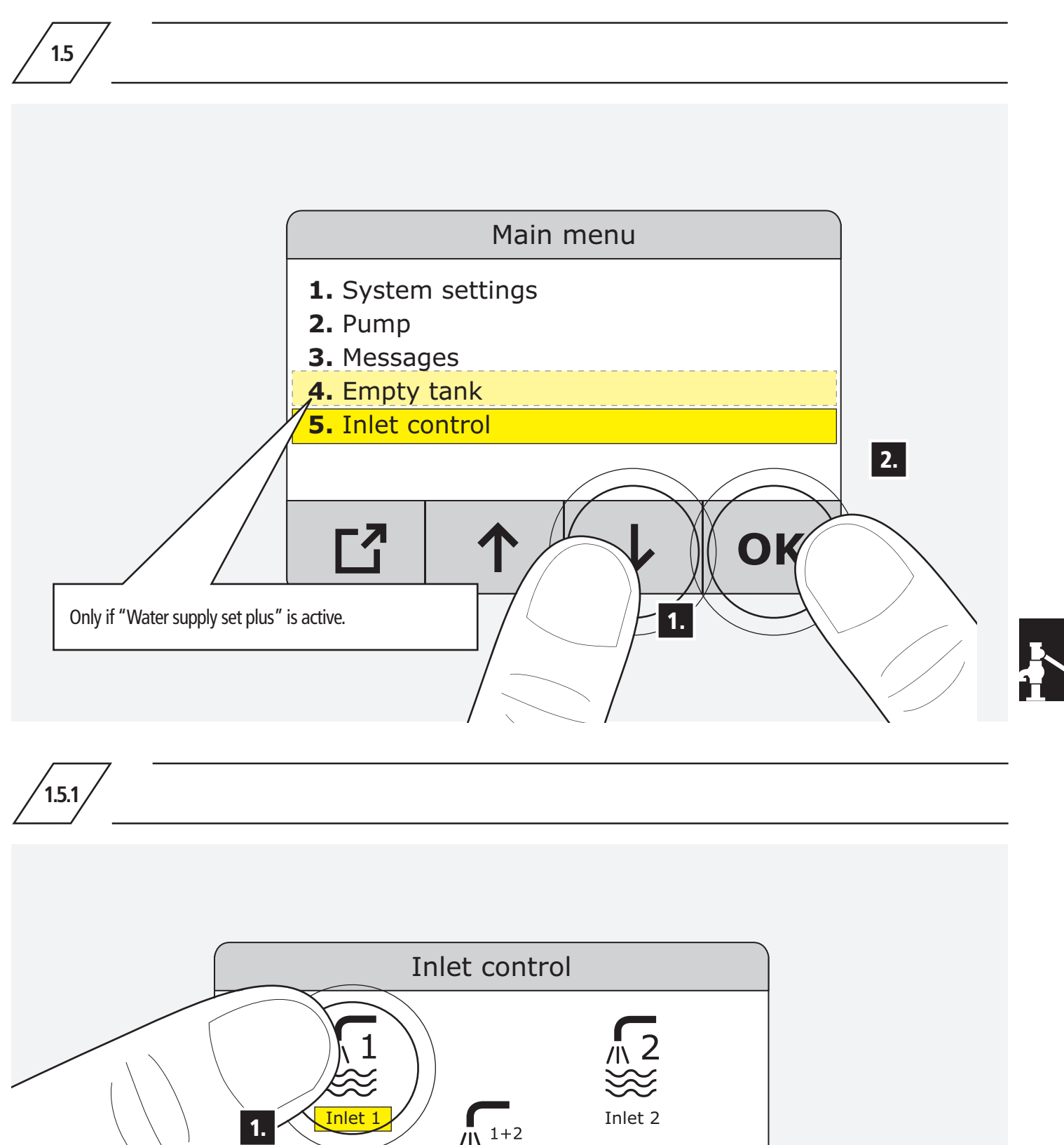

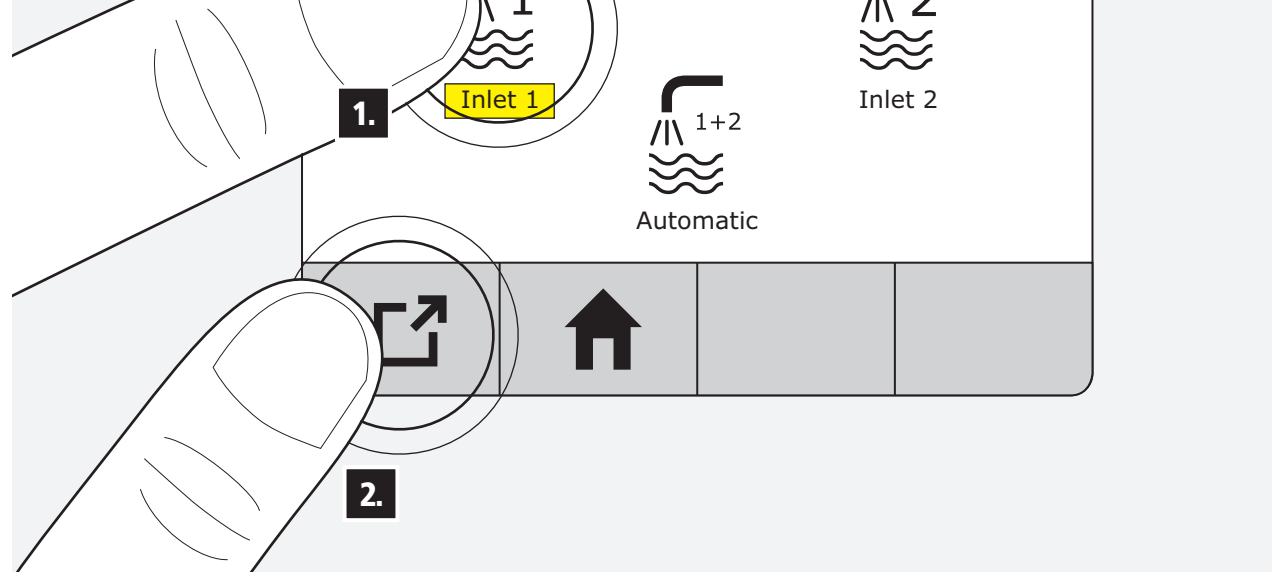

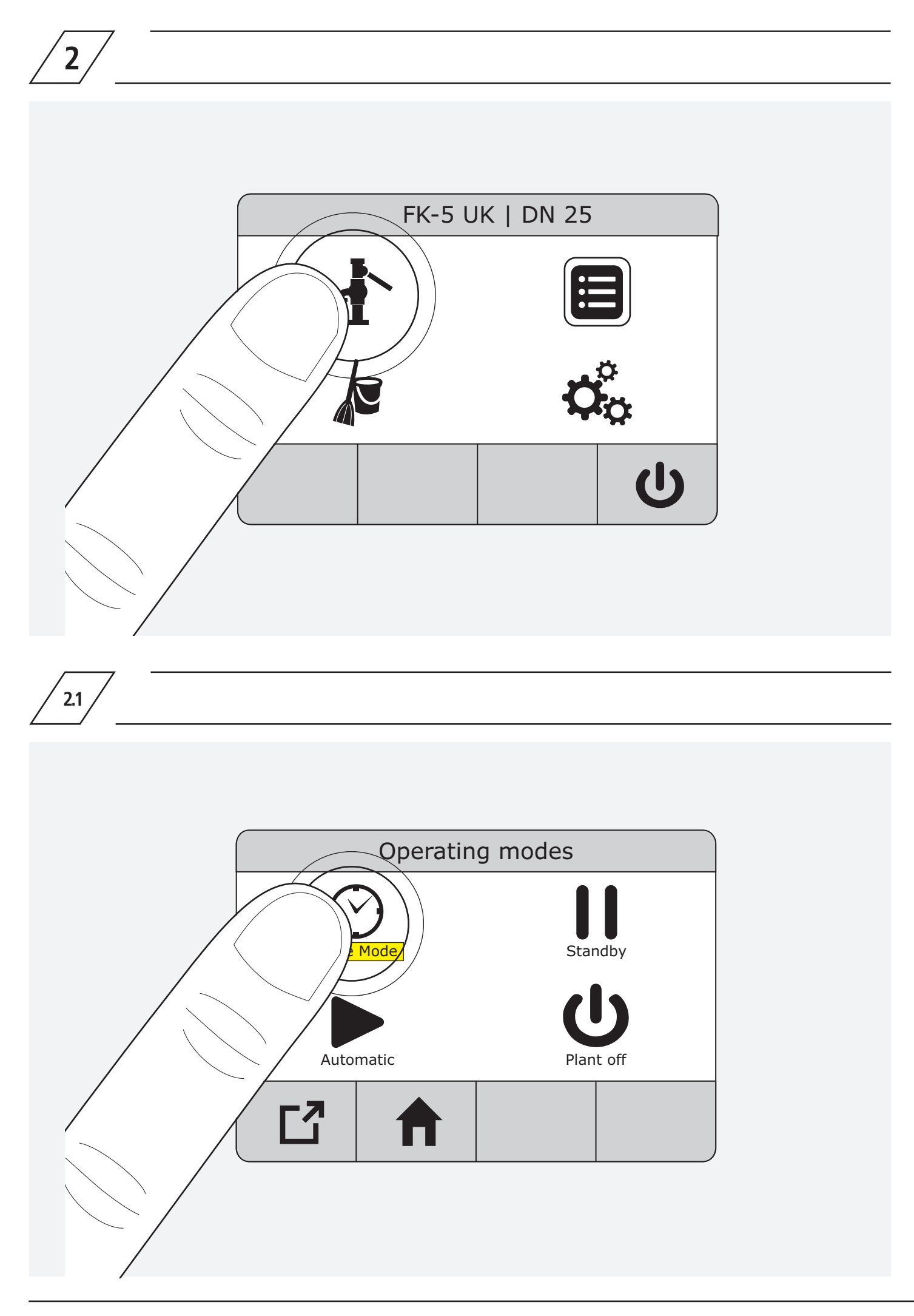

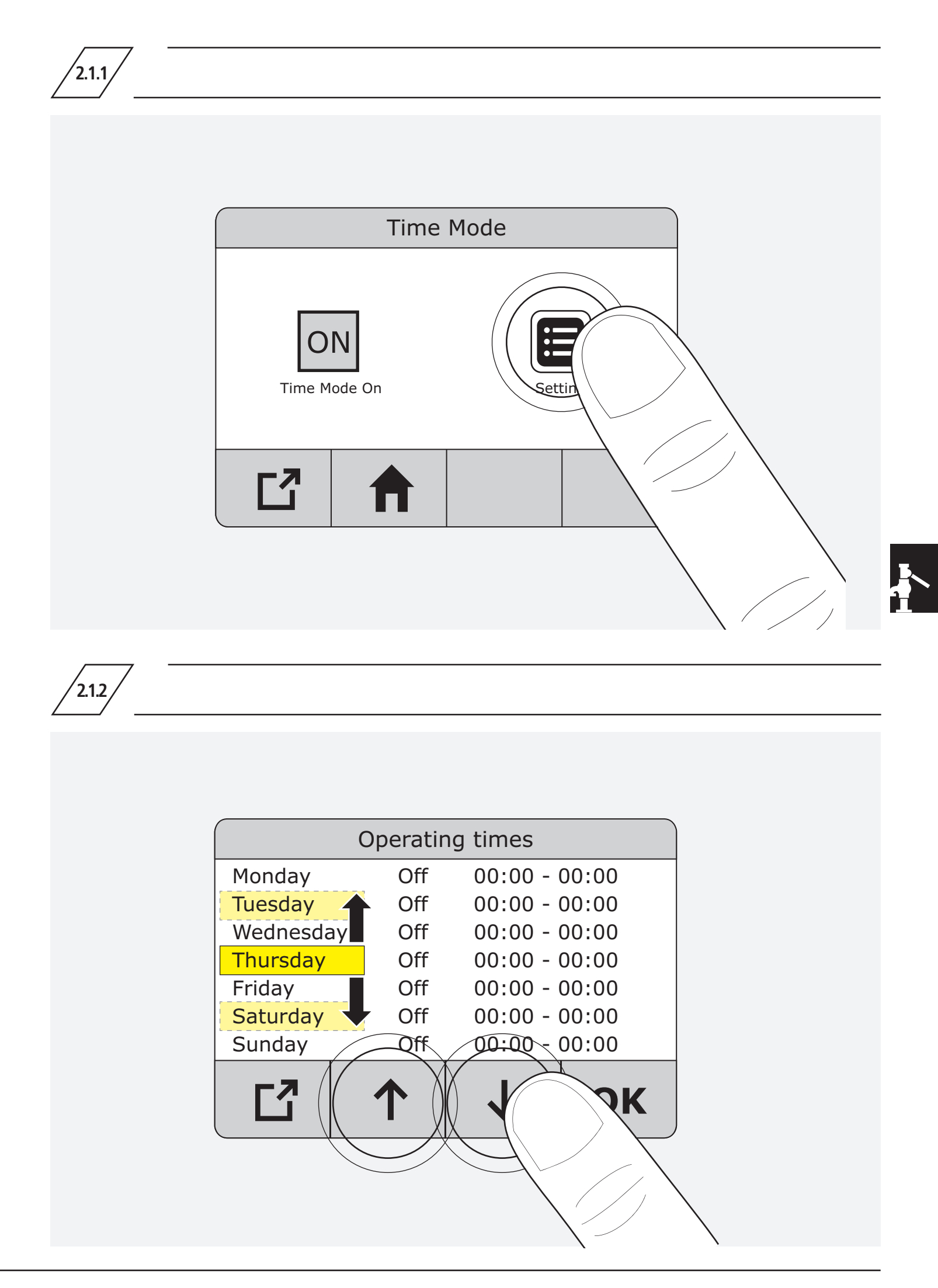

| Monday       Off       00:00 - 00:00         Tuesday       Off       00:00 - 00:00         Wednesday       Off       00:00 - 00:00         Thursday       Off       00:00 - 00:00         Friday       Off       00:00 - 00:00         Saturday       Off       00:00 - 00:00         Sunday       Off       00:00 - 00:00         C2 $\uparrow$ $\downarrow$ OK                                                                                                    | Monday       Off       00:00 - 00:00         Tuesday       Off       00:00 - 00:00         Wednesday       Off       00:00 - 00:00         Thursday       Off       00:00 - 00:00         Friday       Off       00:00 - 00:00         Saturday       Off       00:00 - 00:00         Sunday       Off       00:00 - 00:00         C2 $\uparrow$ $\downarrow$ OK                                                                                                    |           | Operatiı | ng times      |  |
|----------------------------------------------------------------------------------------------------|----------------------------------------------------------------------------------------------------|-----------|----------|---------------|--|
| Tuesday       Off       00:00 - 00:00         Wednesday       Off       00:00 - 00:00         Thursday       Off       00:00 - 00:00         Friday       Off       00:00 - 00:00         Saturday       Off       00:00 - 00:00         Sunday       Off       00:00 - 00:00         C2 $\uparrow$ $\downarrow$ OK                                                                                                    | Tuesday       Off       00:00 - 00:00         Wednesday       Off       00:00 - 00:00         Thursday       Off       00:00 - 00:00         Friday       Off       00:00 - 00:00         Saturday       Off       00:00 - 00:00         Sunday       Off       00:00 - 00:00         C2                                                                                                    | Monday    | Off      | 00:00 - 00:00 |  |
| Wednesday       Off       00:00 - 00:00         Thursday       Off       00:00 - 00:00         Friday       Off       00:00 - 00:00         Saturday       Off       00:00 - 00:00         Sunday       Off       00:00 - 00:00         C2 <ul> <li>T</li> <li>V</li> <li>OK</li> </ul>                                                                                                    | Wednesday       Off       00:00 - 00:00         Thursday       Off       00:00 - 00:00         Friday       Off       00:00 - 00:00         Saturday       Off       00:00 - 00:00         Sunday       Off       00:00 - 00:00         C2 <ul> <li>The second second</li></ul> | Tuesday   | Off      | 00:00 - 00:00 |  |
| Thursday       Off       00:00 - 00:00         Friday       Off       00:00 - 00:00         Saturday       Off       00:00 - 00:00         Sunday       Off       00:00 - 00:00         C2                                                                                                    | Thursday       Off       00:00 - 00:00         Friday       Off       00:00 - 00:00         Saturday       Off       00:00 - 00:00         Sunday       Off       00:00 - 00:00         C2                                                                                                    | Wednesday | Off      | 00:00 - 00:00 |  |
| Friday       Off       00:00 - 00:00         Saturday       Off       00:00 - 00:00         Sunday       Off       00:00 - 00:00         CI       Image: Comparison of the second second se | Friday       Off       00:00 - 00:00         Saturday       Off       00:00 - 00:00         Sunday       Off       00:00 - 00:00         C2       ↑       ↓       OK                                                                                                    | Thursday  | Off      | 00:00 - 00:00 |  |
| Saturday         Off         00:00 - 00:00           Sunday         Off         00:00 - 00:00           C2         1         OK                                                                                                    | Saturday       Off       00:00 - 00:00         Sunday       Off       00:00 - 00:00         C2       ↑       ↓       OK                                                                                                    | Friday    | Off      | 00:00 - 00:00 |  |
| Sunday         Off         00:00 - 00:00           C2         ↑         ↓         OK                                                                                                    | Sunday         Off         00:00 - 00:00           C2         ↑         ↓         OK                                                                                                    | Saturday  | Off      | 00:00 - 00:00 |  |
| С3 ↓ ↑ Ок                                                                                                    | С. ↓ ↑ ОК                                                                                                    | Sunday    | Off      | 00:00 - 00:00 |  |
|                                                                                                    |                                                                                                    | C         | 1        | ↓ (OK         |  |
|                                                                                                    |                                                                                                    |           |          |               |  |

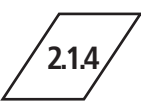

| C         | peratin | g times       |  |
|-----------|---------|---------------|--|
| Monday    | Off     | 00:00 - 00:00 |  |
| Tuesday   | Off     | 00:00 - 00:00 |  |
| Wednesday | Off     | 00:00 - 00:00 |  |
| Thursday  | Off     | 00:00 - 00:00 |  |
| Friday    | Off     | 00:00 - 00:00 |  |
| Saturday  | Off     | 00:00 - 00:00 |  |
| Sunday    | Off     | 00:00 - 00:00 |  |
| Ľ         | ←       | → Ок          |  |
|           |         |               |  |
|           |         | _ \           |  |

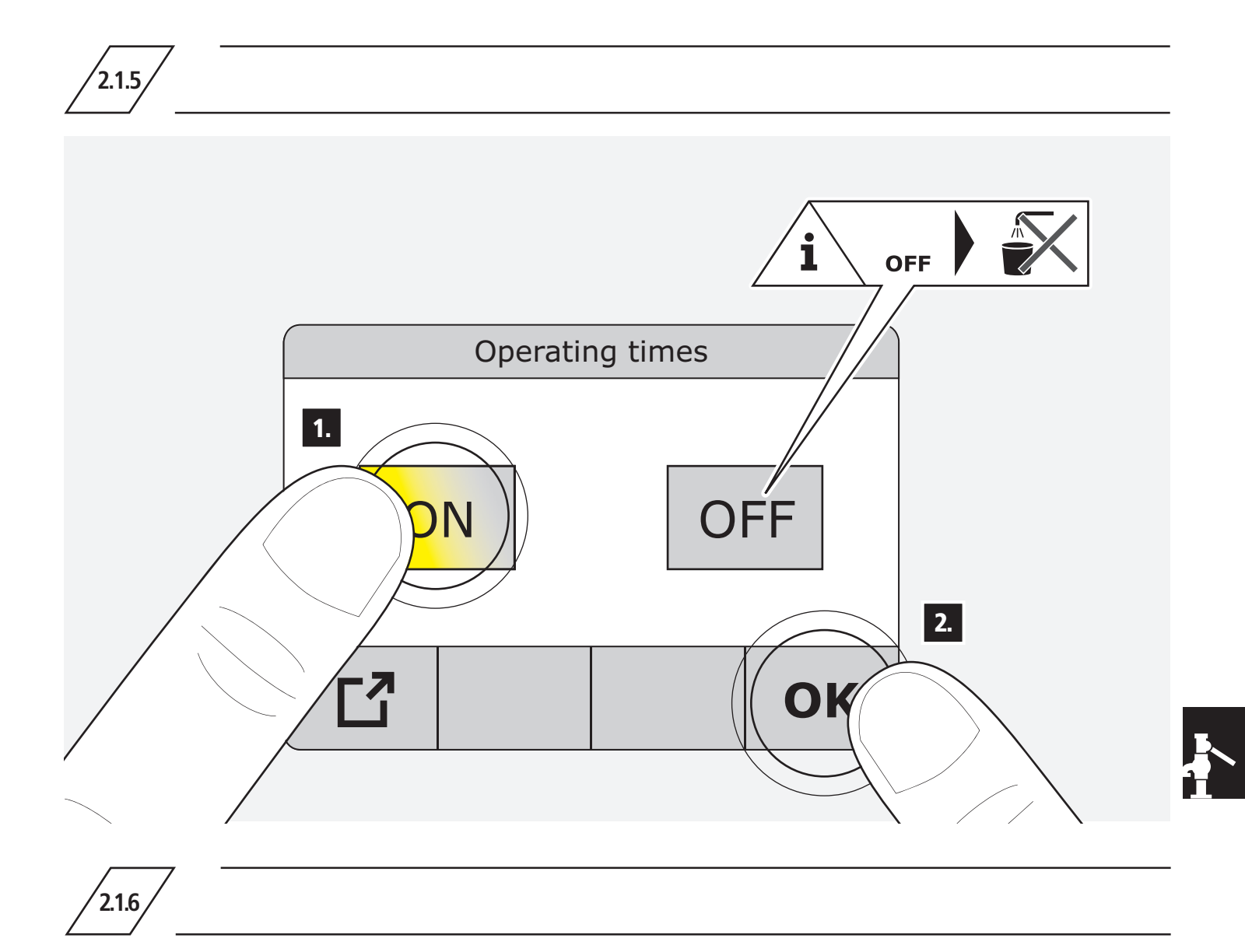

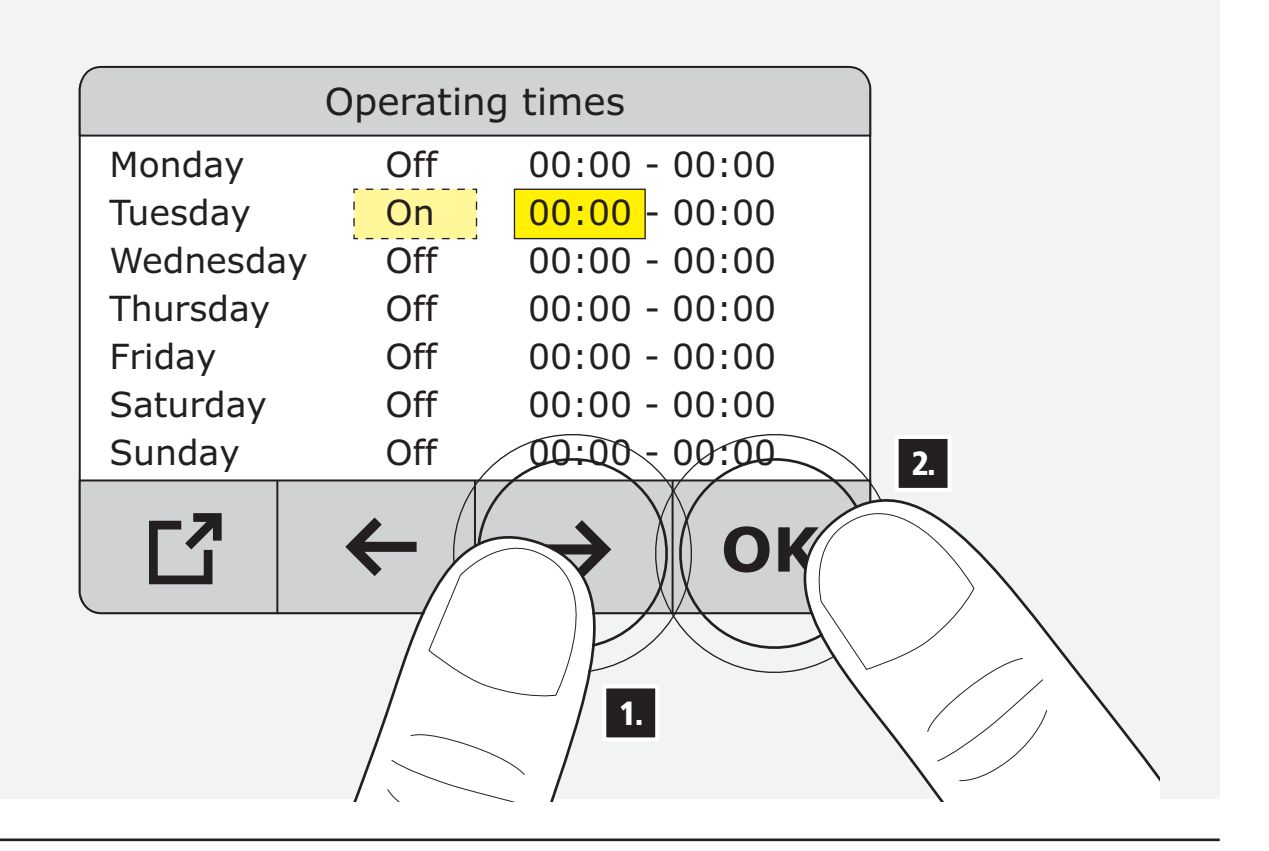

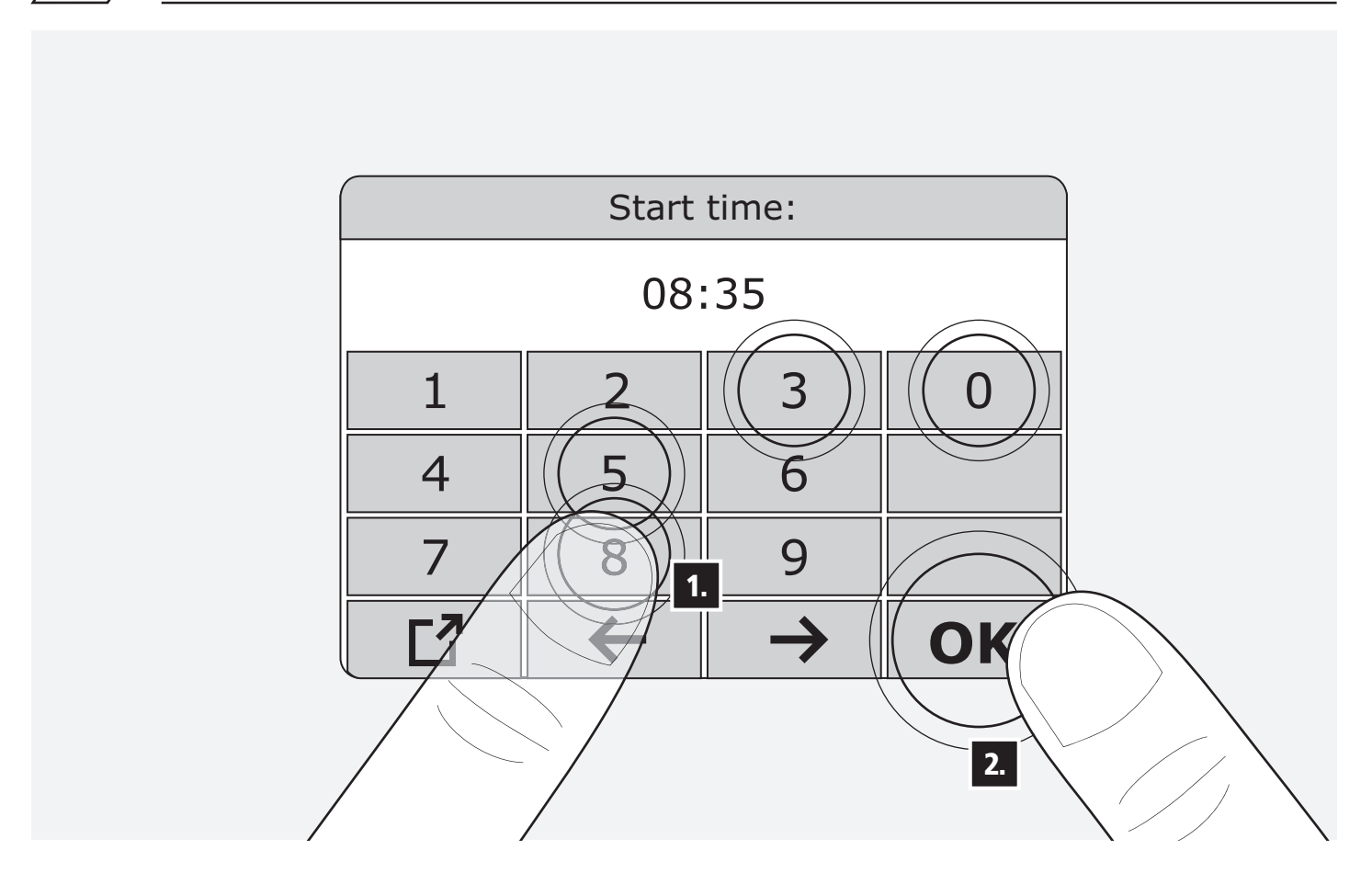

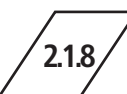

| (         | Operatin | g times                    |    |
|-----------|----------|----------------------------|----|
| Monday    | Off      | 00:00 - 00:00              |    |
| Tuesday   | On       | 08:35 - <mark>00:00</mark> |    |
| Wednesday | Off      | 00:00 - 00:00              |    |
| Thursday  | Off      | 00:00 - 00:00              |    |
| Friday    | Off      | 00:00 - 00:00              |    |
| Saturday  | Off      | 00:00 - 00:00              |    |
| Sunday    | Off      | 00:00 - 00:00              | 2. |
|           | <b>←</b> |                            |    |

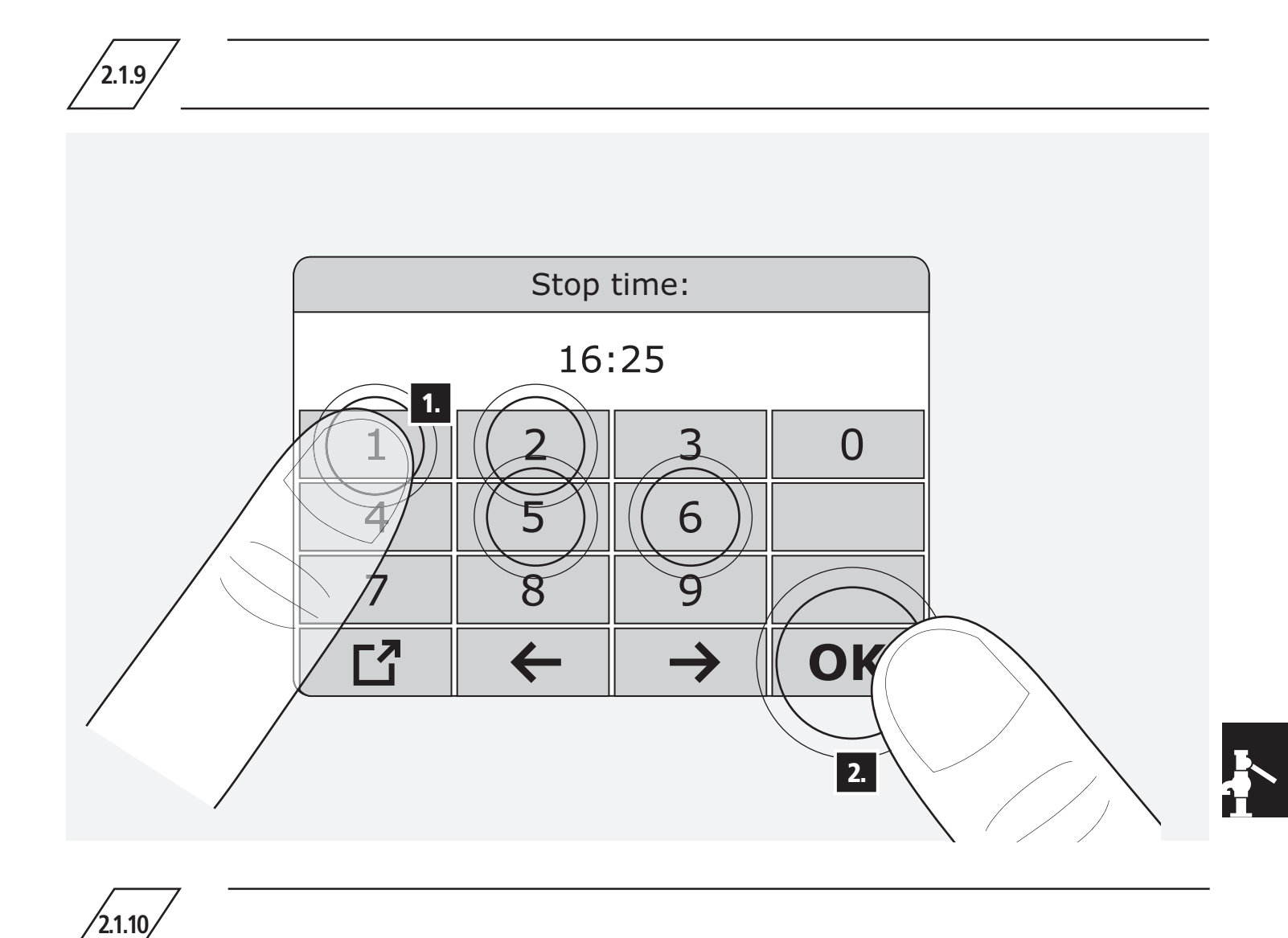

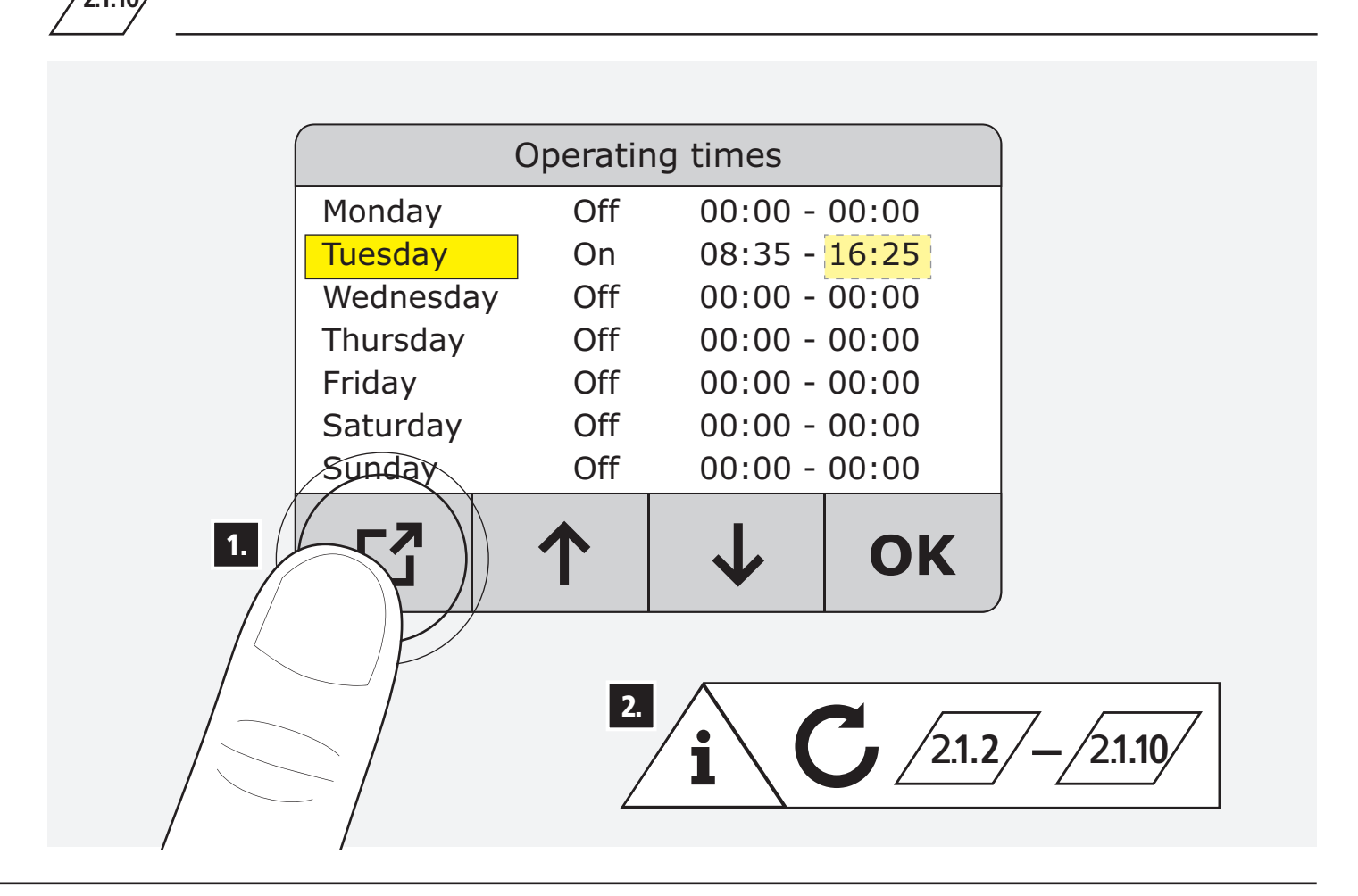

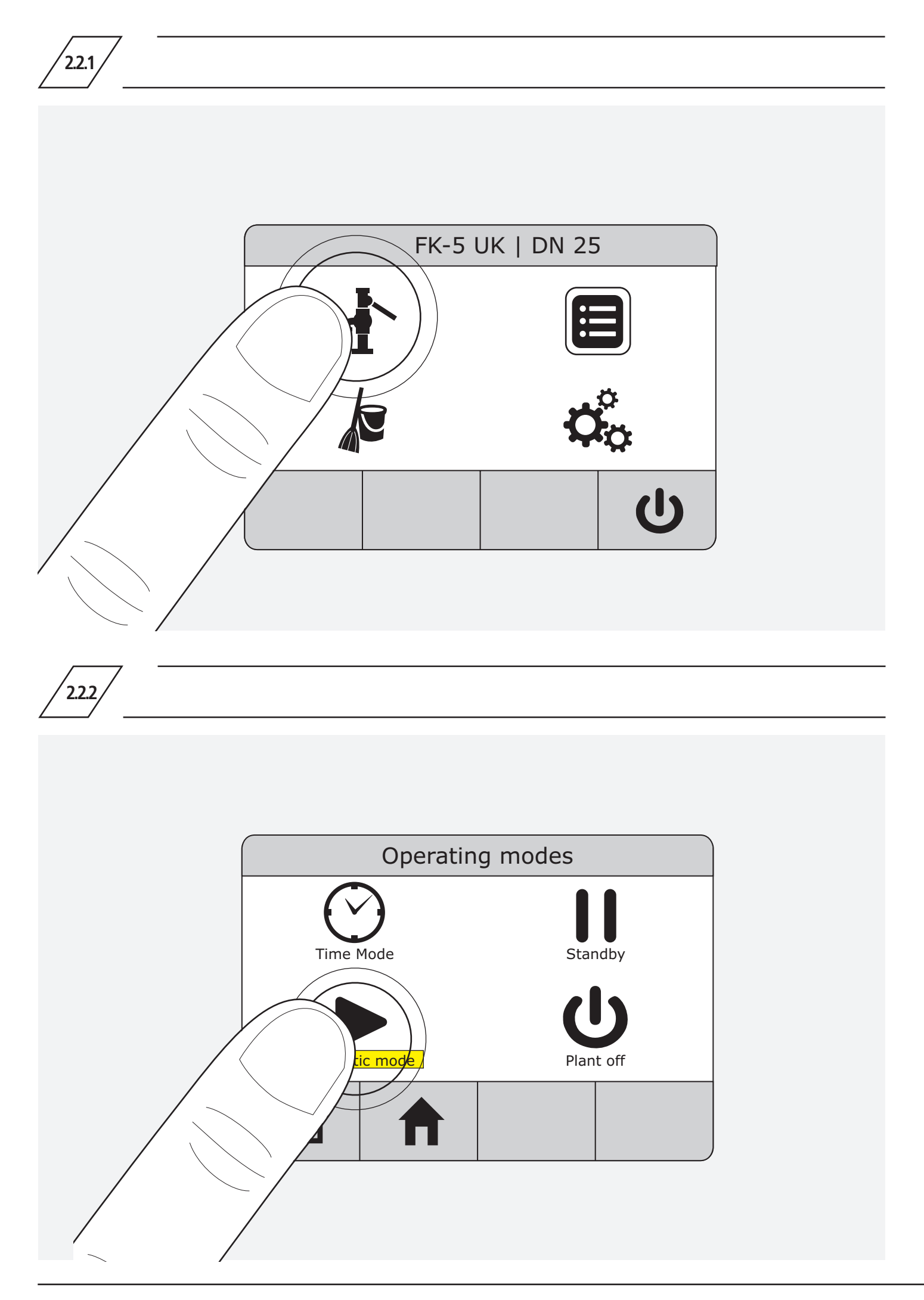

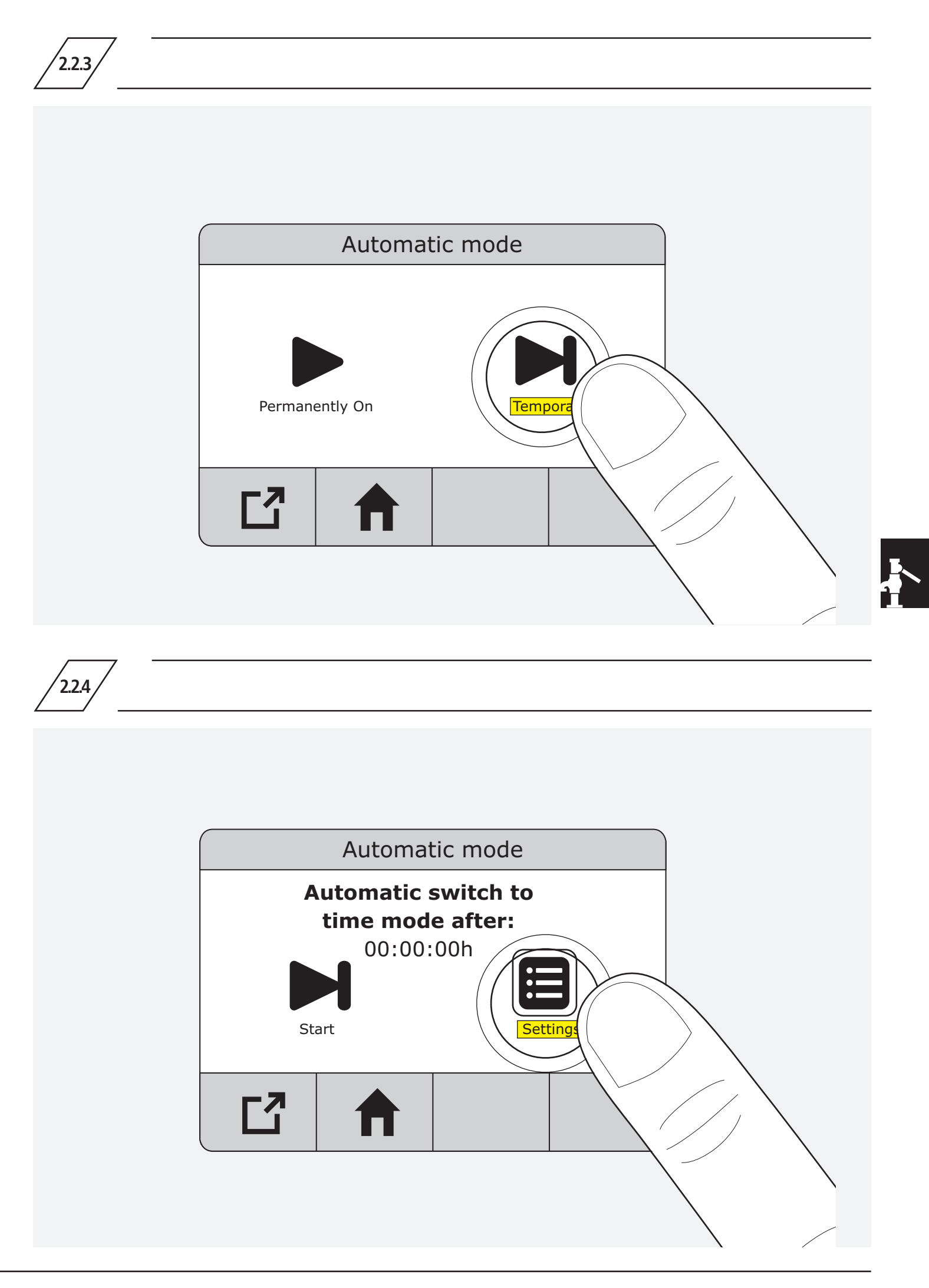

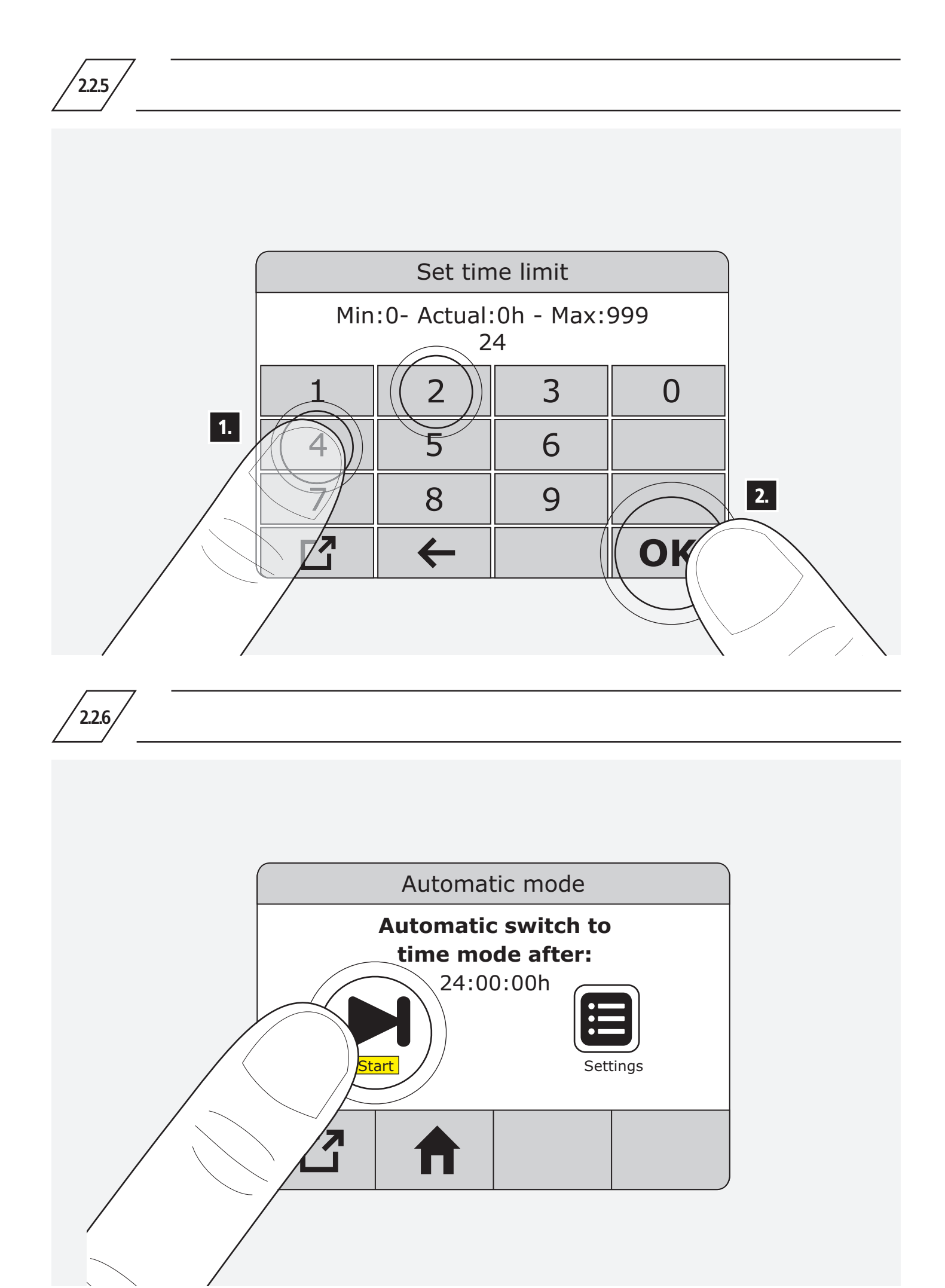

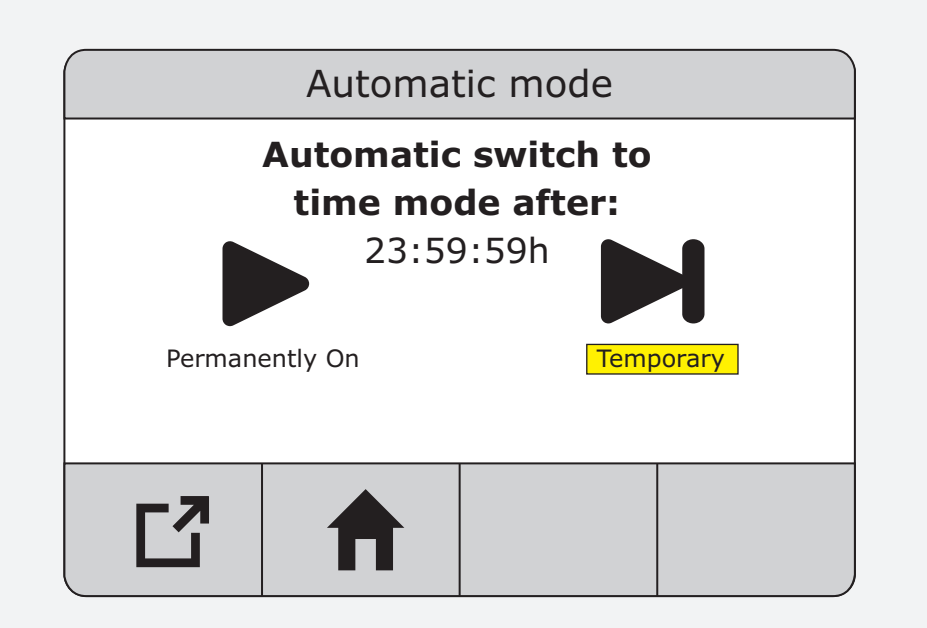

2.2.7

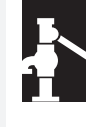

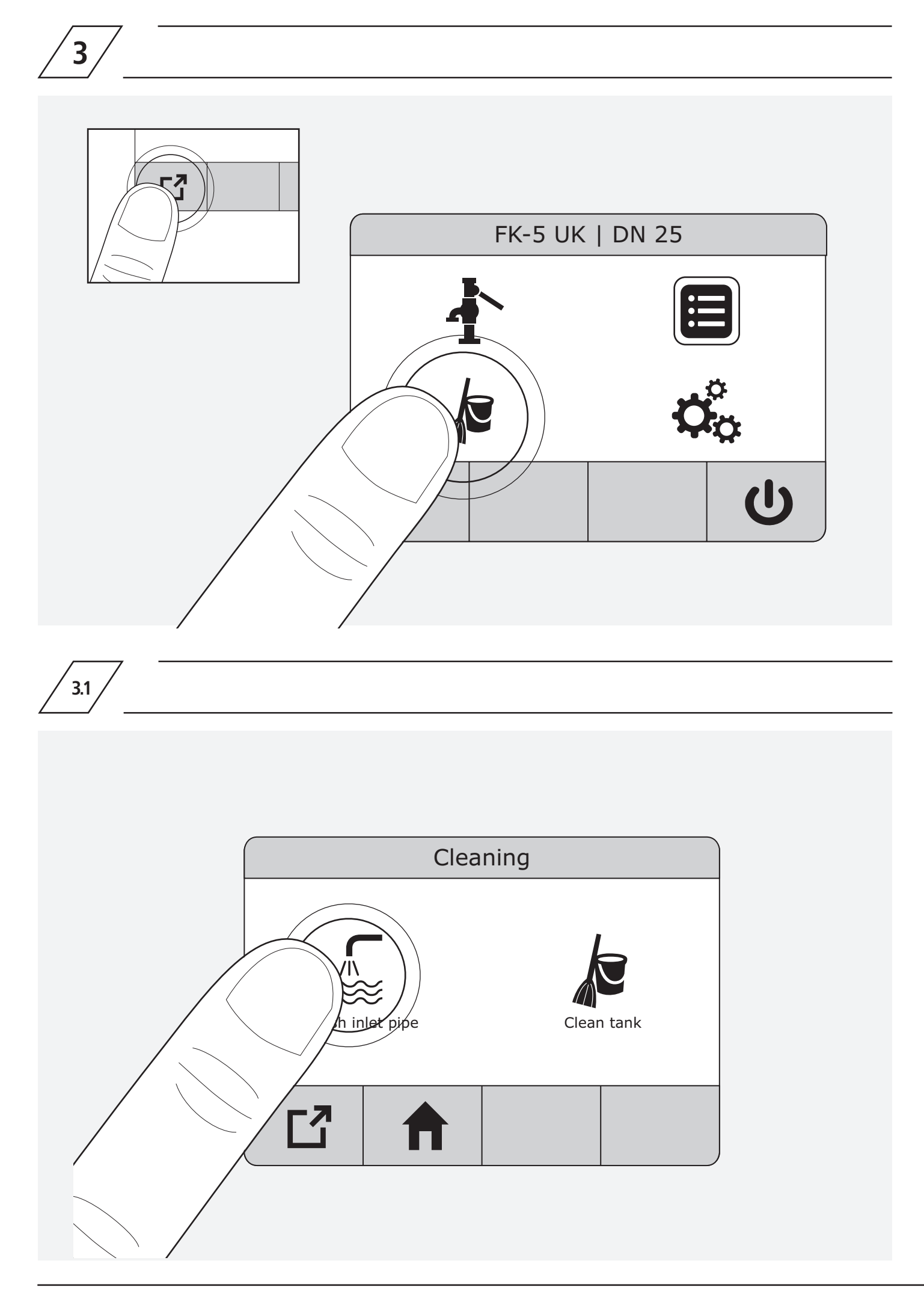

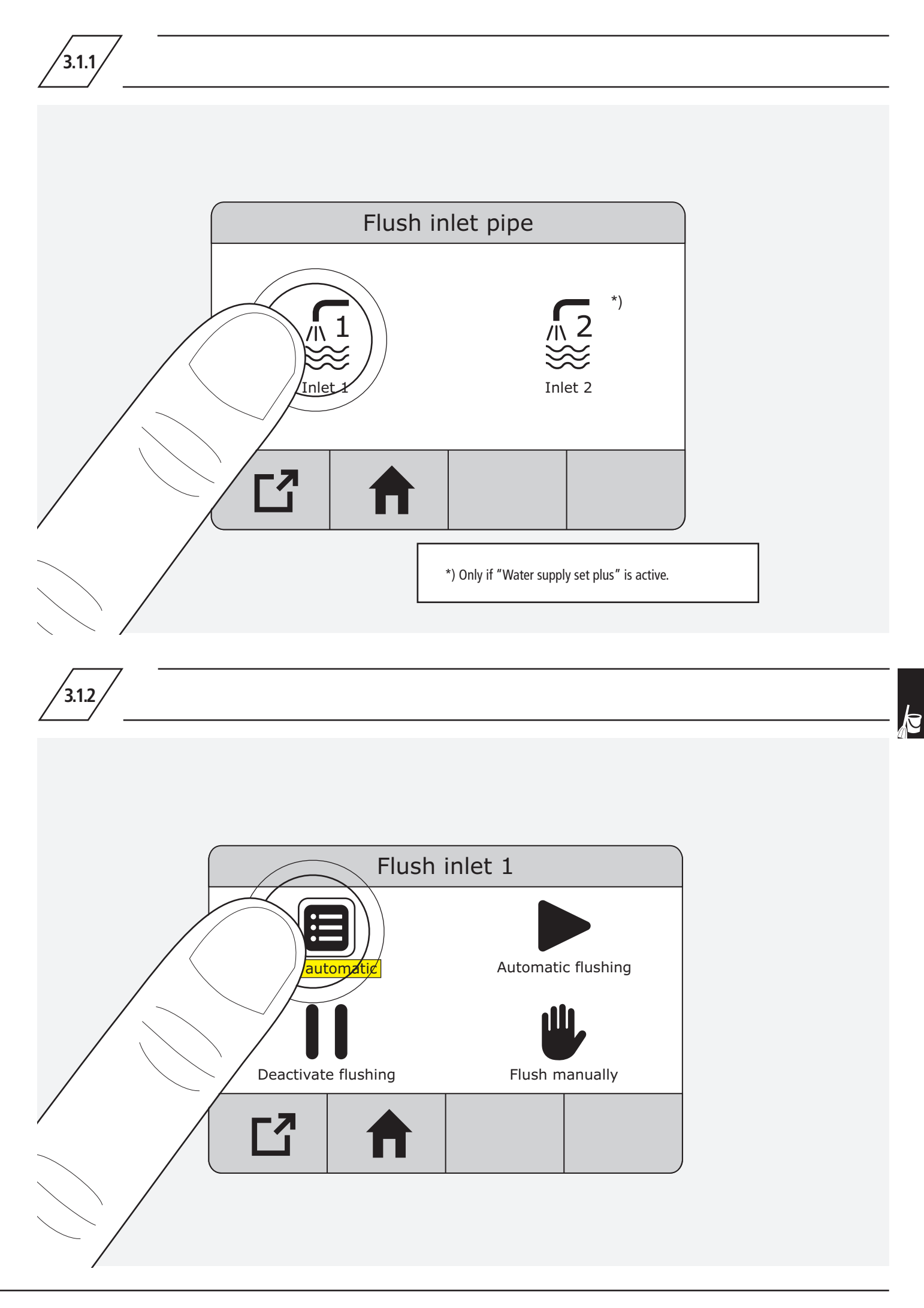

| Automa    | atic flu | shing inlet | 1     |
|-----------|----------|-------------|-------|
| Monday    | Off      | 00:00       | 0 min |
| Tuesday   | Off      | 00:00       | 0 min |
| Wednesday | Off      | 00:00       | 0 min |
| Thursday  | Off      | 00:00       | 0 min |
| Friday    | Off      | 00:00       | 0 min |
| Saturday  | Off      | 00:00       | 0 min |
| Sunday    | Qff      | 00:00       | 0 min |
|           |          |             | JK    |

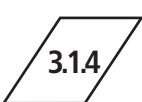

| Autor     | natic flu | shing inle | et 1  |  |
|-----------|-----------|------------|-------|--|
| Monday    | Off       | 00:00      | 0 min |  |
| Tuesday   | Off       | 00:00      | 0 min |  |
| Wednesday | Off       | 00:00      | 0 min |  |
| Thursday  | Off       | 00:00      | 0 min |  |
| Friday    | Off       | 00:00      | 0 min |  |
| Saturday  | Off       | 00:00      | 0 min |  |
| Sunday    | Off       | 00:00      | 0 min |  |
| C         | 1         | <b>1</b>   | OK    |  |
|           |           |            |       |  |
|           |           |            |       |  |

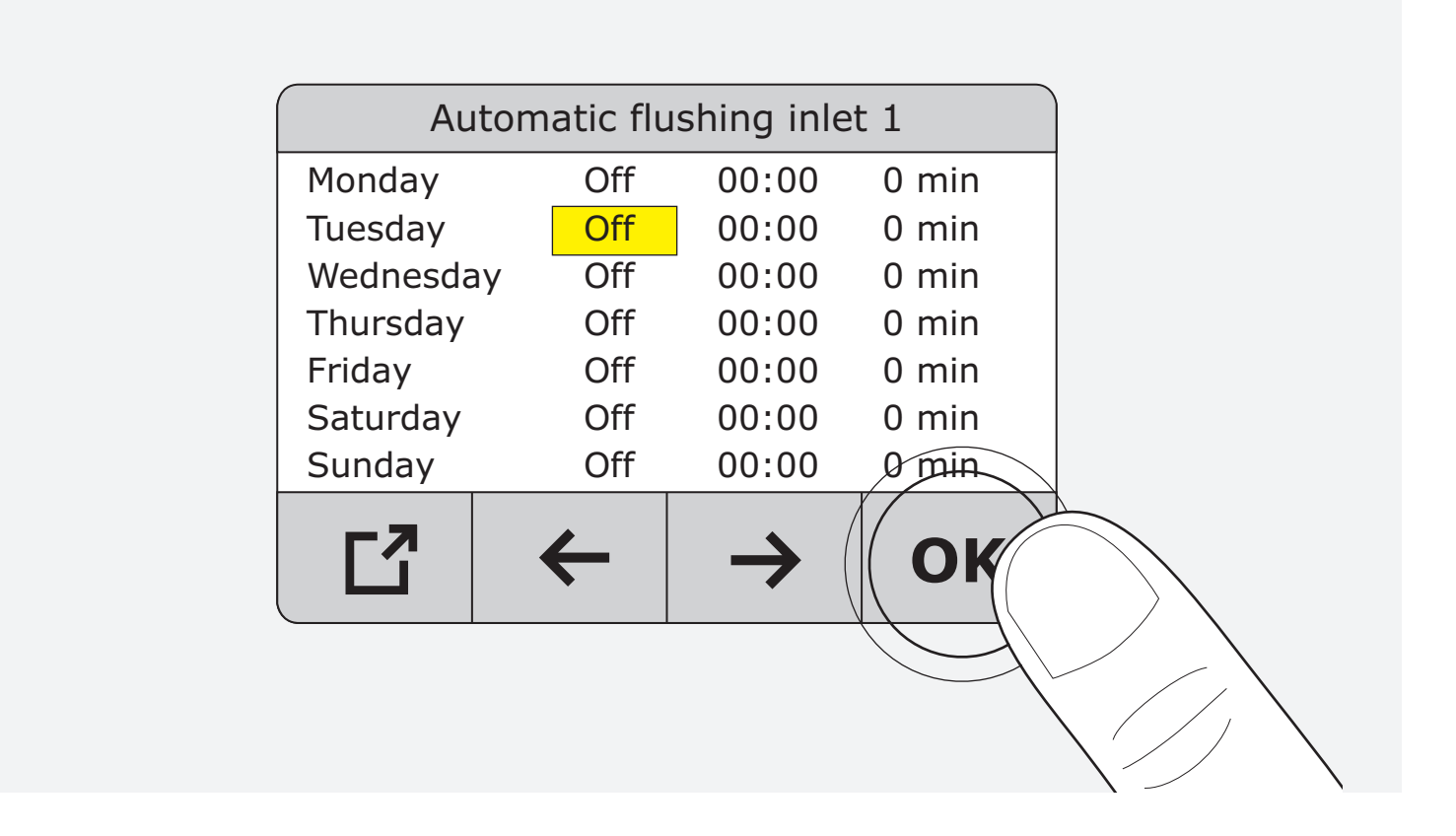

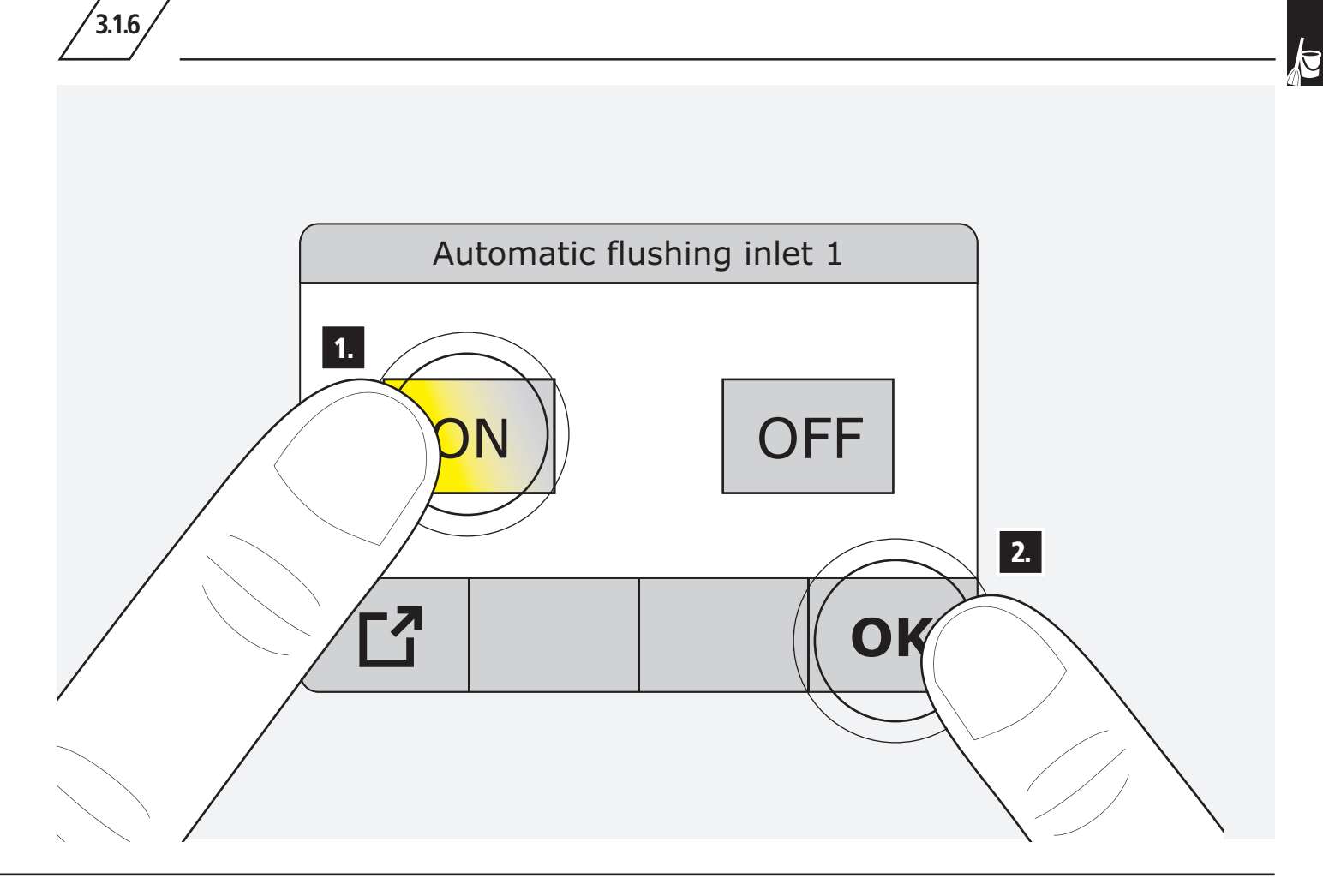

| Autom     | natic flu | shing inlet | : 1   |    |
|-----------|-----------|-------------|-------|----|
| Monday    | Off       | 00:00       | 0 min |    |
| Tuesday   | On        | 00:00       | 0 min |    |
| Wednesday | Off       | 00:00       | 0 min |    |
| Thursday  | Off       | 00:00       | 0 min |    |
| Friday    | Off       | 00:00       | 0 min |    |
| Saturday  | Off       | 00:00       | 0 min |    |
| Sunday    | Off       | 00:00       | 0 min | 2. |
|           | ← /       |             | OK    |    |

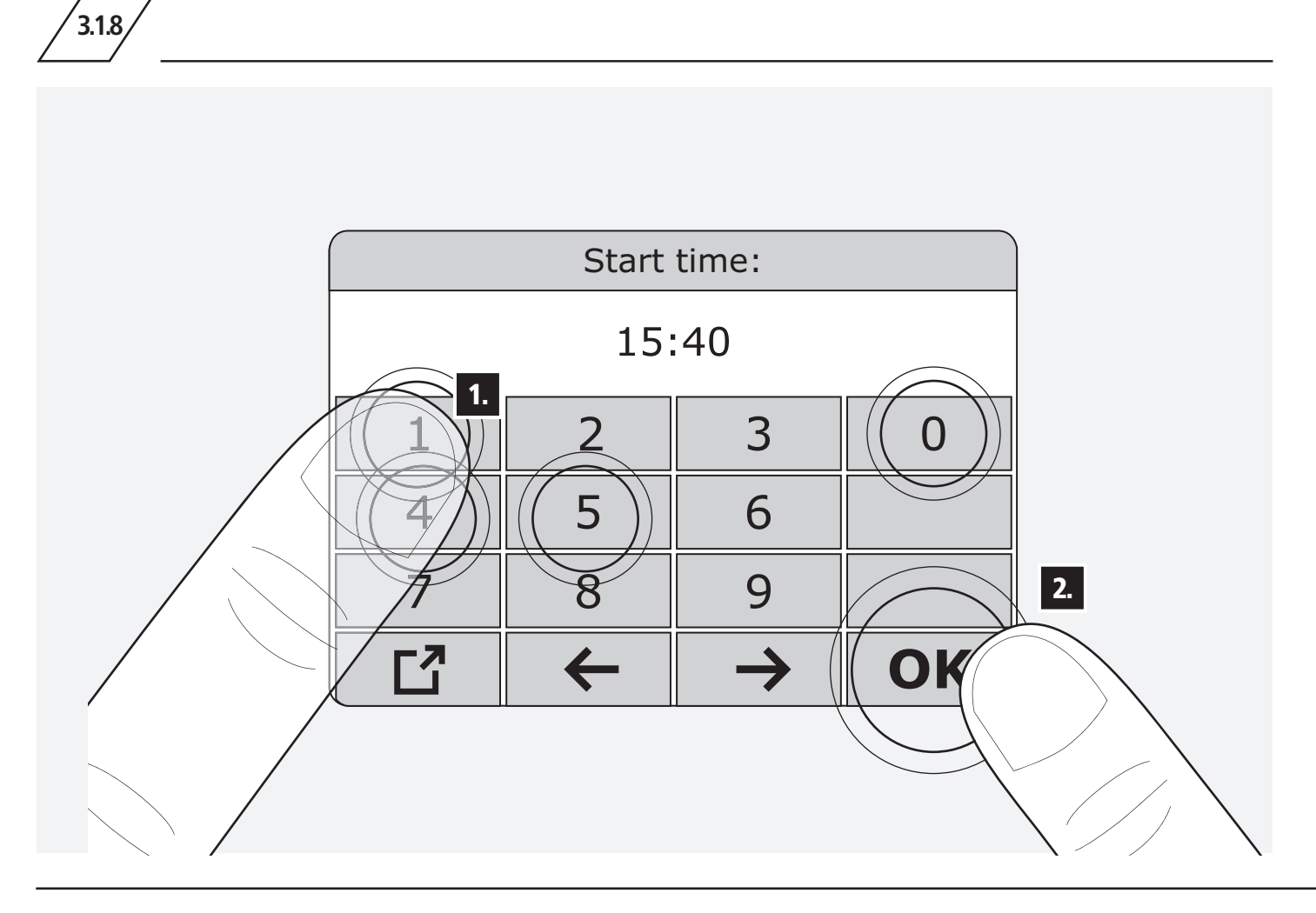

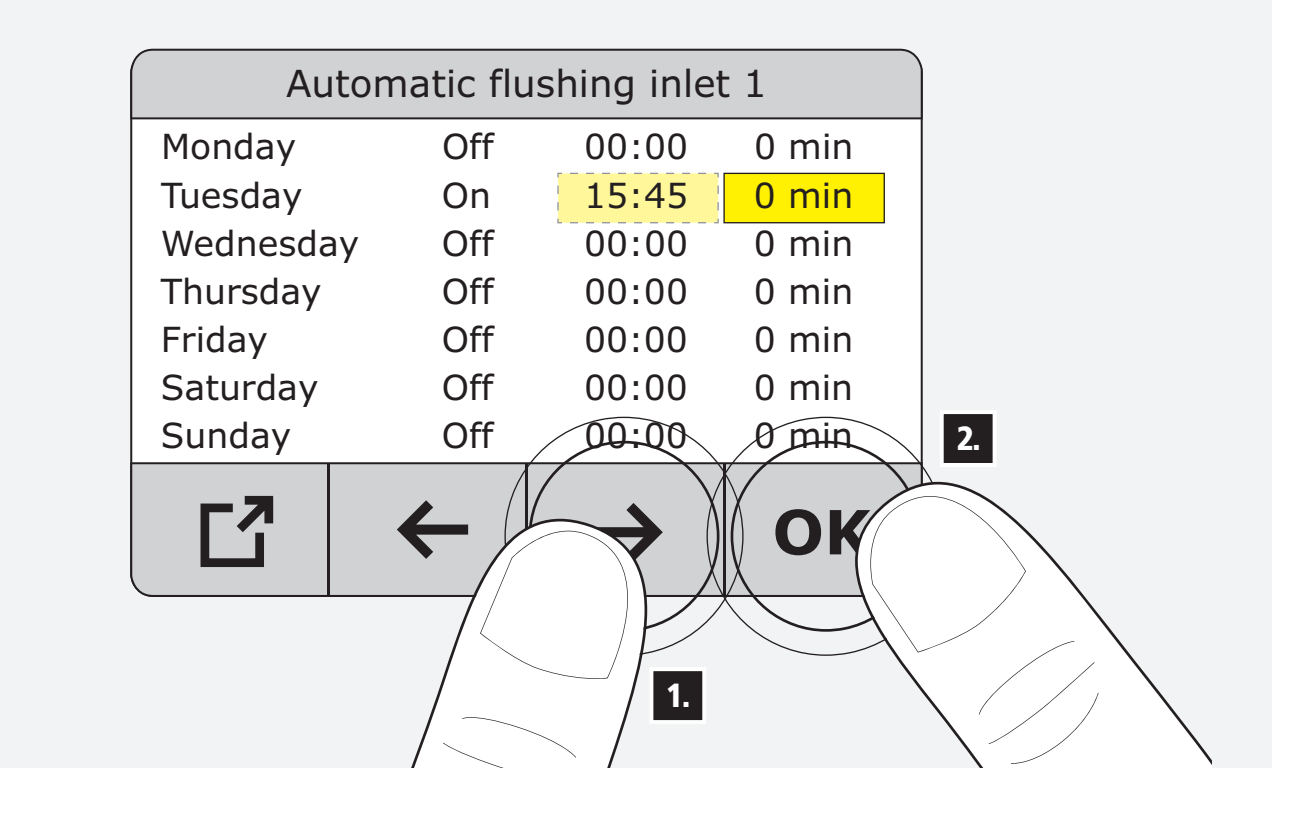

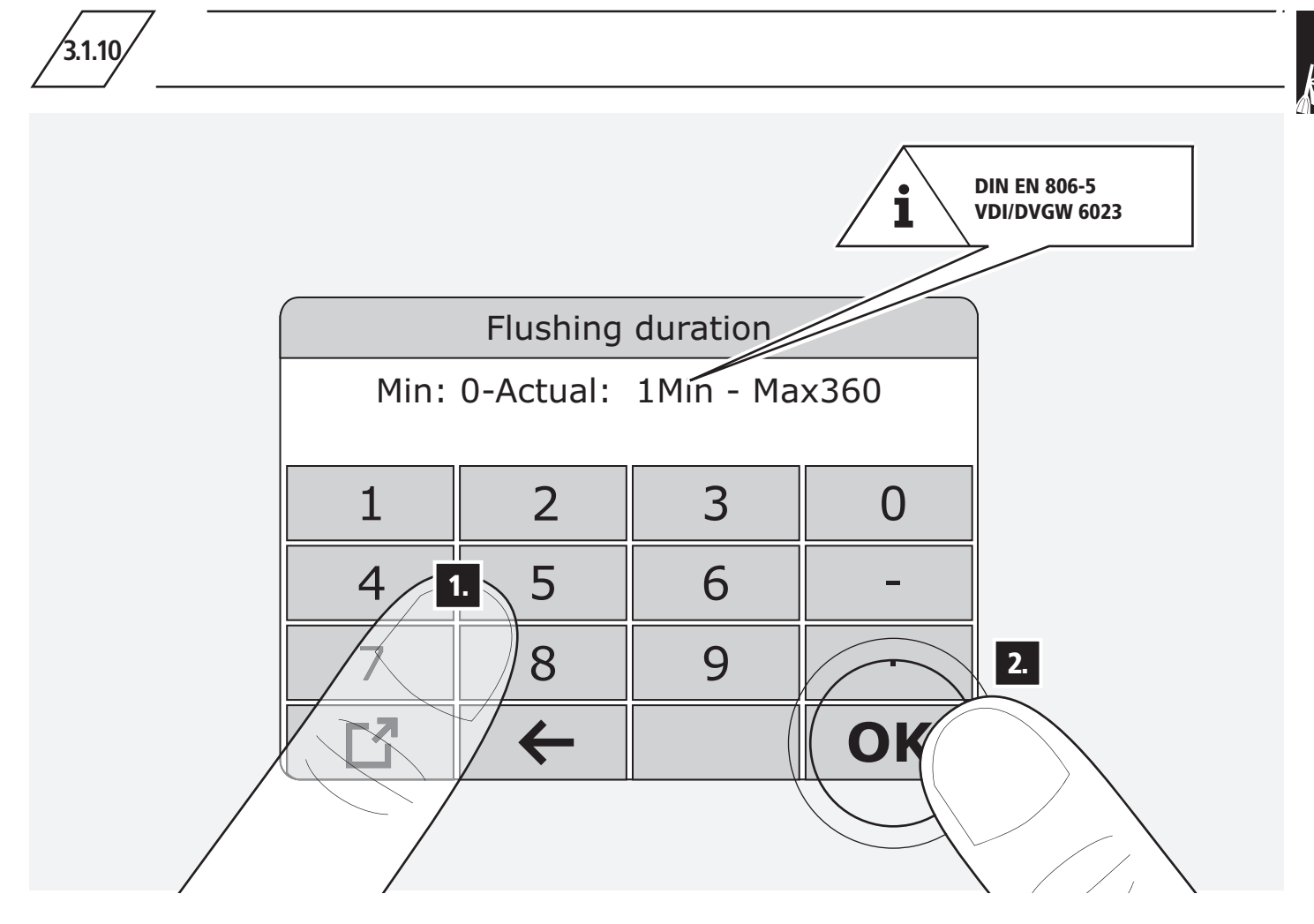

|    | Autor     |     |               |       |  |
|----|-----------|-----|---------------|-------|--|
|    | Monday    | Off | 00:00         | 0 min |  |
|    | Tuesday   | On  | 15:45         | 5 min |  |
|    | Wednesday | Off | 00:00         | 0 min |  |
|    | Thursday  | Off | 00:00         | 0 min |  |
|    | Friday    | Off | 00:00         | 0 min |  |
|    | Saturday  | Off | 00:00         | 0 min |  |
| 1. | Sunday    | Off | 00:00         | 0 min |  |
|    |           | ←   | $\rightarrow$ | ОК    |  |
|    | P         | 2.  |               | 3.1.3 |  |

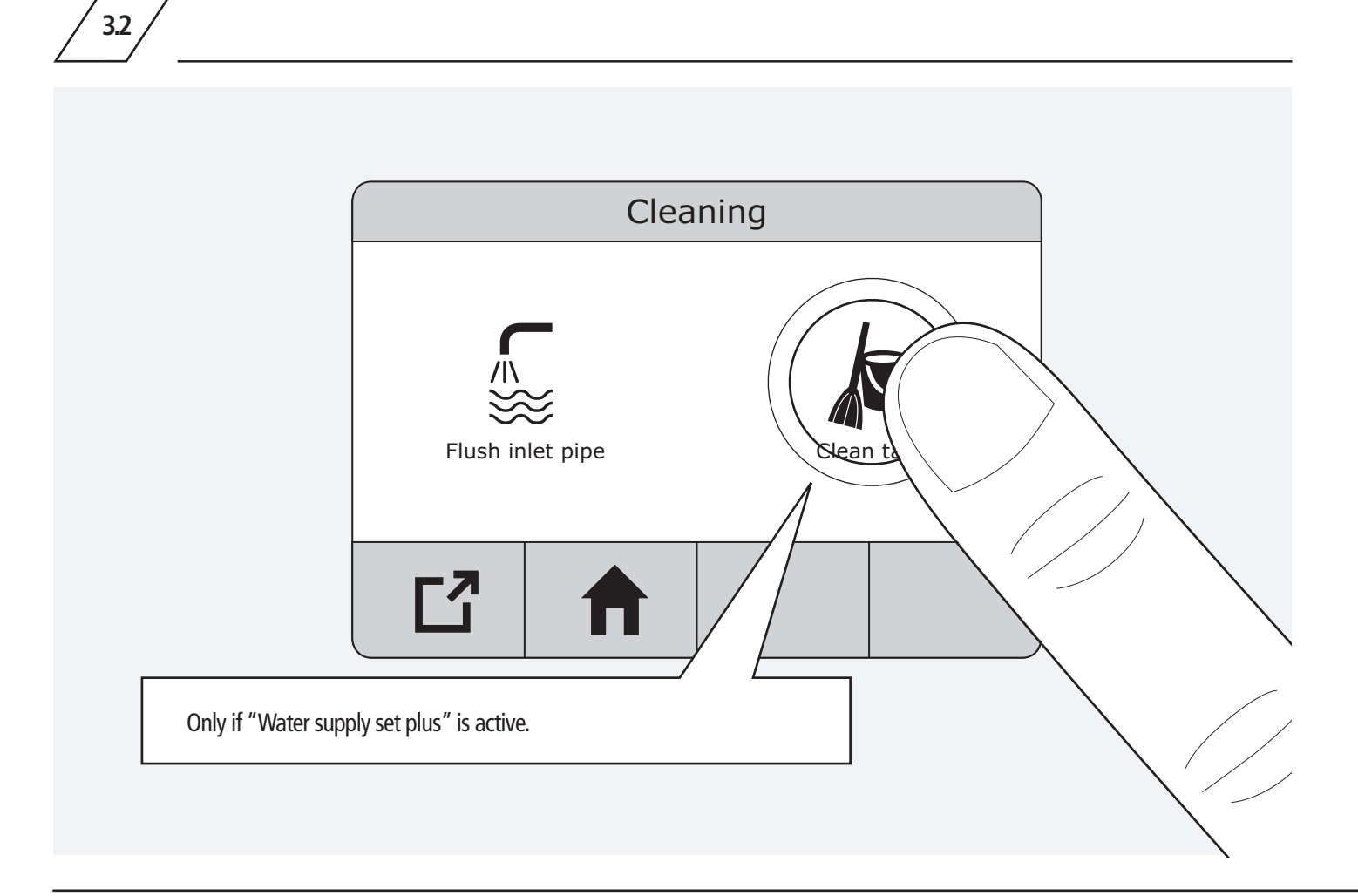

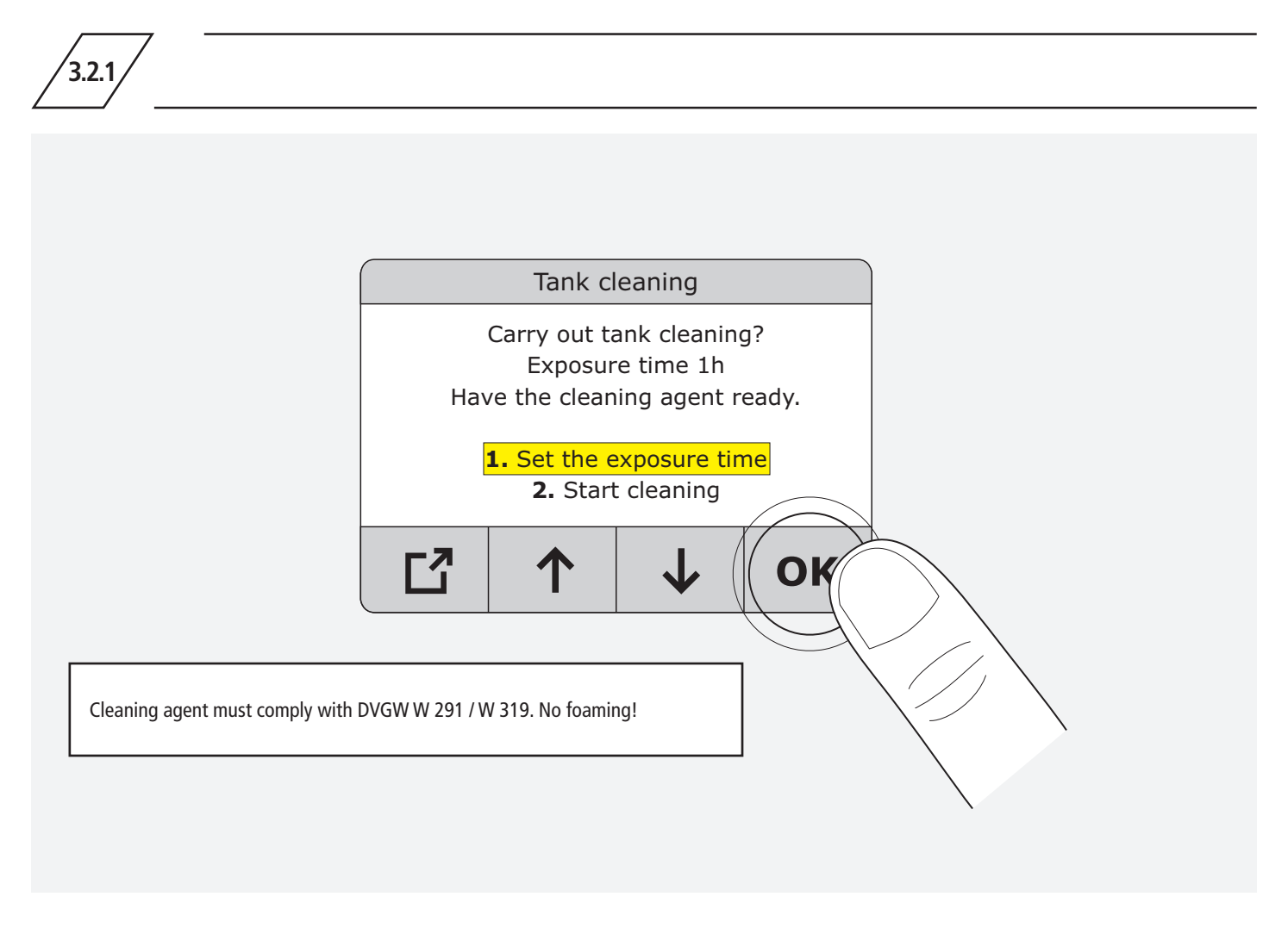

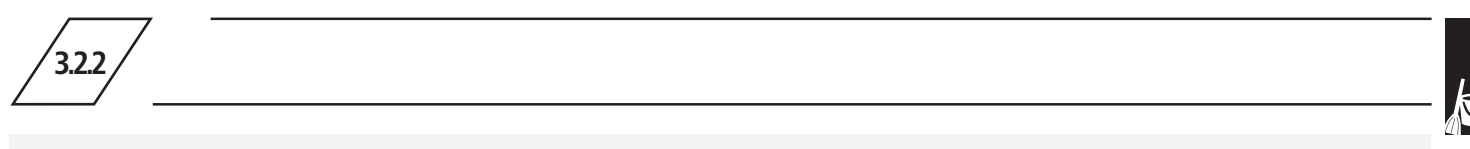

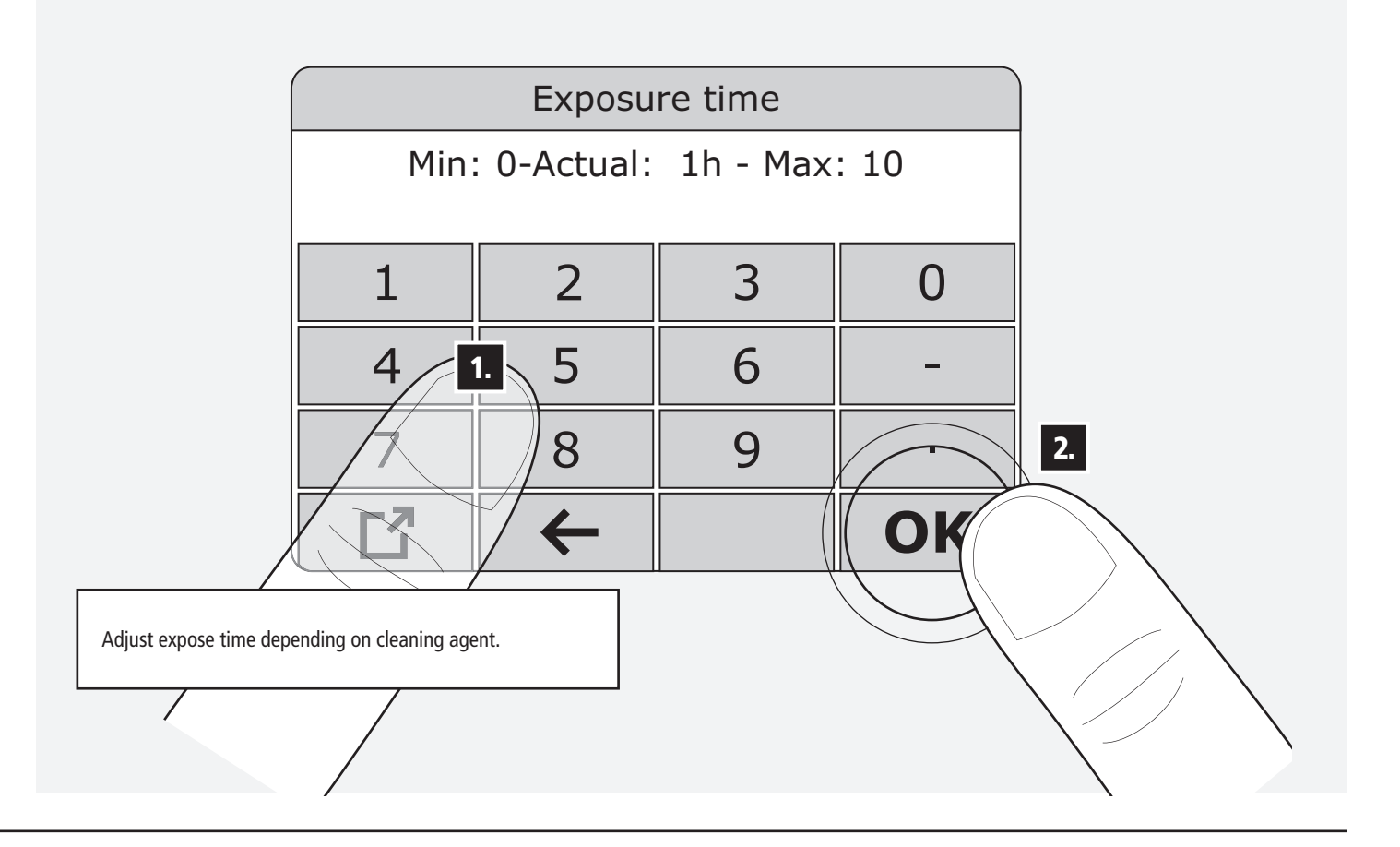

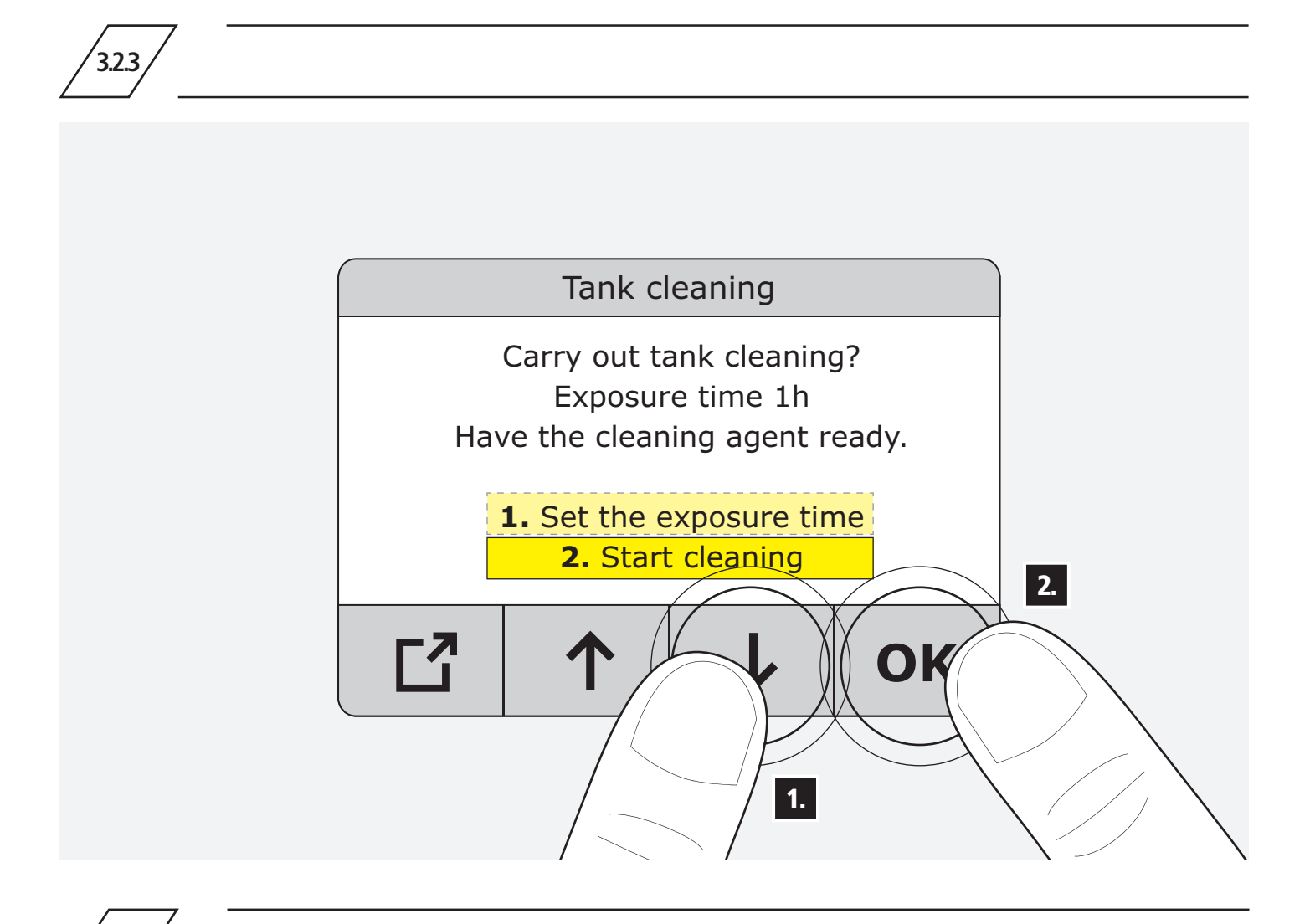

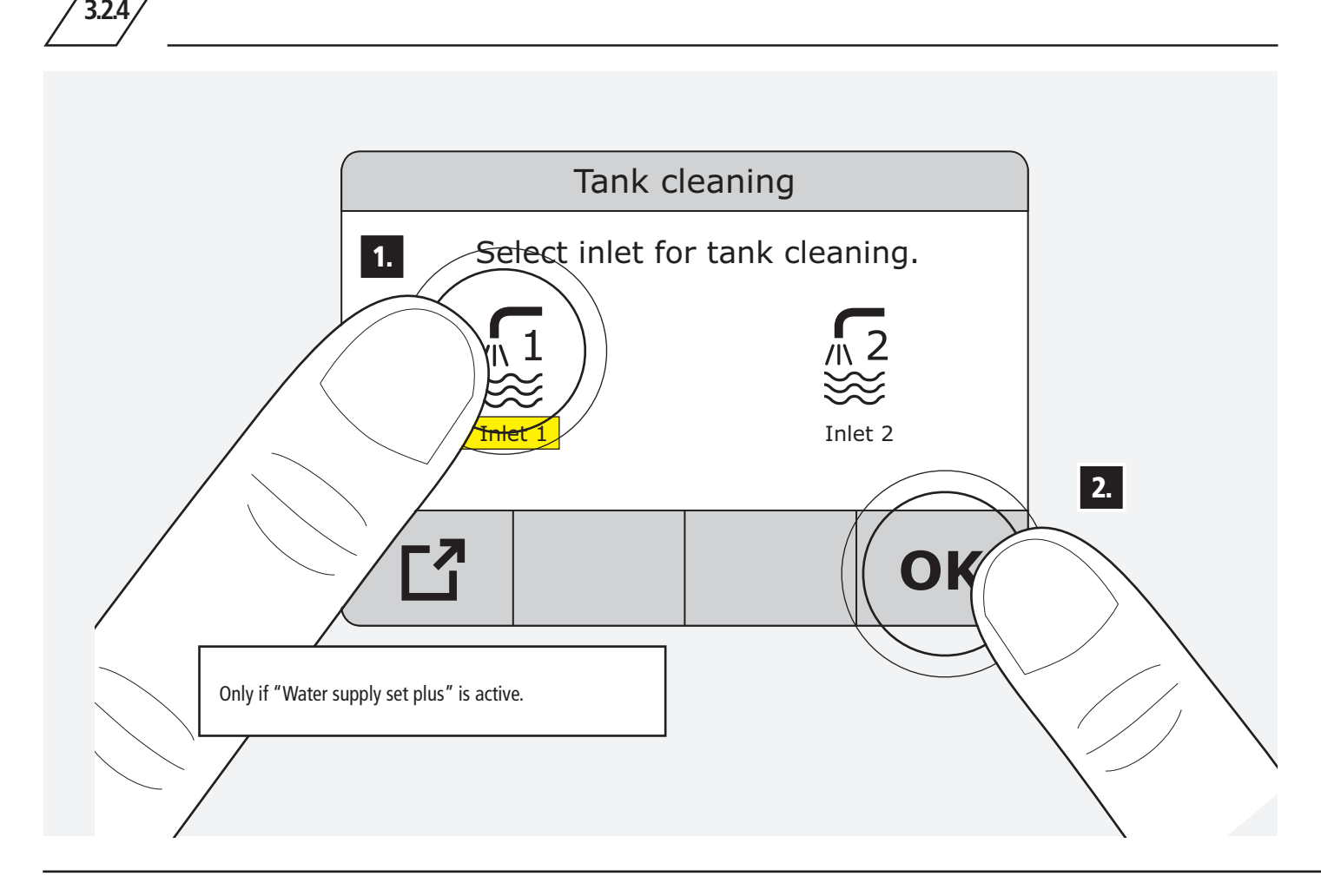

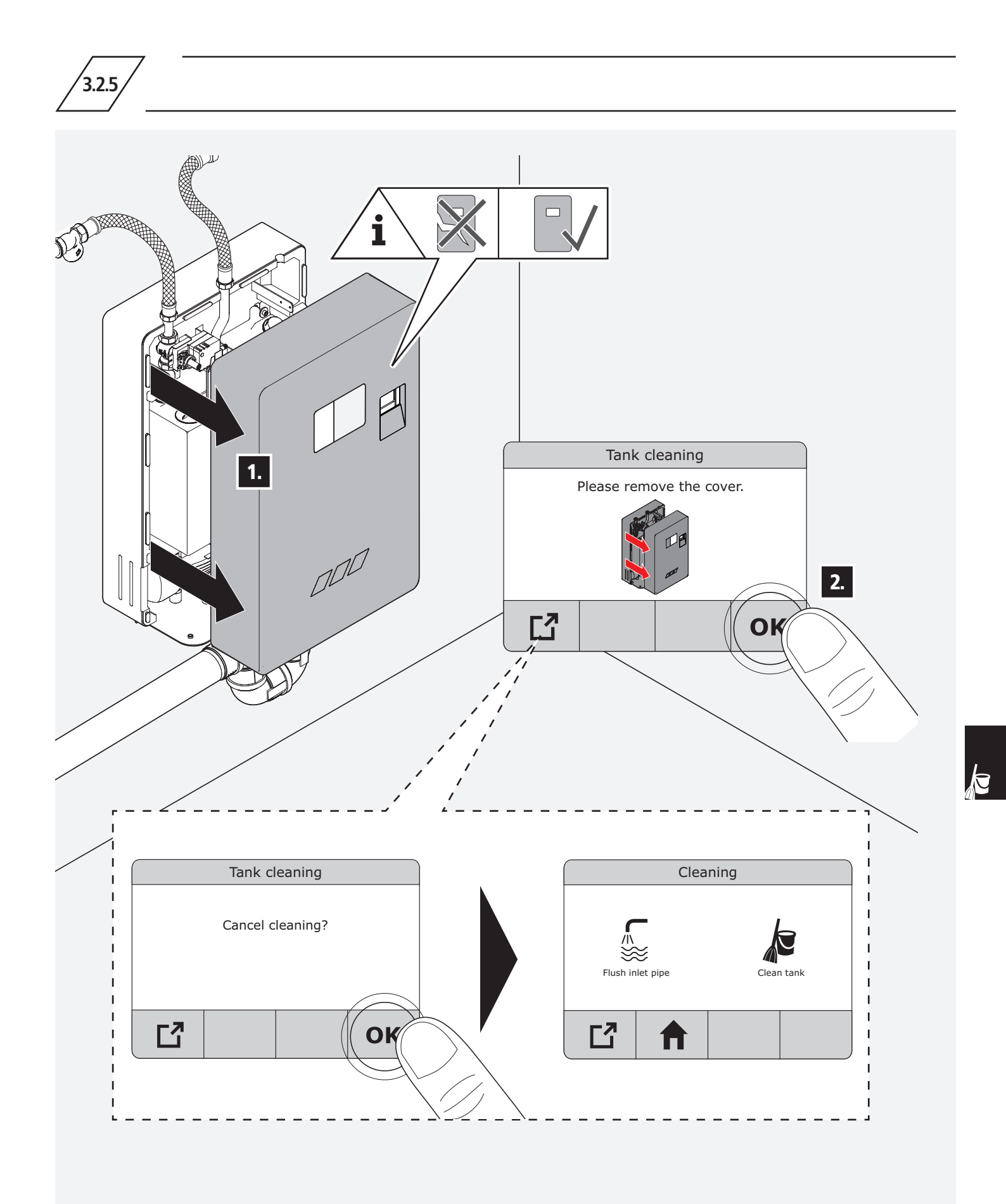

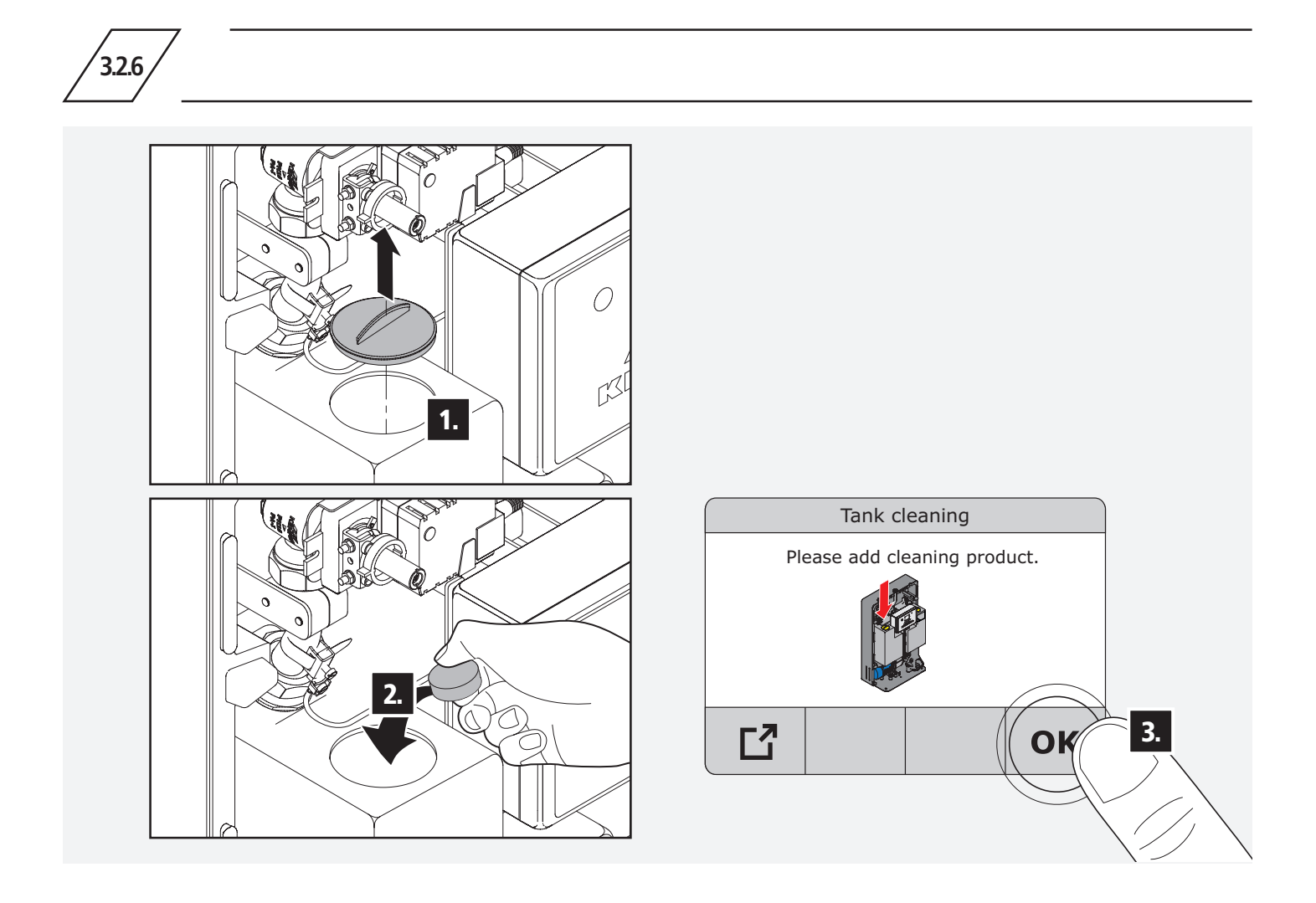

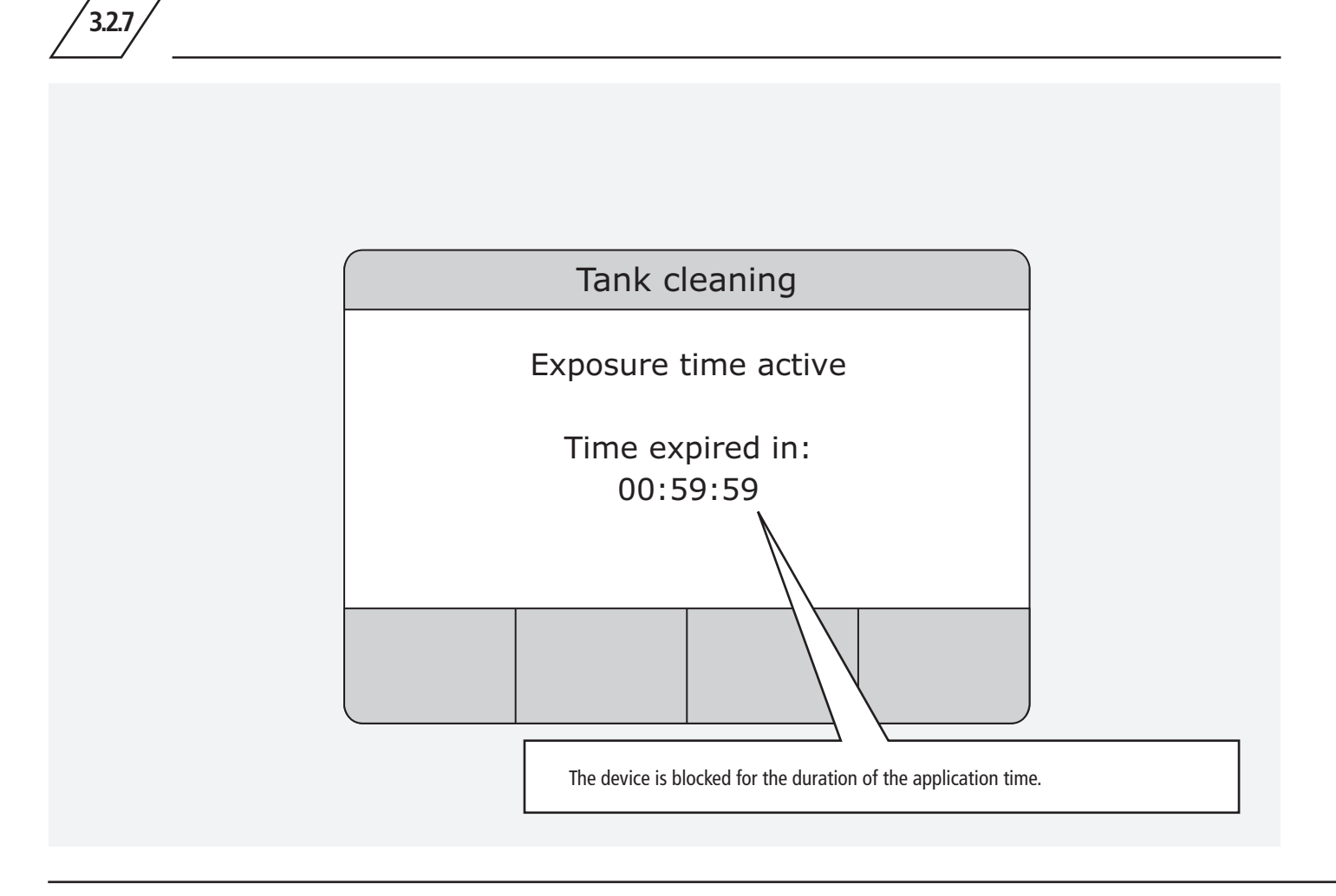

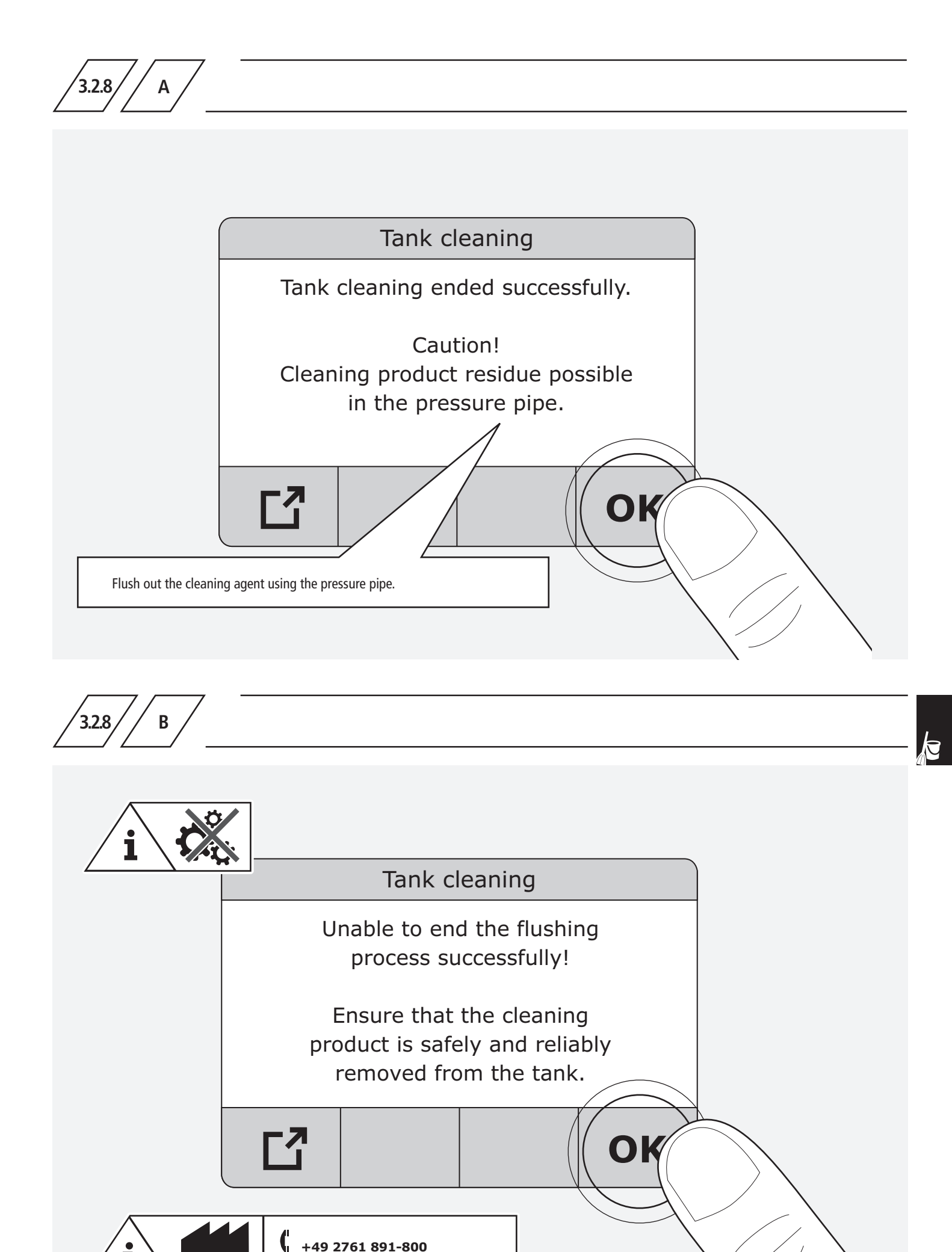

ServiceGT@kemper-group.com

Ť

© www.kemper-group.com - 09.2023 / K410036900025-00 - 39/56

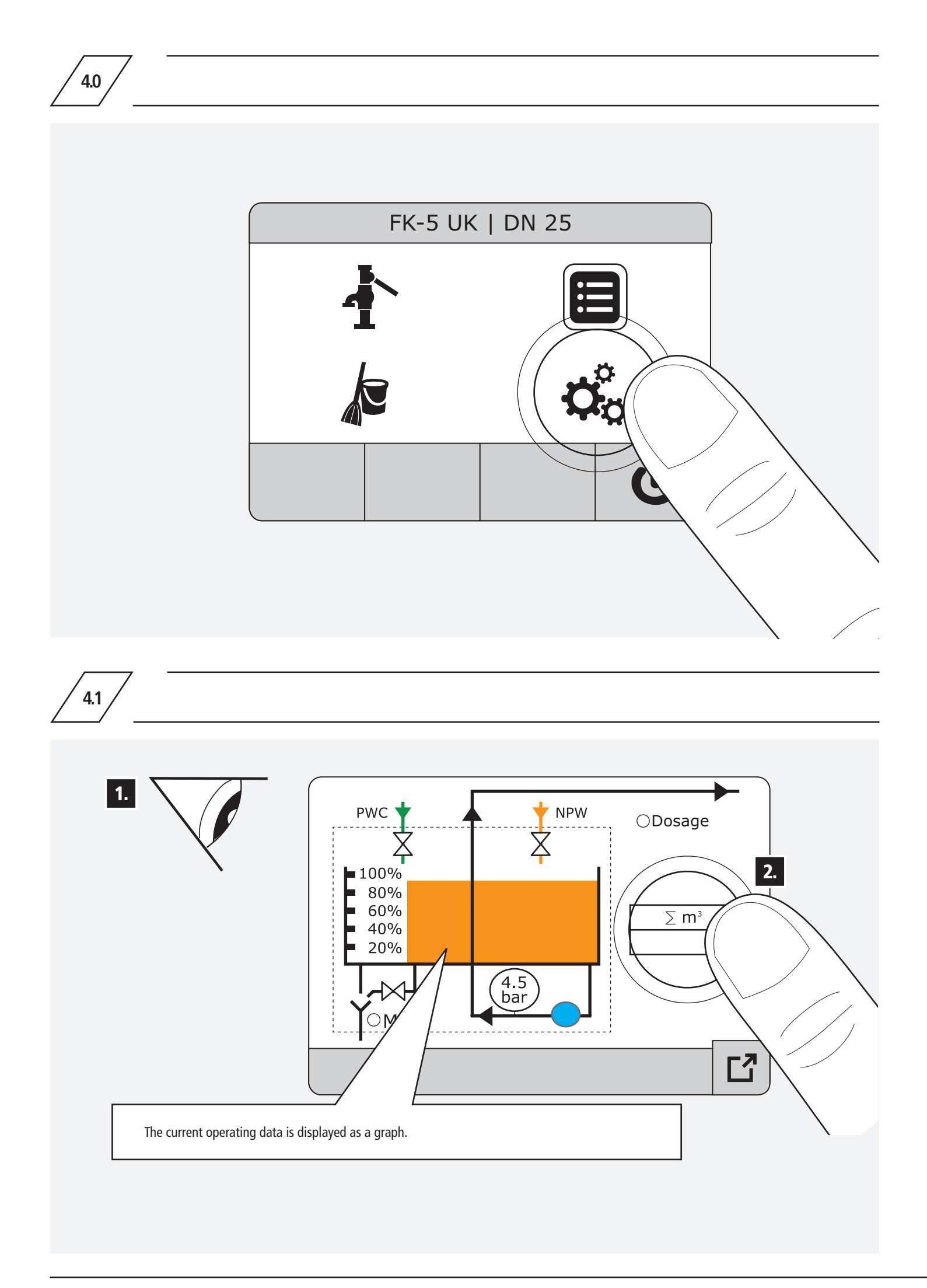

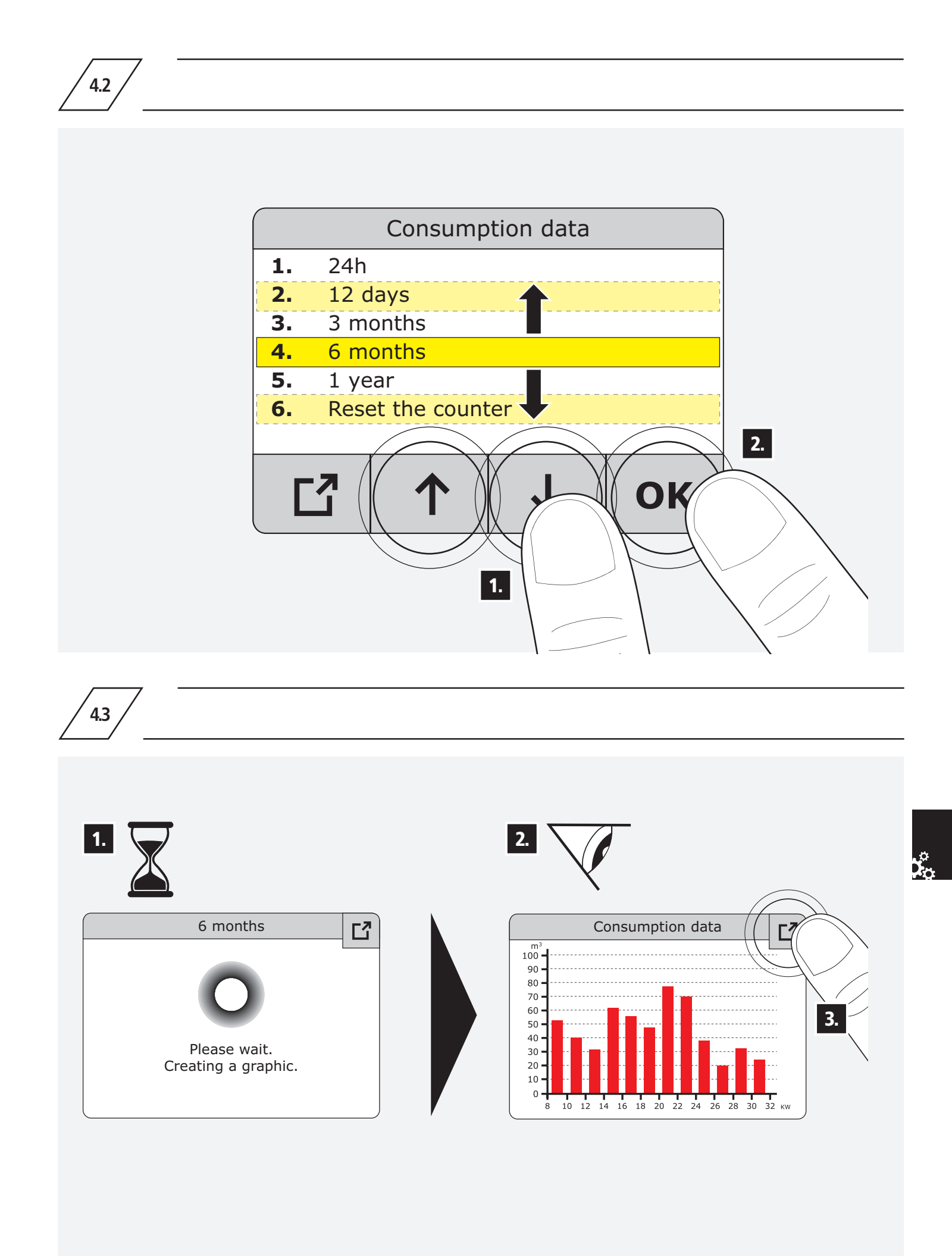

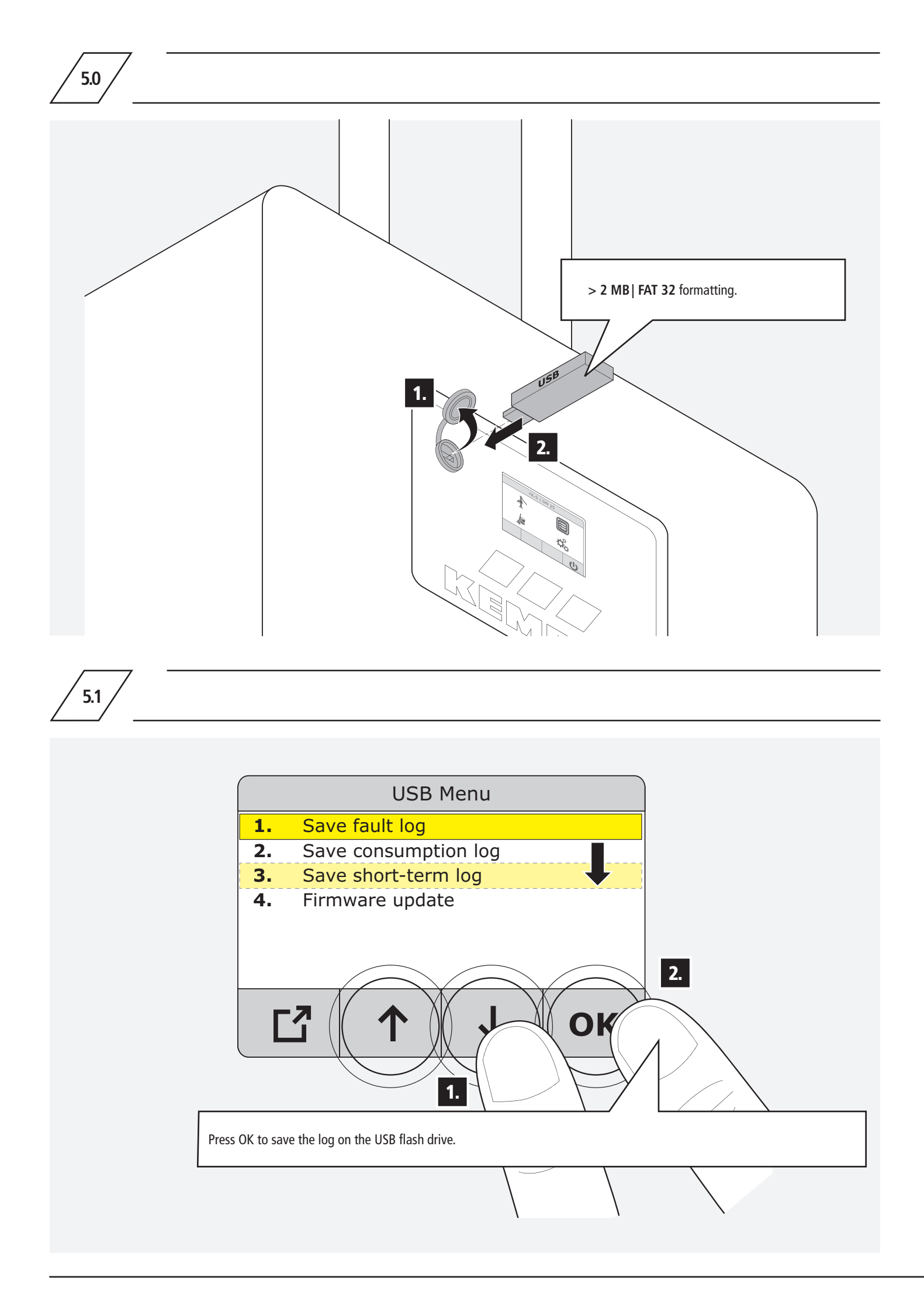

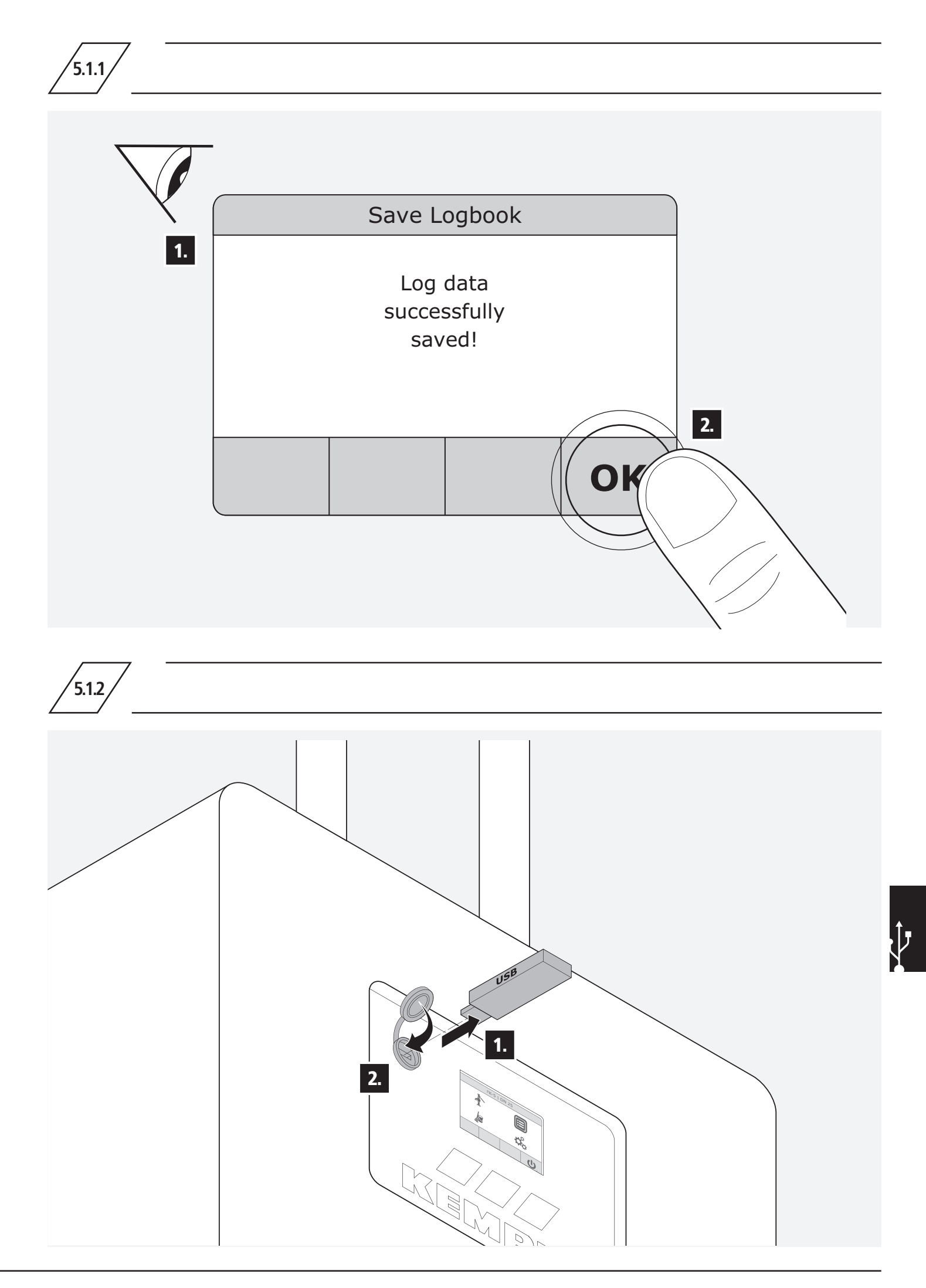

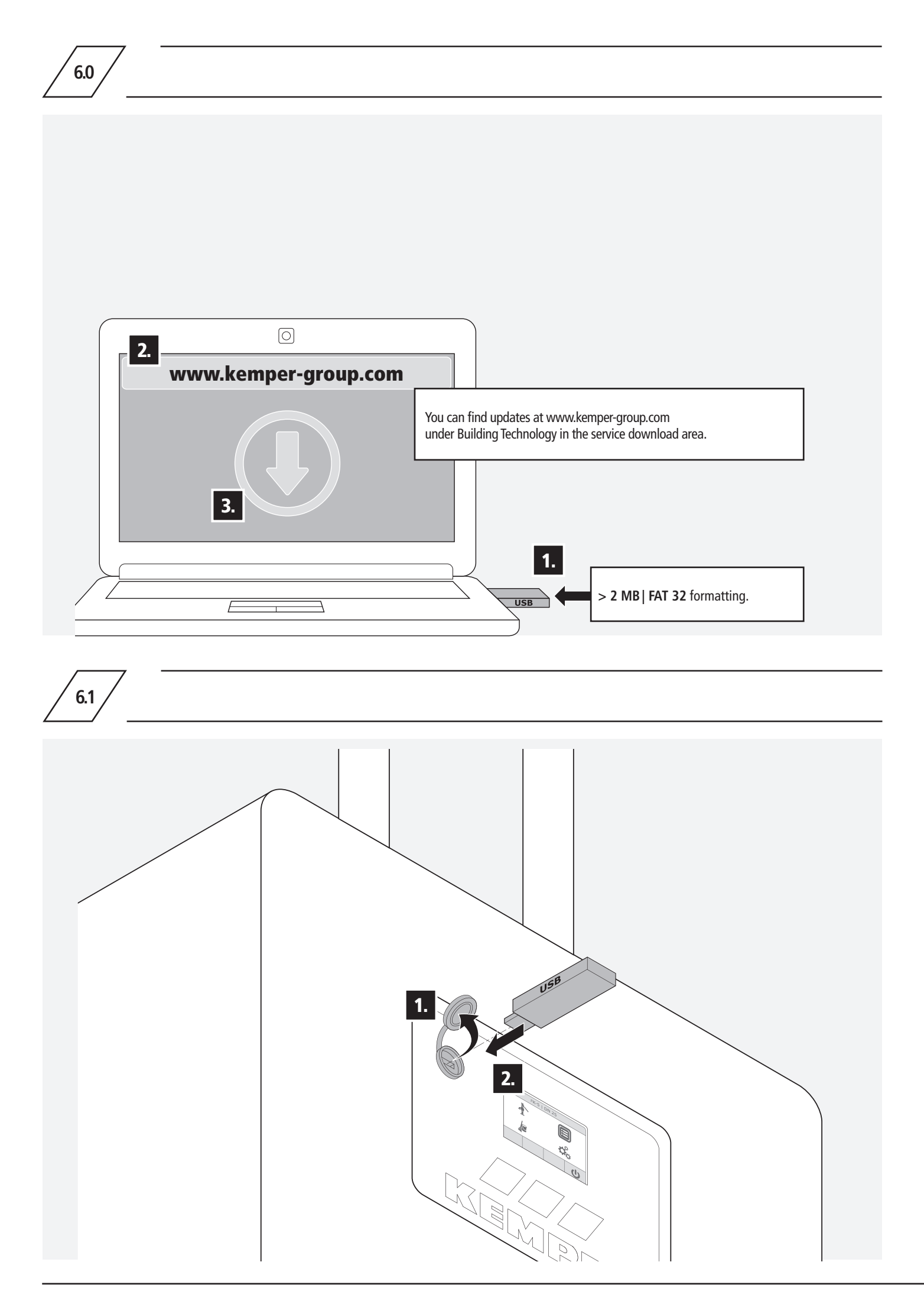

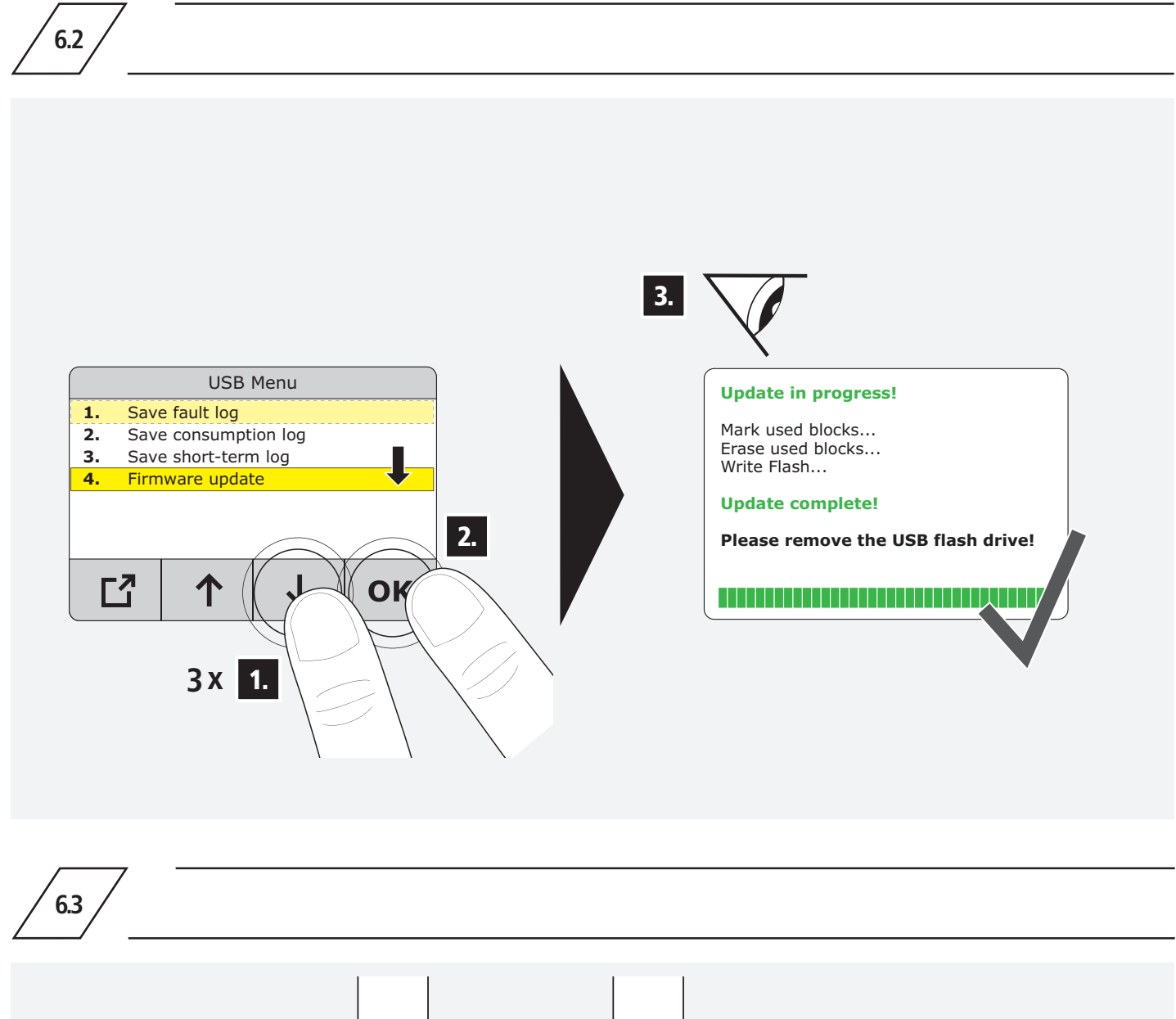

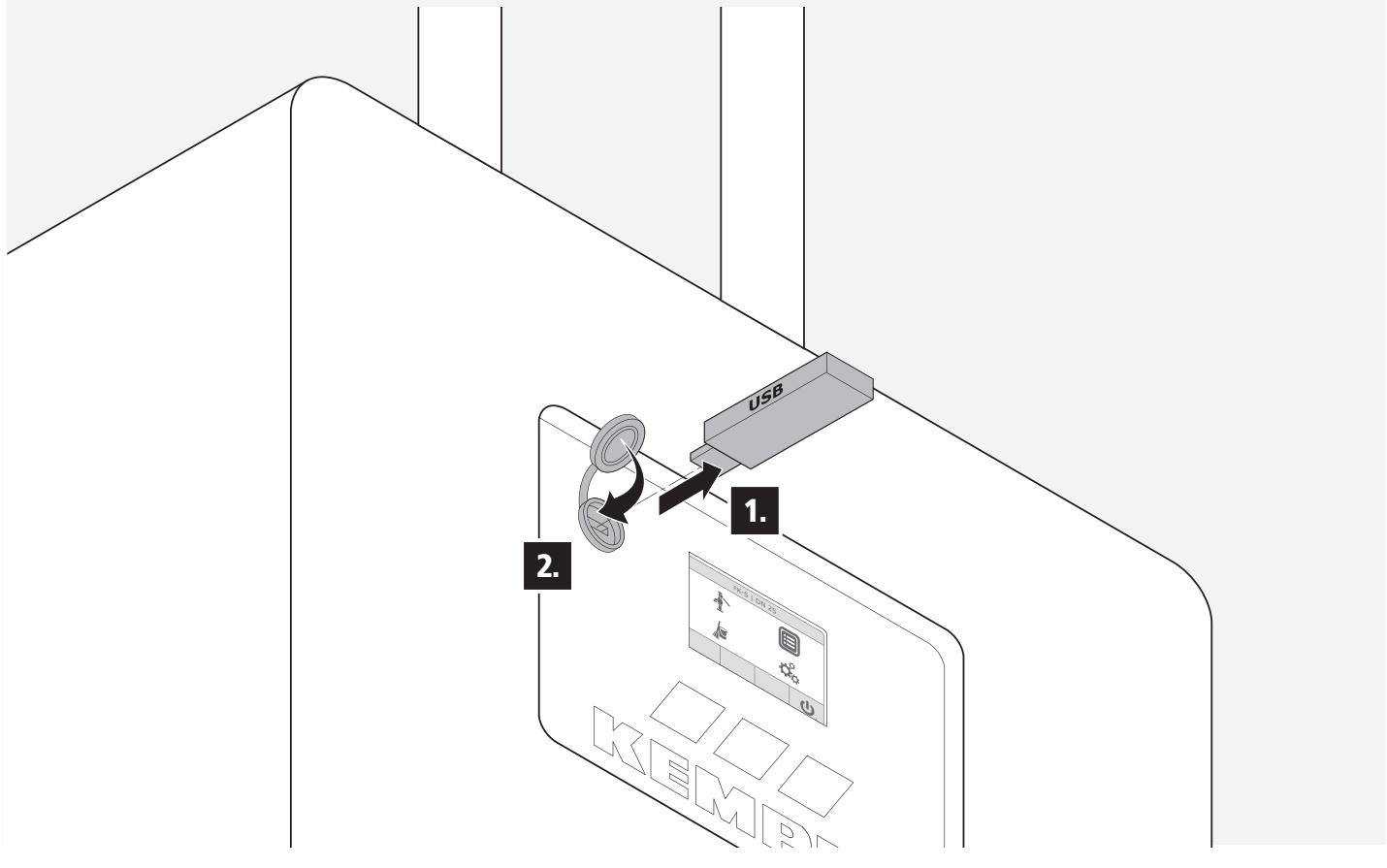

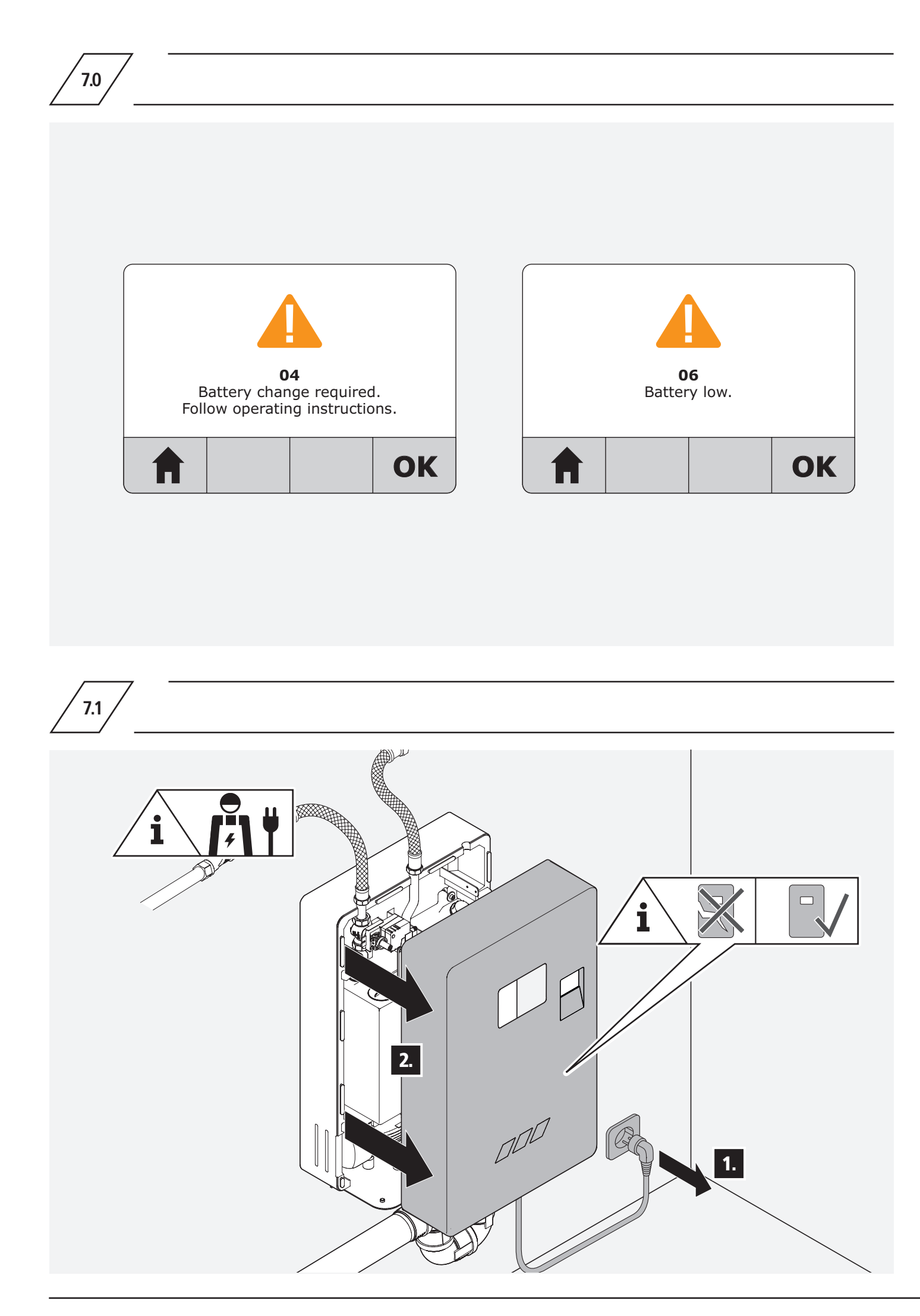

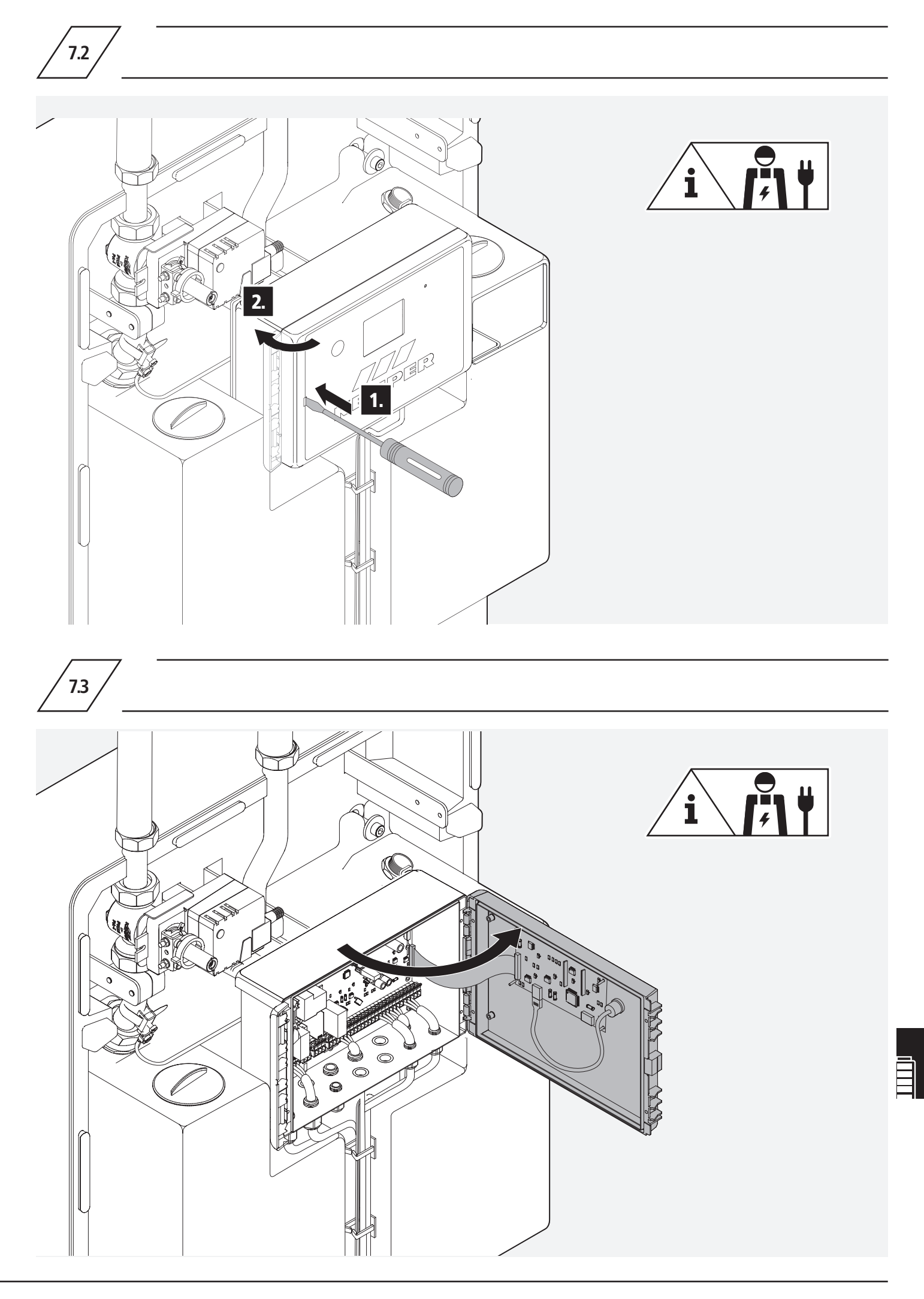

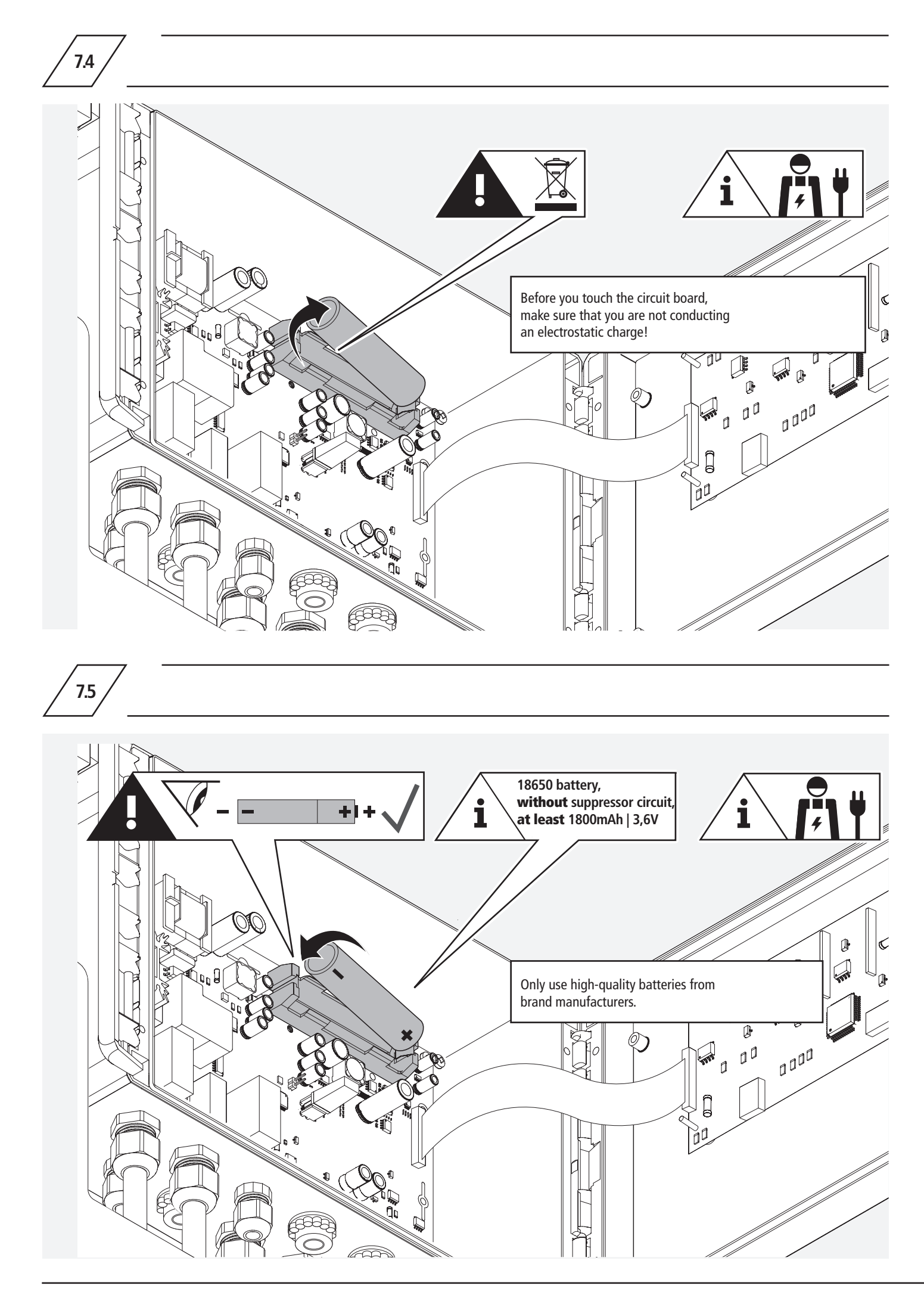

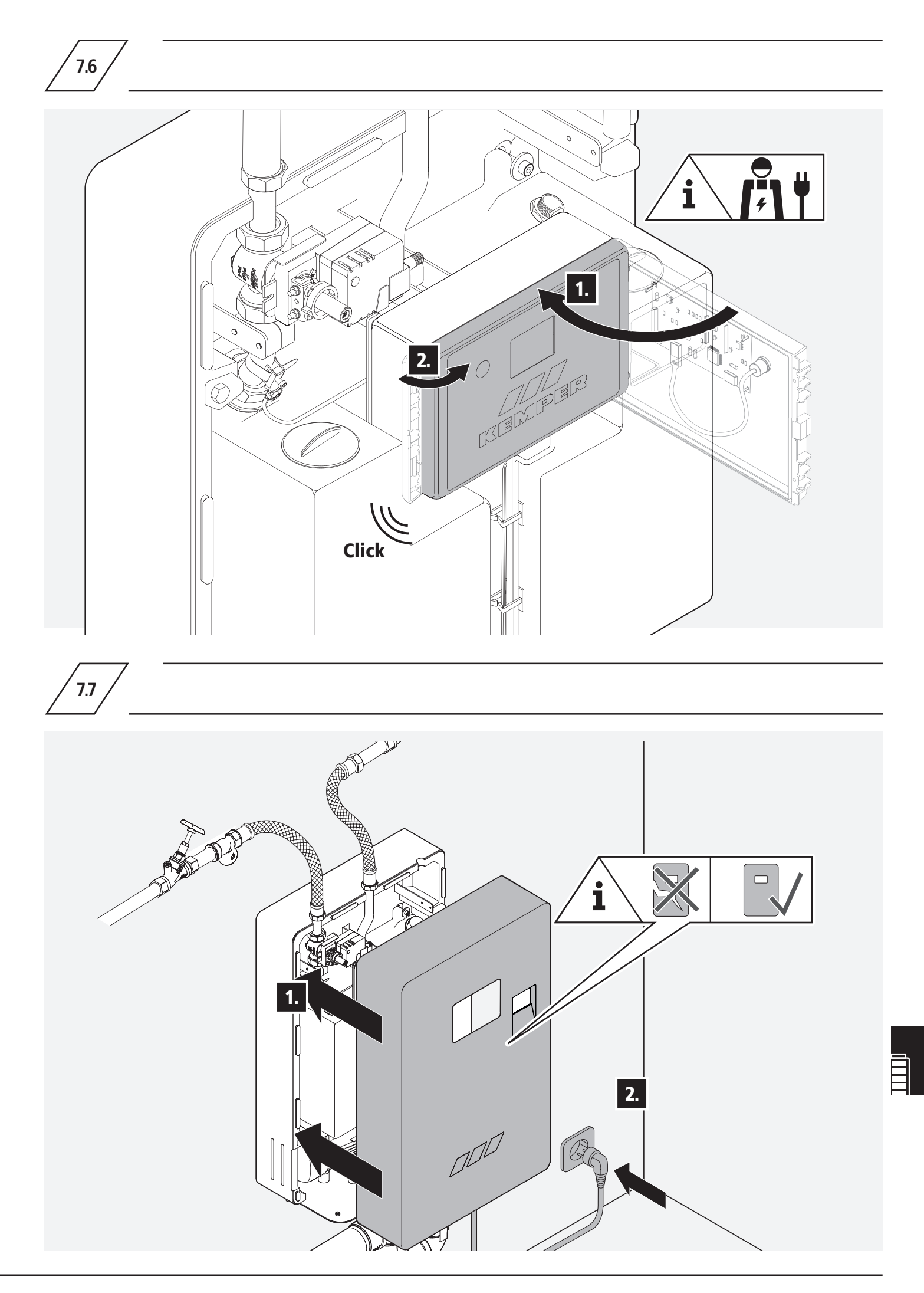

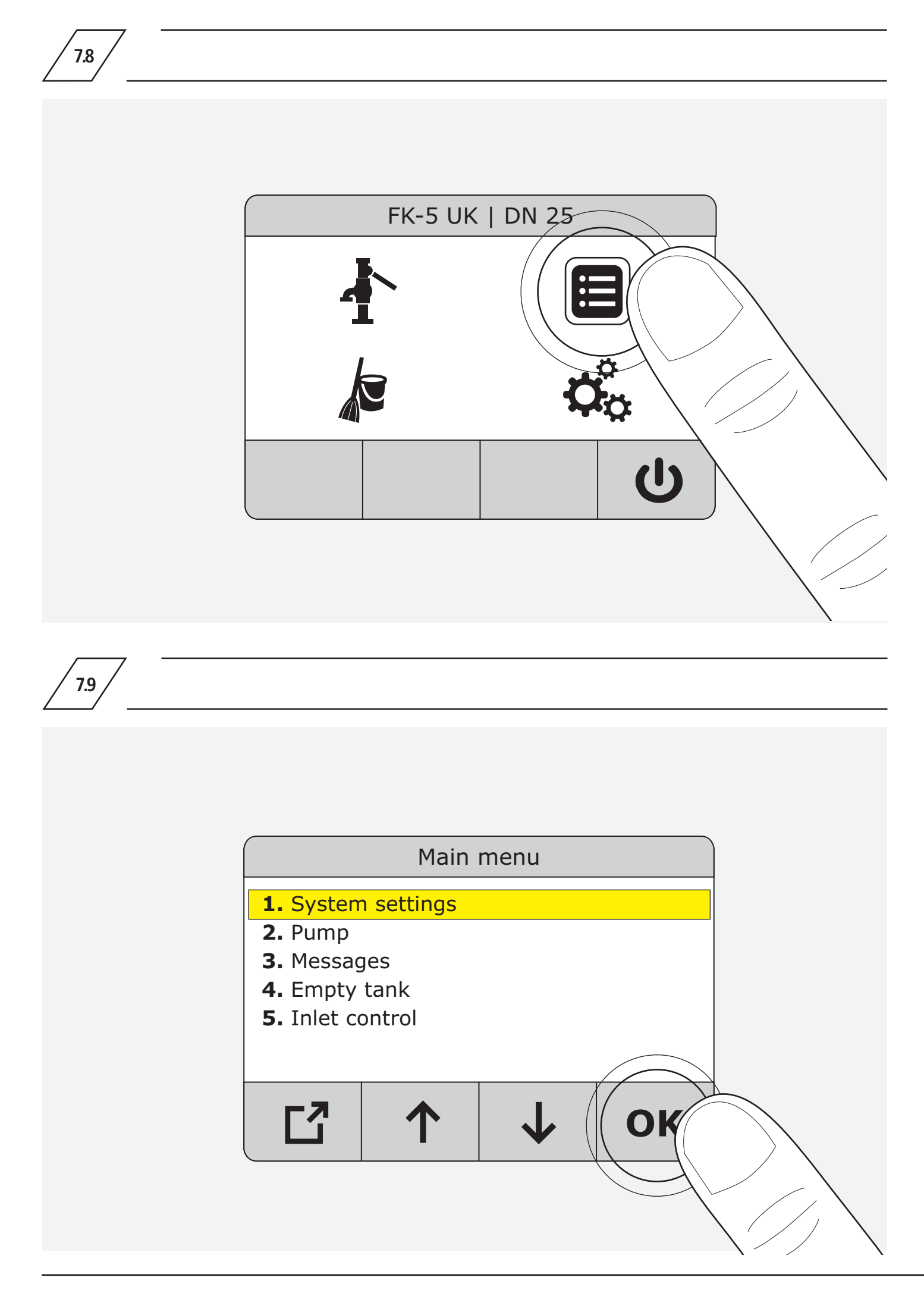

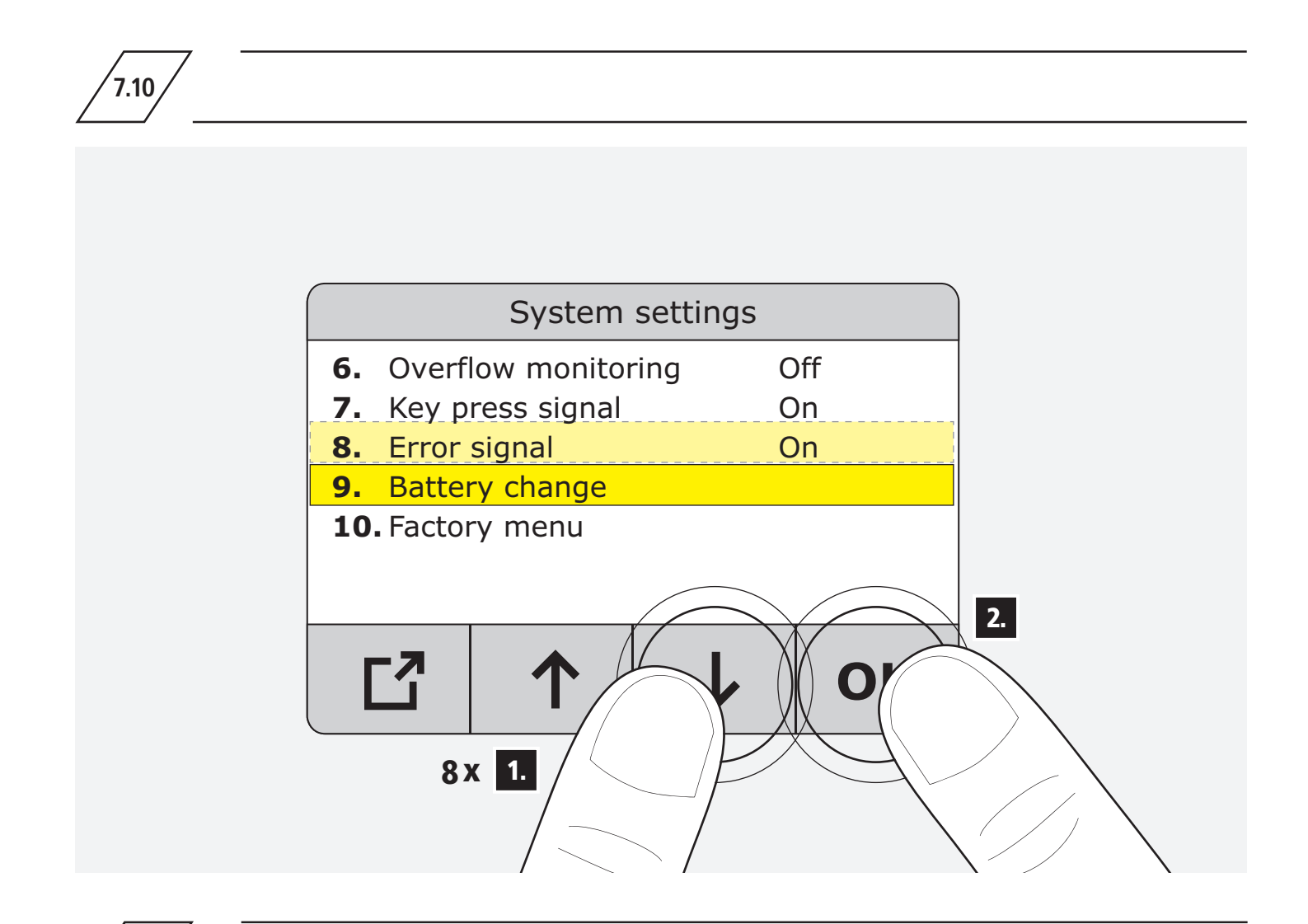

7.11

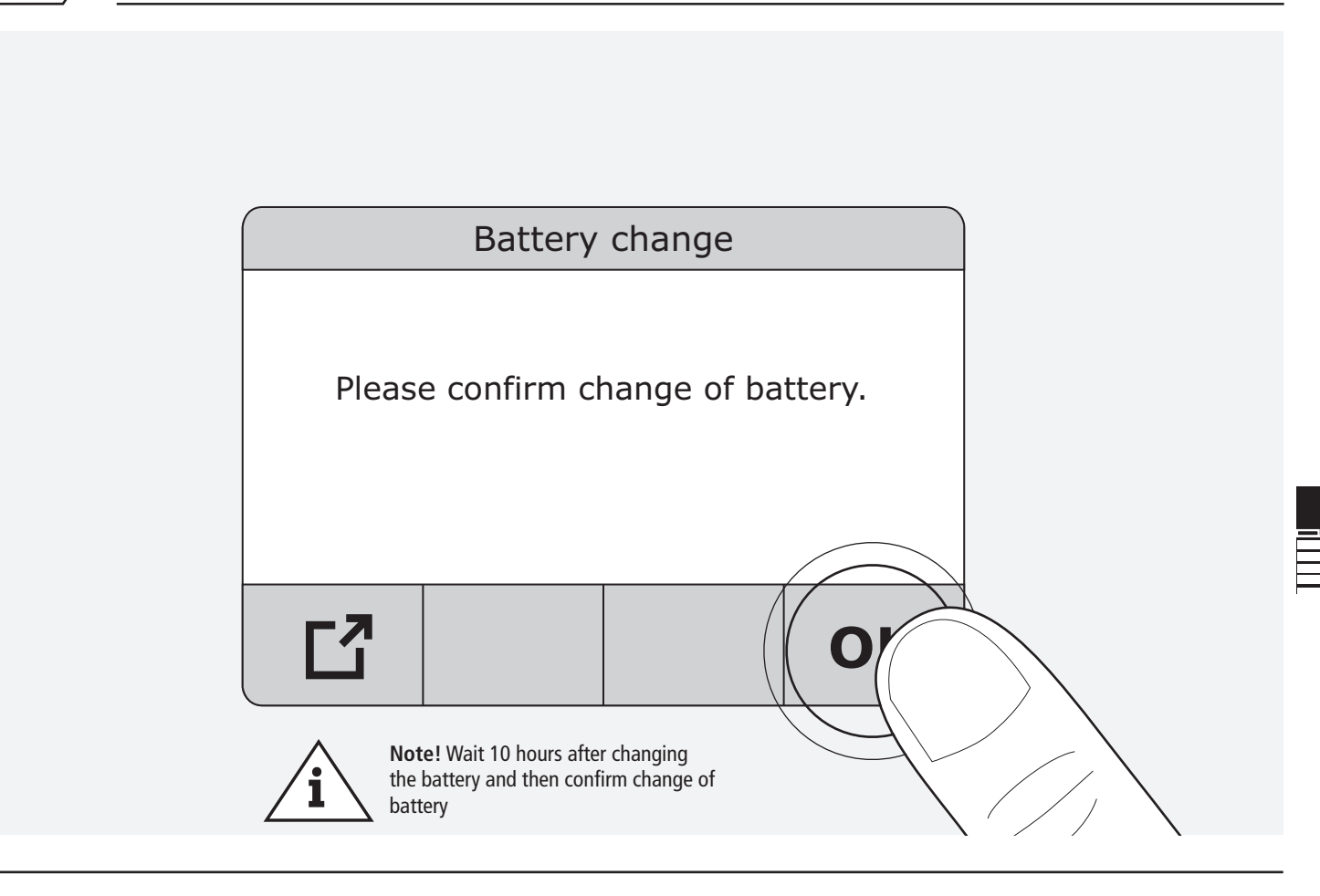

| Nr.            | Error description                                             | Cause                                                                                                    | Solution                                                                                                    |
|----------------|---------------------------------------------------------------|----------------------------------------------------------------------------------------------------|----------------------------------------------------------------------------------------------------|
| 01<br>02       | Level below minimum level:<br>inlet 1 or<br>inlet 2           | <ul> <li>A: Flow at inlet 1 or 2 too low.</li> <li>B: Water consumption too high.<br/>Water level has fallen below 50 mm.<br/>Warning message persists<br/>until level &gt; 200 mm.</li> </ul> | <ul> <li>A: Increase inflow to inlet 1 or 2.</li> <li>B: Observe maximum draw-off quantity:<br/>100 l/min (DN25)</li> <li>50 l/min (DN20)</li> <li>C: connect a second water supply<br/>(Water supply set plus, fig. 369 01)</li> </ul>                                                                                                    |
| 03             | Level below minimum level inlet 1 and 2                       | Flow at inlet 1 and 2 tolow. Water level has fallen below 50 mm.<br>Warning message remains until level > 200 mm.                                                                              | Increase flow at inlet 1 and 2.                                                                                                    |
| 04             | Change battery.<br>Follow operating instructions              |                                                                                                    | Pages 146-151                                                                                                    |
| 05             | Caution: Temperature < 5 °C<br>Take frost protection measures | Temperature at sensor < 5 °C                                                                                                    | Check ambient conditions and ensure that the temperature is not within the frost range.                                                                                                    |
| 06             | Battery low                                                   |                                                                                                    | Pages 146-151                                                                                                    |
| 08<br>09       | Error: Servo drive positioning<br>inlet 1                     | Servo drive 1 or 2 has not<br>achieved the setpoint position<br>or feedback is incorrect < 1.5 V<br>or > 11 V.                                                                                 | <ol> <li>Cut-off water supply.</li> <li>Disconnect device from mains.</li> <li>Remove hood.</li> <li>Press the manual servo drive activation and try to<br/>manually open and close the servo drive completely.<br/>If the error remains, call the customer service.</li> <li>If you are able to move the servo drive, check<br/>the electrical connection.</li> <li>Attention! Qualified electrician.<br/>OK &gt; call Kemper customer service.<br/>Not OK &gt; mend the electrical connection.</li> </ol> |
| <b>X</b><br>10 | Level sensor: level below<br>measuring range                  | Analogue value level sensor<br>< 0.3 V                                                                                                    | Application technology<br>customer service department                                                                                                    |
| <b>X</b><br>11 | Level sensor: level above<br>measuring range                  | Analogue value level sensor<br>> 3.7 V                                                                                                    | Application technology<br>customer service department                                                                                                    |
| 12             | Actuator for secondary inlet not installed                    | "Inlet 2" inlet control activates and servo<br>drive is deactivated in the settings.                                                                                                    | The device automatically switches to inlet 1 inlet control.<br>Error must be acknowledged.                                                                                                    |
| 13             | Maximum water level exceeded                                  | Tank is filled up to overspill<br>standpipe                                                                                                    | <ol> <li>Cut-off water supply.</li> <li>Remove hood.</li> <li>Drain tank using "Drain tank" menu item.</li> <li>Visually check if the tank is clean and if the imeasurement connection of the level sensor is free of blockages.</li> <li>If the level sensor is clogged, remove the level isensor and clean if necessary.</li> <li>If the level sensor is not clogged, call the Kemper customer service.</li> </ol>                                                                                        |

8

| 8              |                                                                      |                                                                                                    |                                                                                                    |
|----------------|----------------------------------------------------------------------|----------------------------------------------------------------------------------------------------|----------------------------------------------------------------------------------------------------|
|                |                                                                      |                                                                                                    |                                                                                                    |
| Nr.            | Error description                                                    | Cause                                                                                                    | Solution                                                                                                    |
| <b>X</b><br>14 | Error: Water loss in tank                                            | The level has dropped by approx.<br>100 mm in standby or device off mode                                                                                                    | <ol> <li>Remove hood.</li> <li>Visually inspect the device for leaks.</li> <li>If the device is not leaking, call<br/>the Kemper customer service.</li> </ol> |
| 15             | Pump pressure below<br>measuring range                               | Sensor defective or cable break<br>(cable break < 0.4V)                                                                                                    | G Call Kemper customer service.                                                                                                    |
| 16             | Pump pressure above measuring range                                  | Sensor defective or short circuit<br>(short circuit < 4.7V)                                                                                                    | Call Kemper customer service.                                                                                                    |
| <b>X</b><br>17 | Pump error                                                           | Cut-in pressure remains too low<br>despite pump being switched on.<br>> Pump may be defective, thermal<br>switch-off or air in the pump                                                                             | <ol> <li>Vent pump.</li> <li>If pump has been vented and error persists, call the<br/>Kemper customer service.</li> </ol>                                     |
| 18             | Tank draining error                                                  | When tank draining is<br>activated, the tank level falls by less<br>than 50 mm within 10 min                                                                                                    | <ol> <li>Cancel tank draining.</li> <li>Check hoses to solenoid valve.</li> <li>If all hoses are ok, call the Kemper<br/>customer service.</li> </ol>         |
| <b>X</b><br>19 | Error: Temperature measurement out of range                          | Incorrect reading or defective temperature sensor.                                                                                                    | Call Kemper customer service.                                                                                                    |
| 20             | Caution: Risk of frost<br>Take frost protection measures<br>(< 2 °C) | Temperature at sensor $< 2 \ ^{\circ}C$                                                                                                    | Check ambient conditions.<br>If OK, call the Kemper customer service.                                                                                         |
| <b>X</b><br>21 | Caution: Temperature high<br>(> 55 °C)                               | Temperature at sensor > 55 °C                                                                                                    | Check ambient conditions and ensure that the temperature does not increase further.                                                                           |
| 22             | Overflow at free drain!                                              | Overflow sensor triggered                                                                                                    | Check overflow sensor, note possible backflow from channel                                                                                                    |
| <b>X</b><br>23 | Battery missing                                                      | No battery has been detected when starting the controller.                                                                                                    | Insert battery if it is missing.                                                                                                    |
| 24             | Battery faulty                                                       | Battery has been installed the wrong way round or is defective                                                                                                    | Check battery installation direction                                                                                                    |
| 25             | Battery empty                                                        | <ul> <li>Battery no longer has enough power to close the servo drives.</li> <li>Frequent closing of the servo drives due to power cuts without sufficient battery charging time.</li> <li>Battery faulty</li> </ul> | <ol> <li>Give the battery time to charge.</li> <li>Replace battery.</li> </ol>                                                                                |

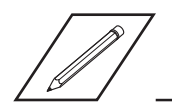

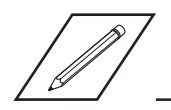

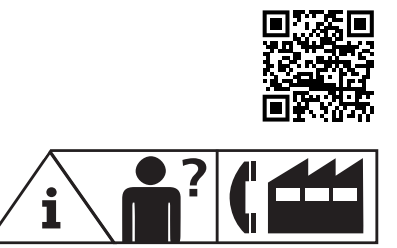

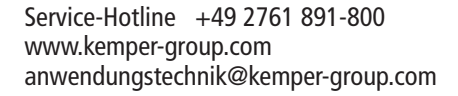

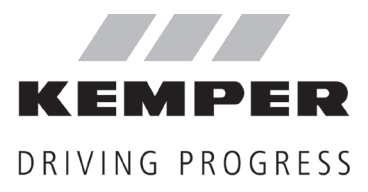

**Gebr. Kemper GmbH + Co. KG** Harkortstraße 5 D-57462 Olpe